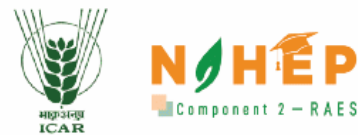

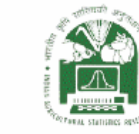

Empowering Agricultural Higher Education through Next-Generation Learning Solutions

> Blended Learning Platform User Manual (Learner)

ARE

NAHEP-Resilient Agricultural Education System (RAES) ICAR-Indian Agricultural Statistics Research Institute (IASRI)

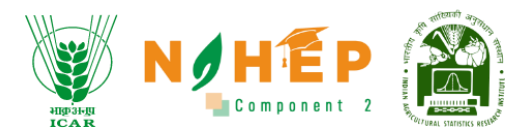

# **Document Ownership**

The document is provided for informational purposes and may contain confidential or proprietary information. Unauthorized use, reproduction, distribution, or disclosure of any part of this document without explicit permission from the owner is strictly prohibited.

# **Review Schedule & Version Control**

| Version | Last updated on           | Year of publication |
|---------|---------------------------|---------------------|
| 1.0     | 22 <sup>nd</sup> Sep 2023 | 2023                |
| 1.1     | 17 <sup>th</sup> Nov 2023 | 2023                |

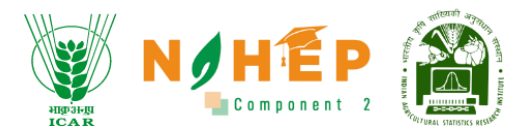

# **Table of Contents**

| 1 | Docι  | nent Objective                                    |  |  |  |  |  |  |  |  |
|---|-------|---------------------------------------------------|--|--|--|--|--|--|--|--|
| 2 | Over  | ew5                                               |  |  |  |  |  |  |  |  |
| 3 | Logii | Login                                             |  |  |  |  |  |  |  |  |
| 4 | Cale  | ndar7                                             |  |  |  |  |  |  |  |  |
|   | 4.1   | How to view the Calendar                          |  |  |  |  |  |  |  |  |
|   | 4.2   | Calendar View                                     |  |  |  |  |  |  |  |  |
|   | 4.2.1 | . Day-wise calendar view                          |  |  |  |  |  |  |  |  |
|   | 4.2.2 | 8 Week-wise calendar view                         |  |  |  |  |  |  |  |  |
|   | 4.2.3 | 9 Month-wise calendar view9                       |  |  |  |  |  |  |  |  |
|   | 4.3   | How to join a session from the calendar?9         |  |  |  |  |  |  |  |  |
|   | 4.3.1 | Public Chat14                                     |  |  |  |  |  |  |  |  |
|   | 4.3.2 | Shared Notes                                      |  |  |  |  |  |  |  |  |
|   | 4.3.3 | List of Participants                              |  |  |  |  |  |  |  |  |
|   | 4.3.4 | How to raise your hand?15                         |  |  |  |  |  |  |  |  |
|   | 4.3.5 | How to set layout?16                              |  |  |  |  |  |  |  |  |
|   | 4.3.6 | How to leave the meeting?18                       |  |  |  |  |  |  |  |  |
| 5 | Lear  | ning Path19                                       |  |  |  |  |  |  |  |  |
|   | 5.1   | How to start a Learning Path?19                   |  |  |  |  |  |  |  |  |
|   | 5.2   | How to view the description of the Learning Path? |  |  |  |  |  |  |  |  |
|   | 5.3   | How to view the content of the Learning Path?21   |  |  |  |  |  |  |  |  |
|   | 5.4   | How to view FAQs of the Learning Path?22          |  |  |  |  |  |  |  |  |
|   | 5.5   | Reviews of the Learning Path22                    |  |  |  |  |  |  |  |  |

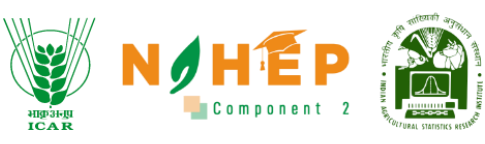

|    | 5.5.1 | How to rate a learning path?             | 22 |
|----|-------|------------------------------------------|----|
|    | 5.5.2 | How to add a review?                     | 23 |
| 6  | Cour  | ses                                      | 25 |
| 6  | .1    | How to See Assigned Courses?             | 25 |
| 6  | .2    | How to Rate a Course                     | 28 |
| 6  | .3    | How to Start Discussion/Ask a Question?  | 29 |
| 6  | .4    | Want to explore more Courses?            | 29 |
| 6  | .5    | Want to see Course Progress?             | 31 |
| 6  | .6    | Course catalogue and its management      | 32 |
| 7  | Asse  | ssment Module                            | 33 |
| 7  | .1    | Dashboard                                | 33 |
| 7  | .2    | Assigned Assessment                      | 34 |
| 7  | .3    | Attempting Assessment.                   | 36 |
| 7  | .4    | Assessment Screen                        | 37 |
| 8  | Class | room Module                              | 40 |
| 8  | .1    | How to Start Classroom?                  | 40 |
| 8  | .2    | How to view all classes?                 | 40 |
| 8  | .3    | How to join a Session?                   | 41 |
| 8  | .4    | How to join a session from the calendar? | 42 |
| 8  | .5    | Feedback and Doubt Session               | 45 |
| 9  | How   | to view announcements?                   | 48 |
| 9  | .1    | How to search for an announcement?       | 49 |
| 10 | H     | ow to access Social Collaboration?       | 50 |
| 1  | 0.1   | How to view Blogs/Discussions?           | 50 |
| 1  | 0.2   | How to Like Blog/Discussion?             | 51 |
| 1  | 0.3   | How to Dislike Blog/Discussion?          | 52 |
| 1  | 0.4   | How to comment on a Blog/Discussion?     | 53 |
| 1  | 0.5   | How to search for a Blogs/discussions?   | 54 |
| 11 | Н     | ow to access Reports?                    | 55 |
| 1  | 1.1   | Overview Report                          | 56 |
| 1  | 1.2   | Course Report                            | 57 |
| 1  | 1.3   | Assessment Report                        | 58 |
|    | 11.3. | 1 Assessment feedback                    | 59 |

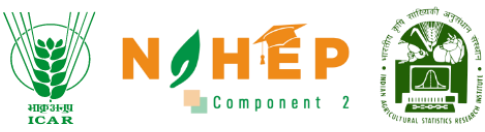

| 11.4 | Class    | sroom Report                                         | 50 |
|------|----------|------------------------------------------------------|----|
| 11   | .4.1     | How to import the Report?                            | 51 |
| 11   | .4.2     | How to export Report?                                | 52 |
| 11   | .4.3     | How to Schedule Report?                              | 52 |
| 12   | Notifica | ation Center                                         | 53 |
| 12.1 | How      | to access notifications?                             | 53 |
| 13   | Profile  | Section (My Profile):                                | 55 |
| 13.1 | Lear     | ner view and update profile details under My Profile | 55 |
| 14   | Suppor   | t information:                                       | 59 |
| 15   | Certific | ate:                                                 | 70 |
| 15.1 | how      | to view/Download the certificate?                    | 71 |
| 16   | Leader   | board and badges                                     | 72 |

# **1** Document Objective

The purpose of this document is to provide knowledge for the usage of the Blended learning system for students.

# 2 Overview

The BLP system is a blend of online learning and offline learning, Students can attend events, meetings, and classrooms. Students can attempt assessments through BLP. Students can also access announcements, discussions, and blogs.

# 3 Login

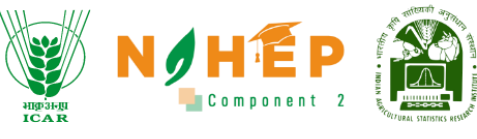

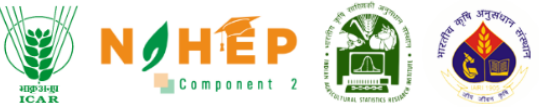

#### ICAR-Indian Agricultural Research Institute, New Delhi

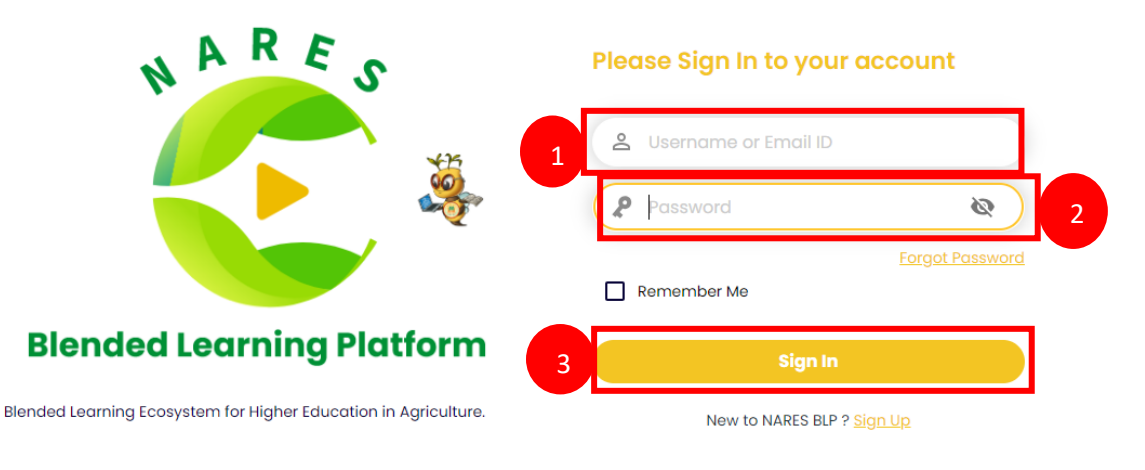

#### **Step-1**. Enter your Username or Email ID.

#### **Step-2**. Enter Password.

Step-3. Click on Sign In.

| And the second second s | Dashboard            |                        | Divyanshu Kumar 🍲 - |  |  |
|----------------------------------------------------------------------------------------------------|----------------------|------------------------|---------------------|--|--|
| Welcome                                                                                                    |                      |                        | To Do List          |  |  |
| Dashboard                                                                                                    |                      |                        | No Data             |  |  |
| 🛗 Calendar                                                                                                    |                      |                        | Assessment          |  |  |
| 🐥 Learning Path                                                                                                    | Di numa ku Kuman     |                        | No Data             |  |  |
| Courses                                                                                                    | Divyansi             |                        |                     |  |  |
| Assessment                                                                                                    | 3<br>Complete Course | 8<br>Inprogress Course | Learning Path       |  |  |
| 문 Classroom                                                                                                    |                      |                        |                     |  |  |
| C Announcements                                                                                                    | 0<br>Certificate     | 3<br>Discussions       |                     |  |  |
| Social Collaboration                                                                                                    | 02:1                 | 7:25                   |                     |  |  |
|                                                                                                    | U2.1<br>Total Tir    | 7.20<br>ne Spent       |                     |  |  |

#### **Step-4.** Users will be landed on the dashboard.

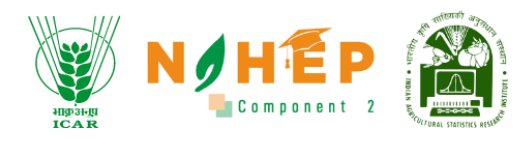

# 4 Calendar

Users can select the view of the calendar as preferred. There is a table from where the users can select the view of the calendar (day-wise, week-wise & month-wise).

# 4.1 How to view the Calendar

| And a state of the state of the | Calendar           | Calendar |        |        |           |        |        |                |  |
|----------------------------------------------------------------------------------------------------|--------------------|----------|--------|--------|-----------|--------|--------|----------------|--|
| Welcome<br>Divyanshu Kumar Lear                                                                                                    | Select             | •        |        | Day We | eek Month |        | <      | June 18 - 24 > |  |
| 1 @ Dashboard                                                                                                    | _                  | 18 SUN   | 19 MON | 20 TUE | 21 WED    | 22 THU | 23 FRI | 24 SAT         |  |
| 🛗 Calendar                                                                                                    | 12:00 AM           |          |        |        |           |        |        |                |  |
| 🚇 Learning Path                                                                                                    | 1:00 AM            |          |        |        |           |        |        |                |  |
| Courses                                                                                                    | 2:00 AM            |          |        |        |           |        |        |                |  |
| 🛱 Assessment                                                                                                    | 3:00 AM            |          |        |        |           |        |        |                |  |
| Classroom                                                                                                    | 4:00 AM<br>5:00 AM |          |        |        |           |        |        |                |  |
| ⊄‡: Announcements                                                                                                    | 6:00 AM            |          |        |        |           |        |        |                |  |
| Social Collaboration                                                                                                    | 7:00 AM            |          |        |        |           |        |        |                |  |
| () Reports                                                                                                    | 8:00 AM            |          |        |        |           |        |        |                |  |

**Step-1.** Select "Calendar" from the left navigation menu.

## 4.2 Calendar View

Users can select the view of the calendar as preferred. There is a table from where the user can select the view of the calendar (Day wise, week-wise & month-wise).

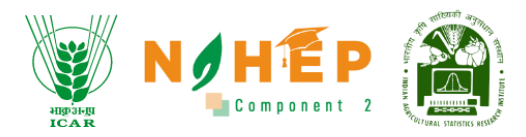

## 4.2.1 Day-wise calendar view

| AN ANTINA THE AND AND AND AND AND AND AND AND AND AND | Calendar                      |                    | 👔 🦨 🖬 Divyanshu Kumar 🌸 |
|-------------------------------------------------------|-------------------------------|--------------------|-------------------------|
| Welcome<br>Divyanshu Kumar <sub>Learner</sub>         | Select -                      | Day Week Month     | Thursday Jun 22         |
| Dashboard                                             | 12:00 AM                      |                    |                         |
|                                                       | 1:00 AM                       |                    |                         |
| 🚆 Learning Path                                       | 2:00 AM                       |                    |                         |
| Courses                                               | 3:00 AM                       |                    |                         |
| Assessment                                            | 4:00 AM                       |                    |                         |
| <sup>금쿠</sup> Classroom                               | 5:00 AM<br>6:00 AM            |                    |                         |
| €‡ Announcements                                      | 7:00 AM                       |                    |                         |
| Social Collaboration                                  | 8:00 AM                       |                    |                         |
| () Reports                                            | 9:00 AM<br>9:30 AM - 10:30 AM | 9:45 AM - 10:45 AM |                         |

Select Day from the tab to view the calendar day-wise.

#### 4.2.2 Week-wise calendar view.

| AND AND AND AND AND AND AND AND AND AND                                                                                                    | Calendar |        |        |        |          |        | p 🗗 🖬 Dir | vyanshu Kumar 🛛 🆓 |
|----------------------------------------------------------------------------------------------------|----------|--------|--------|--------|----------|--------|-----------|-------------------|
| Welcome<br>Divyanshu Kumar Learner                                                                                                    | Select   | •      |        | Day We | ek Month |        | <         | June 18 - 24 🔹    |
| Dashboard     Dashboard     Dashboar |          | 18 SUN | 19 MON | 20 TUE | 21 WED   | 22 THU | 23 FRI    | 24 SAT            |
| 🛗 Calendar                                                                                                    | 12:00 AM |        |        |        |          |        |           |                   |
| 🍔 Learning Path                                                                                                    | 1:00 AM  |        |        |        |          |        |           |                   |
| Courses                                                                                                    | 2:00 AM  |        |        |        |          |        |           |                   |
| Assessment                                                                                                    | 3:00 AM  |        |        |        |          |        |           |                   |
| 纪 Classroom                                                                                                    | 4:00 AM  |        |        |        |          |        |           |                   |
| € Announcements                                                                                                    | 5:00 AM  |        |        |        |          |        |           |                   |
| Social Collaboration                                                                                                    | 7:00 AM  |        |        |        |          |        |           |                   |
|                                                                                                    | 8:00 AM  |        |        |        |          |        |           |                   |
|                                                                                                    |          |        |        |        |          |        |           |                   |

Select the week from the tab to view the calendar Week-wise.

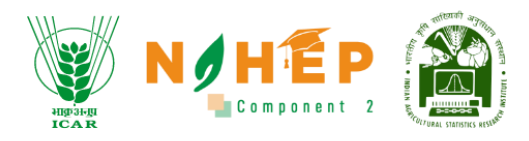

#### 4.2.3 Month-wise calendar view.

| A STRUCTURE AND A STRUCTURE AND A STRUCTURE AN | Calendar |                                                               |     | NUMBER OF STREET                  |                                       | 🗿 루 🖻 di                              | vyanshu Kumar    |
|----------------------------------------------------------------------------------------------------|----------|---------------------------------------------------------------|-----|-----------------------------------|---------------------------------------|---------------------------------------|------------------|
| Welcome<br>Divyanshu Kumar <sub>Learner</sub>                                                                                                    | Select - |                                                               | Day | Week Month                        |                                       |                                       | < June 2023      |
| Dashboard                                                                                                    | SUN      | MON                                                           | TUE | WED                               | тни                                   | FRI                                   | SAT              |
| 🗐 Calendar                                                                                                    | 28       | 29<br>Session1                                                | 30  | 31                                | 01                                    | 02                                    | 03               |
| န္စိ Learning Path                                                                                                    |          | Session 2                                                     |     |                                   |                                       |                                       |                  |
| Courses                                                                                                    | 04       | 05                                                            | 06  | 07                                | 08                                    | 09                                    | 10               |
| Assessment                                                                                                    |          | Deep Learning an                                              |     | Session 1                         | Animal dairy prod                     | Session 1                             | Meeting for time |
| ₽ Classroom                                                                                                    |          | Deep Learning an<br>Dryrun Bits Pilani E<br>Introduction to M |     | Session 2<br>Session 3<br>+3 more | Basic of functiona<br>Crop production | Session 2<br>Demo Meeting<br>+14 more |                  |
| t\$⊱Announcements                                                                                                    | 11       | 12                                                            | 13  | 14                                | 15                                    | 16                                    | 17               |
| Social Collaboration                                                                                                    |          | Introduction and<br>Dairy products                            |     |                                   |                                       | Pigments and Fla<br>Changes in Qualit |                  |
| B Reports                                                                                                    |          |                                                               |     |                                   |                                       | Processing of fruit<br>+3 more        |                  |

#### Select Month from the tab to view the calendar Month-wise.

| North Party Party | Calendar |                                                               |     | icar 1                            |                                       | 🎒 🗜 🖸 Div                             | vyanshu Kumar 🛛 🎄  |
|----------------------------------------------------------------------------------------------------|----------|---------------------------------------------------------------|-----|-----------------------------------|---------------------------------------|---------------------------------------|--------------------|
| Welcome<br>Divyanshu Kumar <sub>Leamer</sub>                                                                                                    | Select - |                                                               | Day | Week Month                        |                                       |                                       | June 2023 >        |
| ( Dashboard                                                                                                    | SUN      | MON                                                           | TUE | WED                               | тни                                   | FRI                                   | SAT                |
| =<br>Calendar                                                                                                    | 28       | 29<br>Session1                                                | 30  | 31                                | 01                                    | 02                                    | 03                 |
| الله Learning Path                                                                                                    |          | Session 2                                                     |     |                                   |                                       |                                       |                    |
| Courses                                                                                                    | 04       | 05                                                            | 06  | 07                                | 08                                    | 09                                    | 10                 |
| Assessment                                                                                                    |          | Deep Learning an                                              |     | Session 1                         | Animal dairy prod                     | Session 1                             | Meeting for time t |
| 문 Classroom                                                                                                    |          | Deep Learning an<br>Dryrun Bits Pilani E<br>Introduction to M |     | Session 2<br>Session 3<br>+3 more | Basic of functiona<br>Crop production | Session 2<br>Demo Meeting<br>+14 more |                    |
| ⊄‡ Announcements                                                                                                    | n        | 12                                                            | 13  | 14                                | 15                                    | 16                                    | 17                 |
| Social Collaboration                                                                                                    |          | Introduction and<br>Dairy products                            |     |                                   |                                       | Pigments and Fla<br>Changes in Qualit |                    |
| Reports                                                                                                    |          |                                                               |     |                                   |                                       | Processing of fruit                   |                    |

Students can view all the events/meetings on the Calendar.

# 4.3 How to join a session from the calendar?

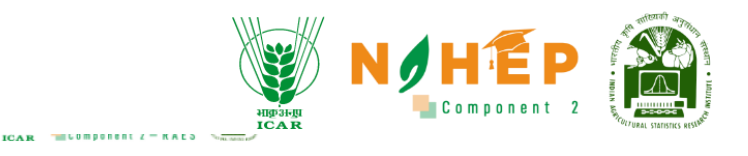

#### Calendar

| Select | •                    | Day | Week Month |                    |                     | < June 2023      |
|--------|----------------------|-----|------------|--------------------|---------------------|------------------|
| SUN    | MON                  | TUE | WED        | THU                | FRI                 | SAT              |
| 28     | 29                   | 30  | 31         | 01                 | 02                  | 03               |
|        | Session1             |     |            |                    |                     |                  |
|        | Session 2            |     |            |                    |                     |                  |
|        |                      |     |            |                    |                     |                  |
|        |                      |     |            |                    |                     |                  |
| 04     | 05                   | 06  | 07         | 08                 | 09                  | 10               |
|        | Deep Learning an     |     | Session 1  | Animal dairy prod  | Session 1           | Meeting for time |
|        | Deep Learning an     |     | Session 2  | Basic of functiona | Session 2           |                  |
|        | Dryrun Bits Pilani E |     | Session 3  | Crop production    | Demo Meeting        |                  |
|        | Introduction to M    |     | +3 more    |                    | +14 more            |                  |
| 11     | 12                   | 13  | 14         | 15                 | 16                  | 17               |
|        | Introduction and     |     |            |                    | Pigments and Fla    |                  |
|        | Dairy products       |     |            | <b>L</b>           | Changes in Qualit   | -                |
|        |                      |     |            |                    | Processing of fruit |                  |

### **Step-1.** Click on the event card.

A pop-up will display.

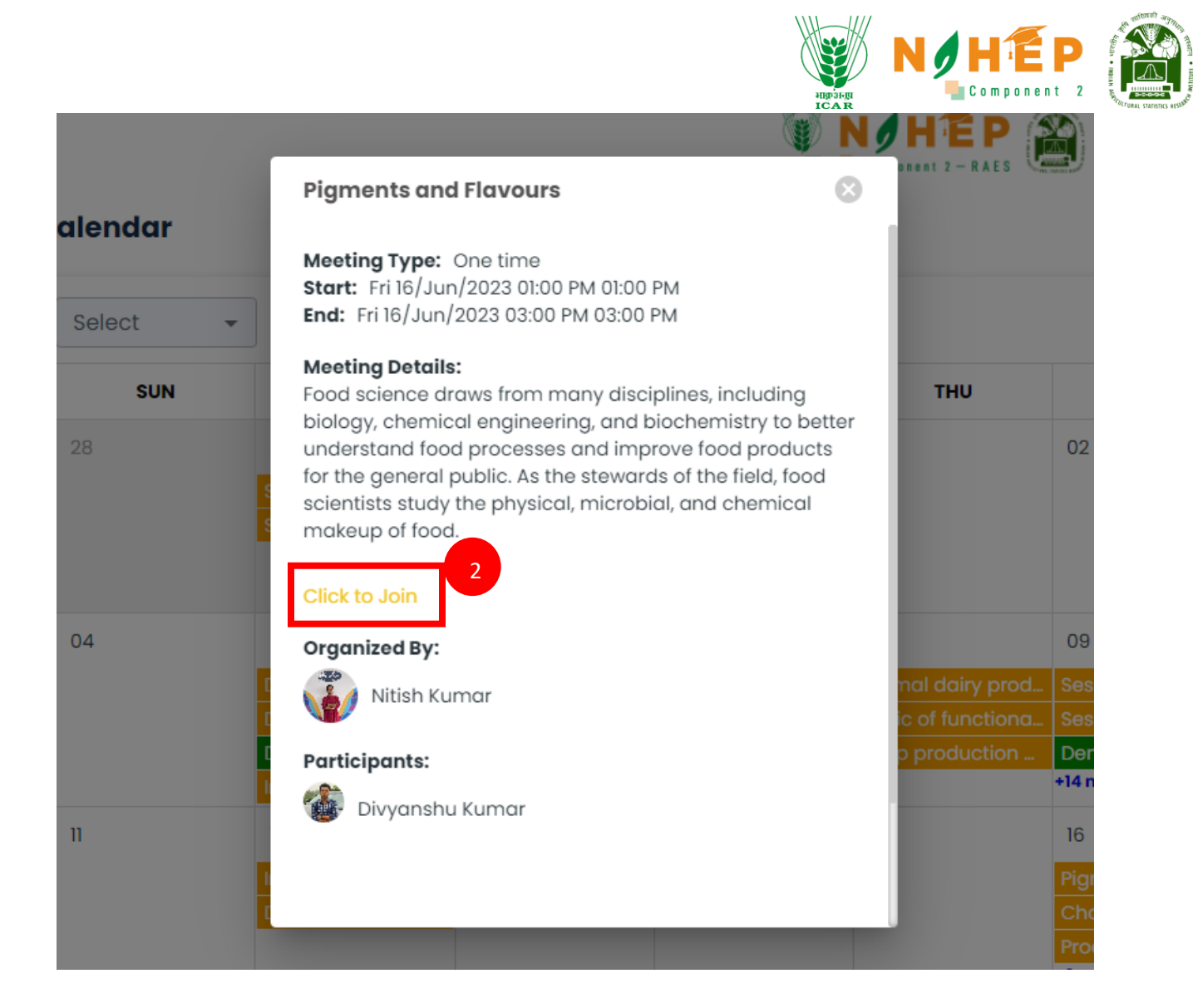

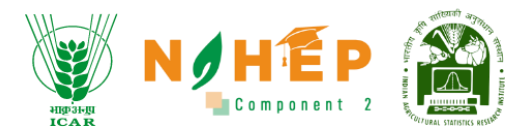

Step-2. Click on "Click to Join".

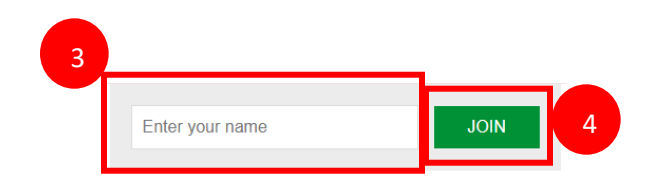

Step-3. Enter your name.

Step-4. Click on "JOIN".

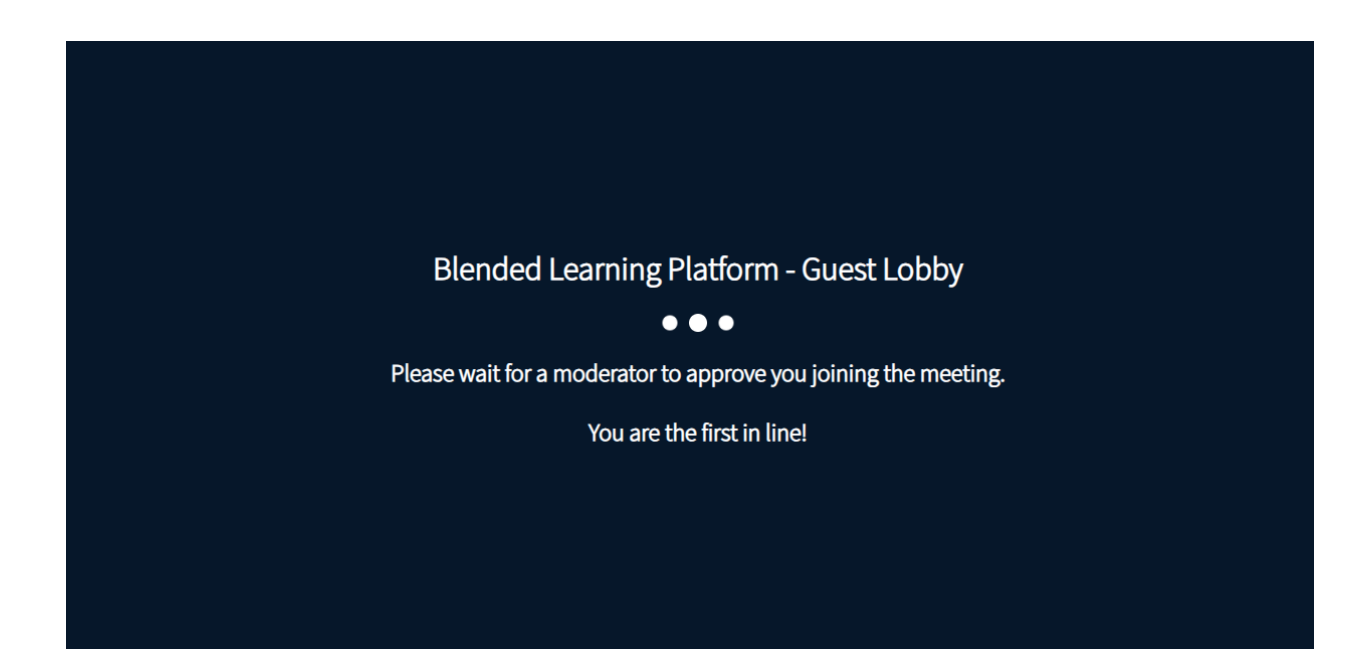

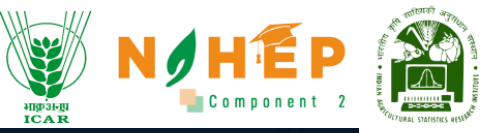

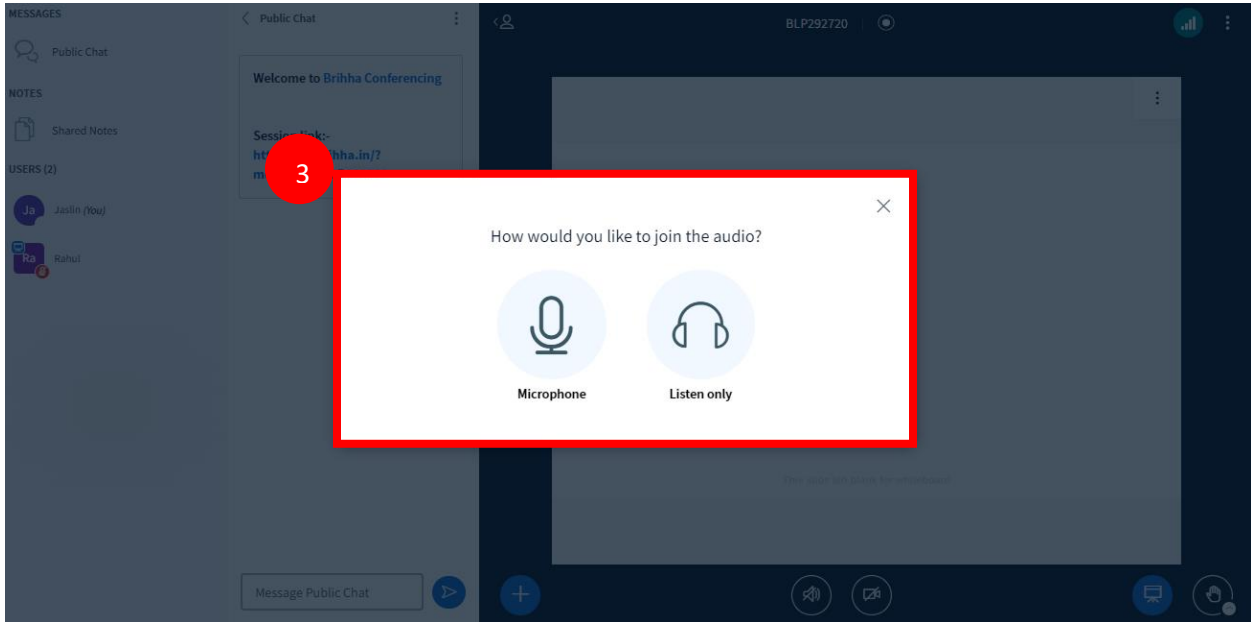

Step-3. Click on Microphone/Listen only.

| MESSAGES              | < Public Chat                                        | :<br>දු | BLP284164                 | •                  | :   |
|-----------------------|------------------------------------------------------|---------|---------------------------|--------------------|-----|
| Republic Chat         |                                                      |         |                           |                    |     |
| NOTES                 | Welcome to BLP284164!                                |         |                           | :                  | ĺ   |
| Shared Notes          |                                                      |         |                           |                    | ĺ   |
| USERS (2)             | This server is running Blended<br>Learning Platform. |         |                           |                    |     |
| Divyanshu Kumar (You) |                                                      |         |                           |                    |     |
| Jyotika Malik         |                                                      |         |                           |                    |     |
|                       |                                                      |         |                           |                    |     |
|                       |                                                      |         |                           |                    |     |
|                       |                                                      |         |                           |                    |     |
|                       |                                                      |         |                           |                    |     |
|                       |                                                      |         |                           |                    |     |
|                       |                                                      |         | This slide left bl        | ank for whiteboard | i i |
|                       |                                                      |         |                           |                    |     |
|                       | Message Public Chat                                  |         | <ul> <li>(a) (</li> </ul> | æ 🖳                |     |

- User can Mute/Unmute by clicking on the microphone icon.
- User can On/Off video by clicking on the Camera icon.

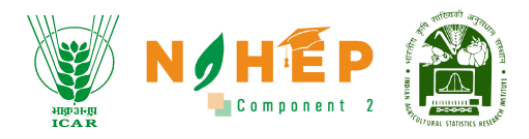

#### 4.3.1 Public Chat.

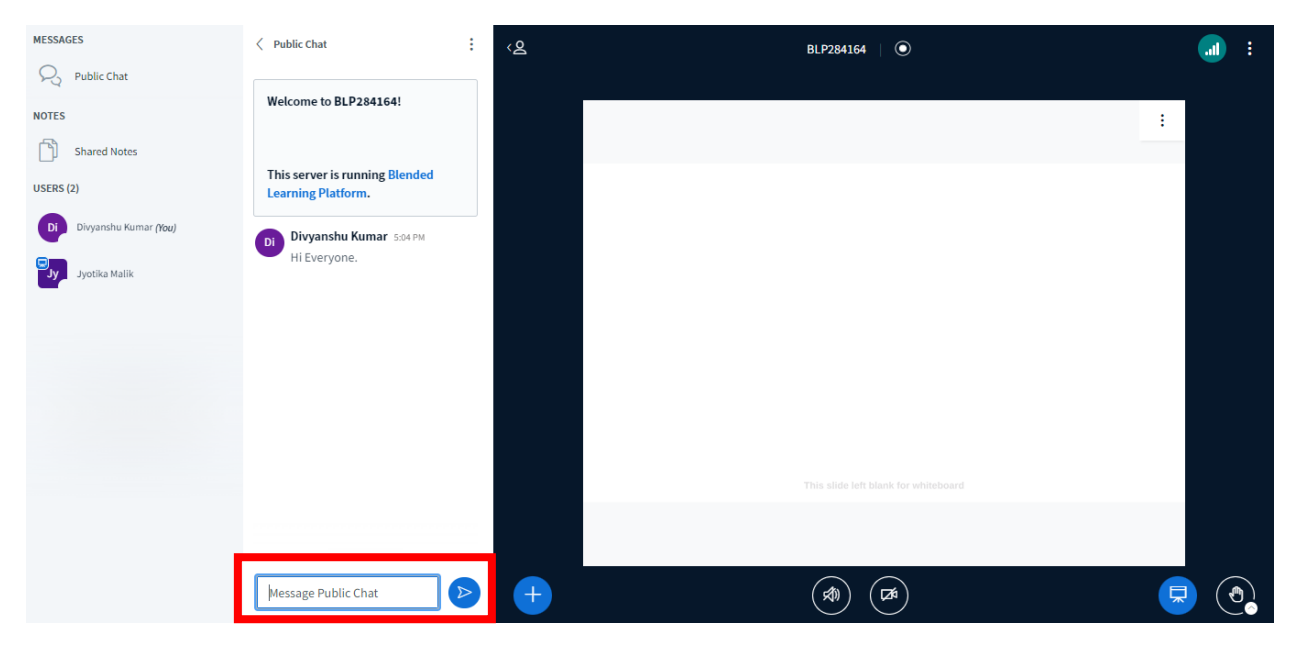

Users can also write messages in public chat, and all the other users can view the message.

#### 4.3.2 Shared Notes.

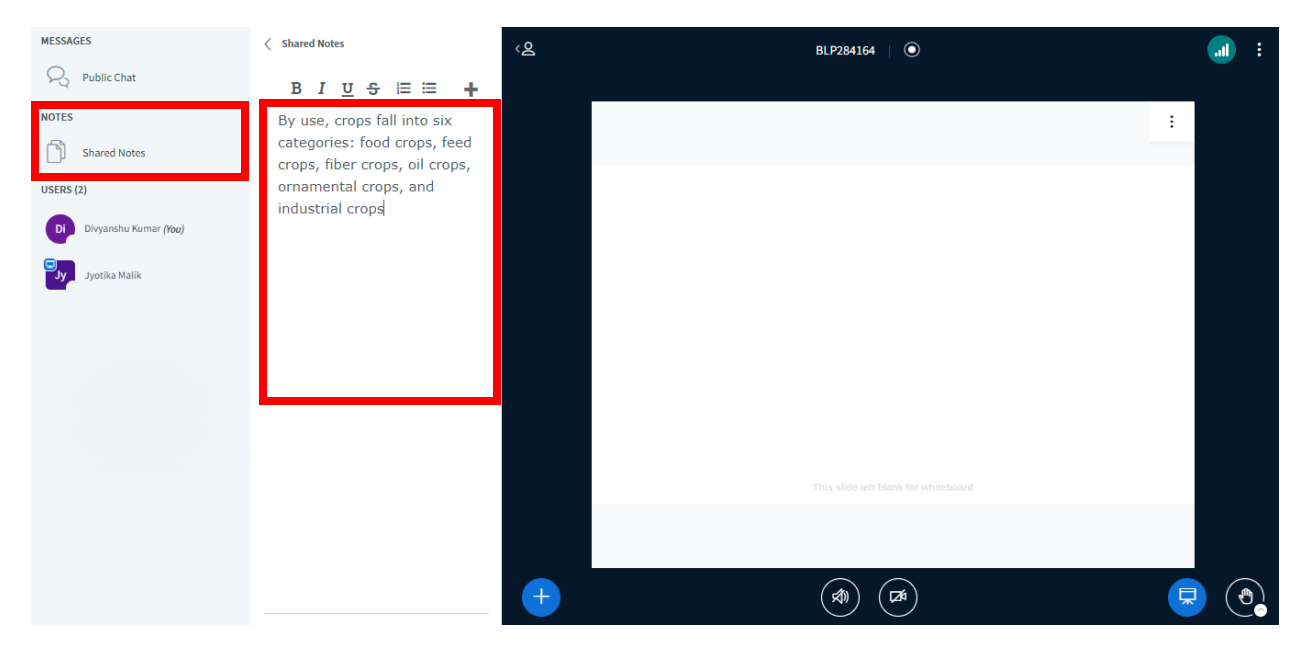

Users can write notes by clicking on shared notes. All the users will be able to view shared notes.

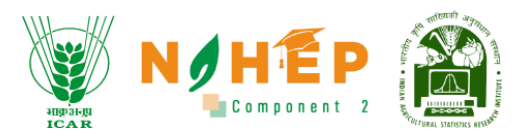

## 4.3.3 List of Participants.

| MESSAGES              | Shared Notes                                                   | <ଥ       |                  | BLP284164 🛛 💿 |   | : |
|-----------------------|----------------------------------------------------------------|----------|------------------|---------------|---|---|
| Republic Chat         | B I <u>U</u> <del>S</del> ≔ ≔ +                                |          |                  |               |   |   |
| NOTES                 | By use, crops fall into six                                    |          |                  |               | : |   |
| Shared Notes          | categories: food crops, feed<br>crops, fiber crops, oil crops, |          |                  |               | _ |   |
| USERS (2)             | ornamental crops, and                                          |          |                  |               |   |   |
| Divyanshu Kumar (You) | industrial crops                                               |          |                  |               |   |   |
| Jyotika Malik         |                                                                |          |                  |               |   |   |
|                       |                                                                |          |                  |               |   |   |
|                       |                                                                |          |                  |               |   |   |
|                       |                                                                |          |                  |               |   |   |
|                       |                                                                |          |                  |               |   |   |
|                       |                                                                |          |                  |               |   |   |
|                       |                                                                |          |                  |               | _ |   |
|                       |                                                                | ▷ Layout | t Settings Modal |               |   |   |
|                       |                                                                | +        |                  |               | F |   |

The list of participants can be viewed under "USERS".

#### 4.3.4 How to raise your hand?

| MESSAGES              | < Public Chat                                        | <u>୍</u> ୟ | BLP284164 🛛 💿                        | ll. | : |
|-----------------------|------------------------------------------------------|------------|--------------------------------------|-----|---|
| Public Chat           |                                                      |            |                                      |     |   |
| NOTES                 | Welcome to BLP284164!                                |            | :                                    |     |   |
| Shared Notes          |                                                      |            |                                      |     |   |
| USERS (2)             | This server is running Blended<br>Learning Platform. |            |                                      |     |   |
| Divyanshu Kumar (You) | Divyanshu Kumar 5:04 PM                              |            |                                      |     |   |
| Jyotika Malik         | Hi Everyone.                                         |            |                                      |     |   |
|                       |                                                      |            |                                      |     |   |
|                       |                                                      |            |                                      |     |   |
|                       |                                                      |            |                                      |     |   |
|                       |                                                      |            |                                      |     |   |
|                       |                                                      |            |                                      |     |   |
|                       |                                                      |            | This slide left blank for whiteboard |     |   |
|                       |                                                      |            |                                      | _   |   |
|                       | Message Public Chat                                  | +          |                                      | ٩   |   |

Click on the "Raise hand" icon to raise your hand.

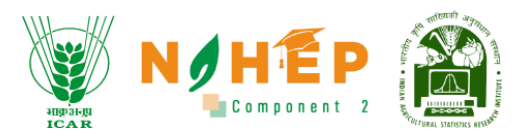

## 4.3.5 How to set layout?

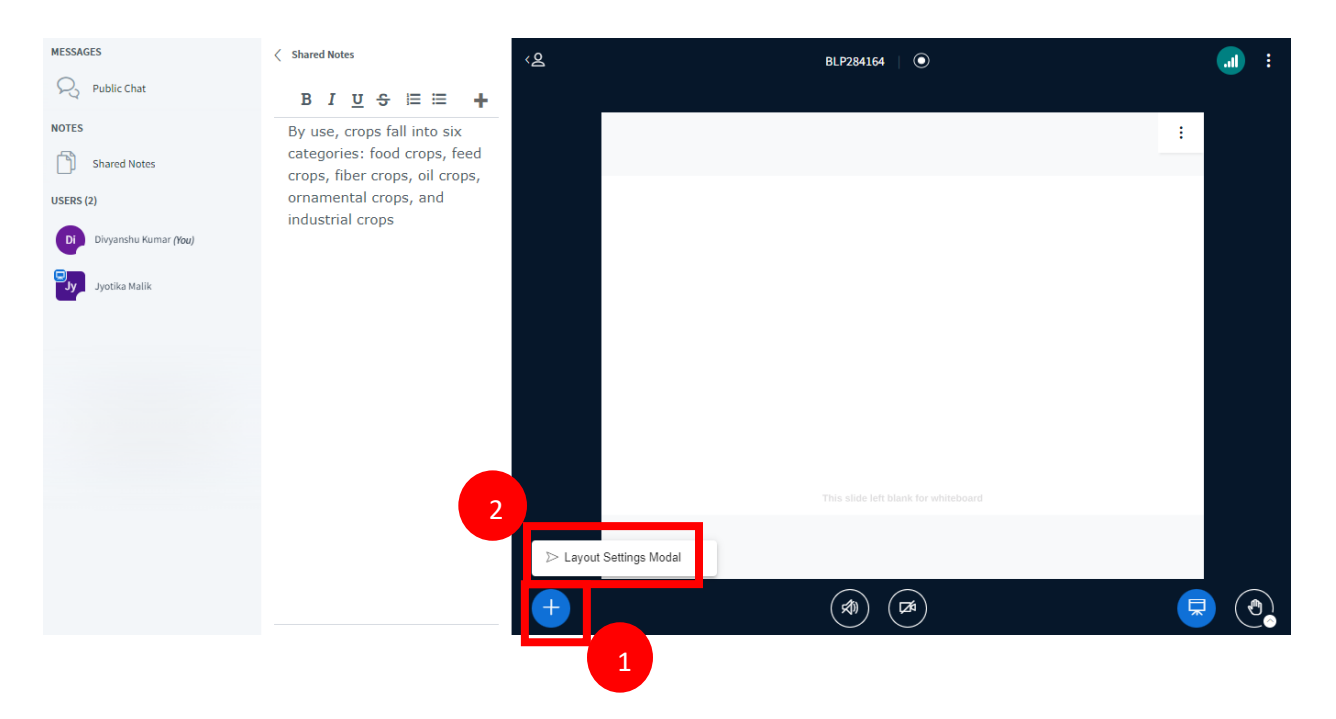

Step-1. Click "+" in blue.

Step-2. Select "Layout Settings Modal".

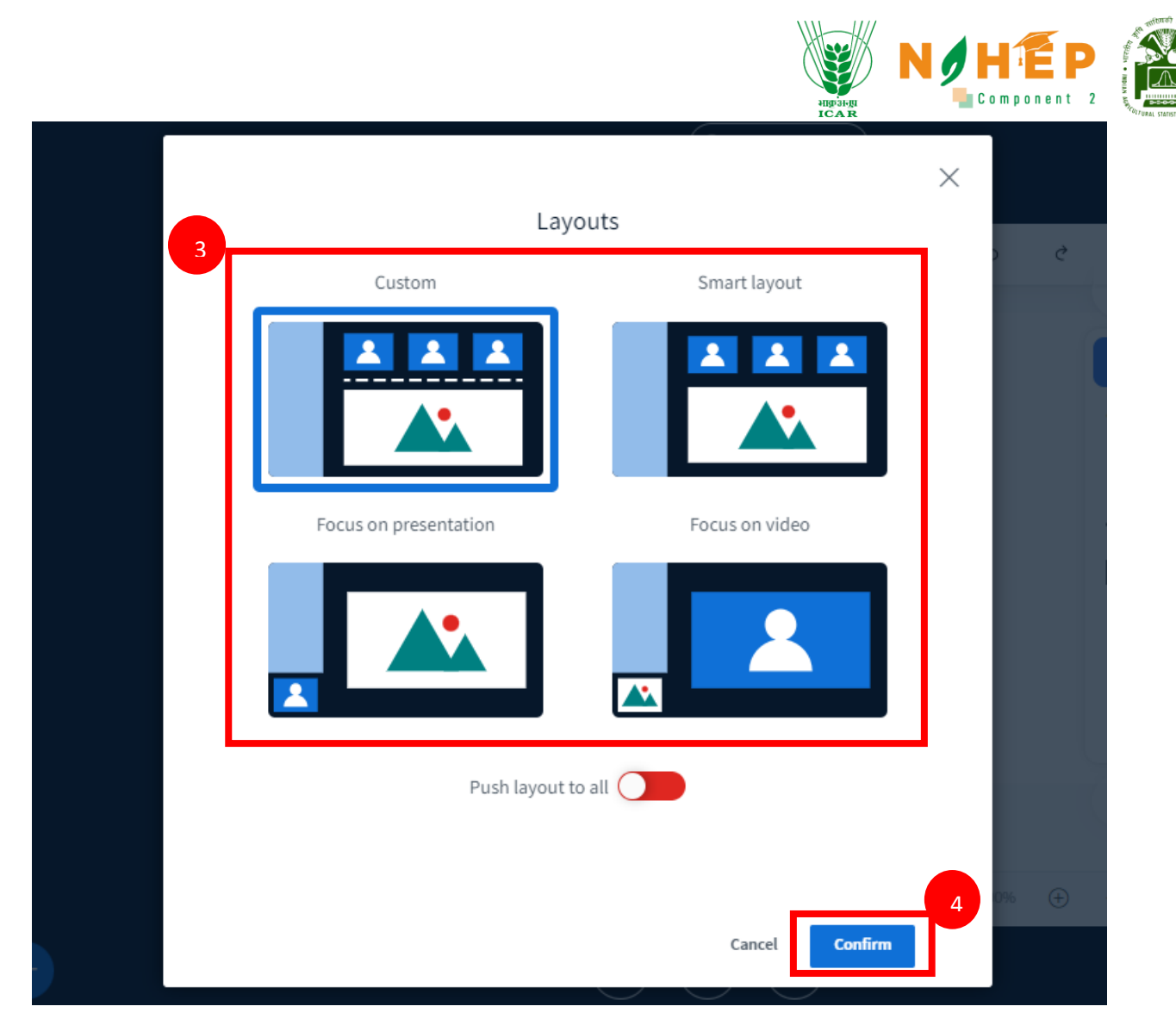

Step-3. Select the layout.

Step-4. Click on "Confirm"

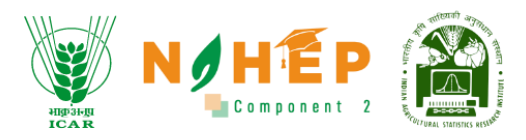

#### 4.3.6 How to leave the meeting?

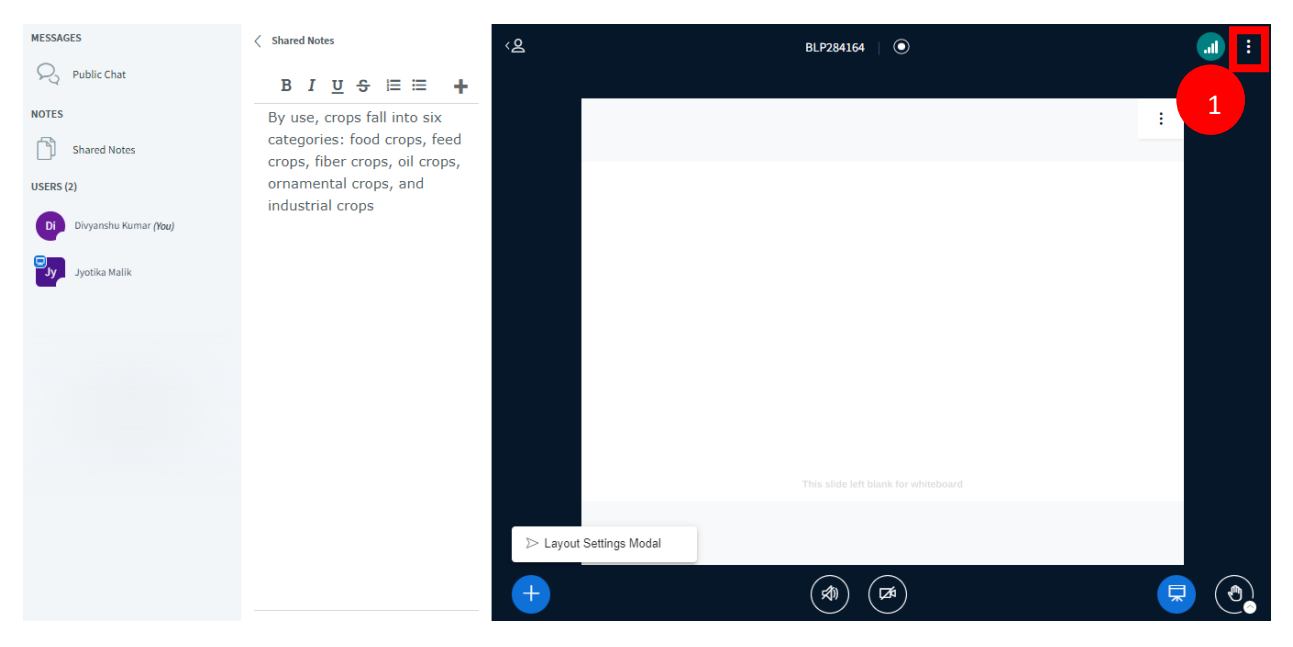

Step-1. Click on "Three dots".

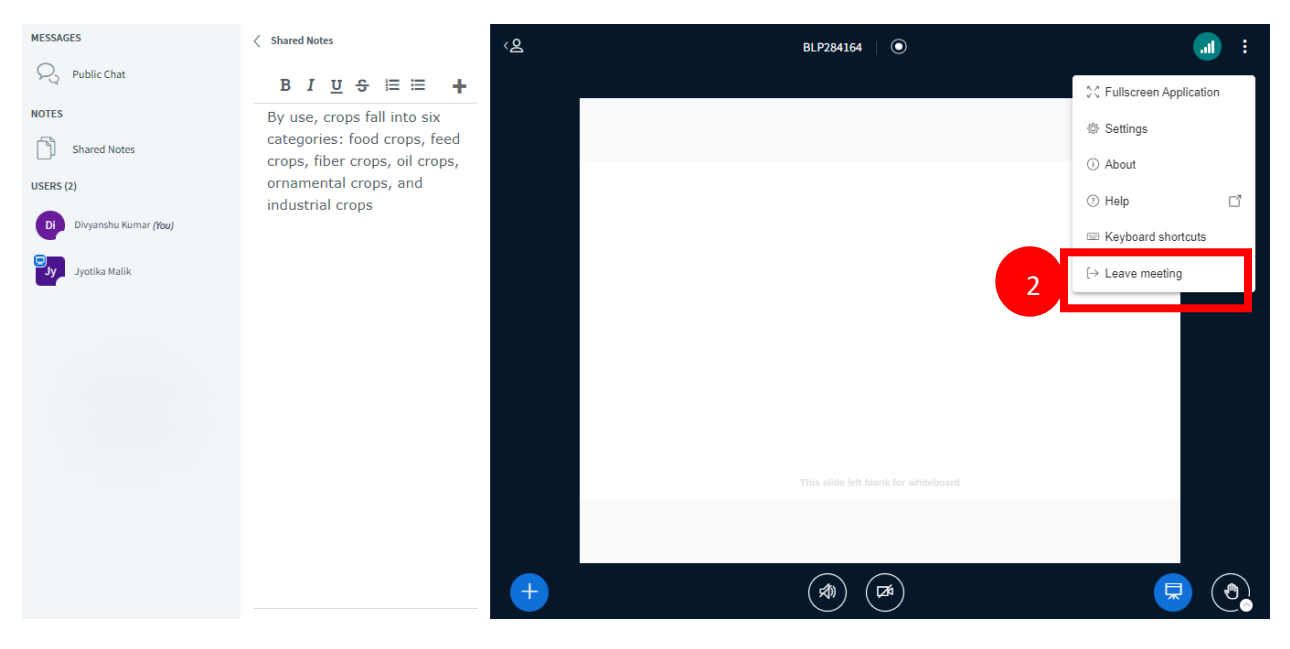

Step-2. Select "Leave meeting ".

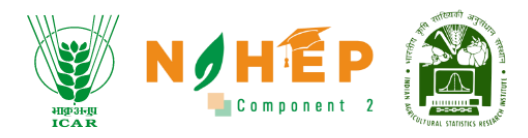

# 5 Learning Path

# 5.1 How to Start a Learning Path?

| ALL ALL ALL ALL ALL ALL ALL ALL ALL ALL       | Learning Path | 3643                                            |               | ि Divyanshu Kumar 🔹 • |
|-----------------------------------------------|---------------|-------------------------------------------------|---------------|-----------------------|
| Welcome<br>Divyanshu Kumar <sub>Learner</sub> | Category      | Path Name                                       | Status        | Progress              |
| Dashboard                                     | Technology    | Agricultural Science                            | Not Published | 0 %                   |
| 🛗 Calendar                                    | Technology    | Computer Organization And Architecture : MCA560 | Not Published | 0 %                   |
| 🎄 Learning Path                               |               |                                                 |               | 1-2 of 2 < >          |
| Courses                                       |               |                                                 |               |                       |
| Assessment                                    |               |                                                 |               |                       |
| P Classroom                                   |               |                                                 |               |                       |
| €⊈∦: Announcements                            |               |                                                 |               |                       |
| 👼 Social Collaboration                        |               |                                                 |               |                       |
|                                               |               |                                                 |               |                       |

**Step-1.** Click on the name of the learning path.

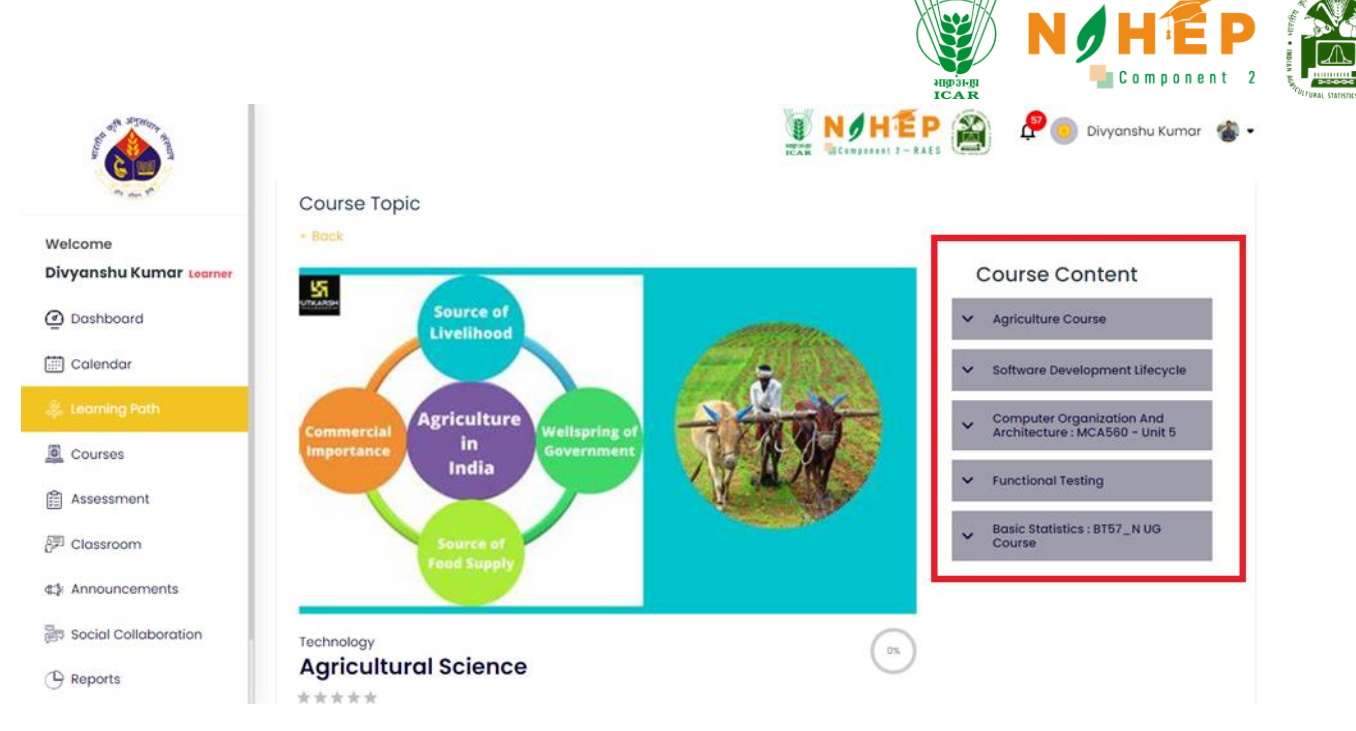

**Step -2**. Students will be able to see the course content in the right alignment.

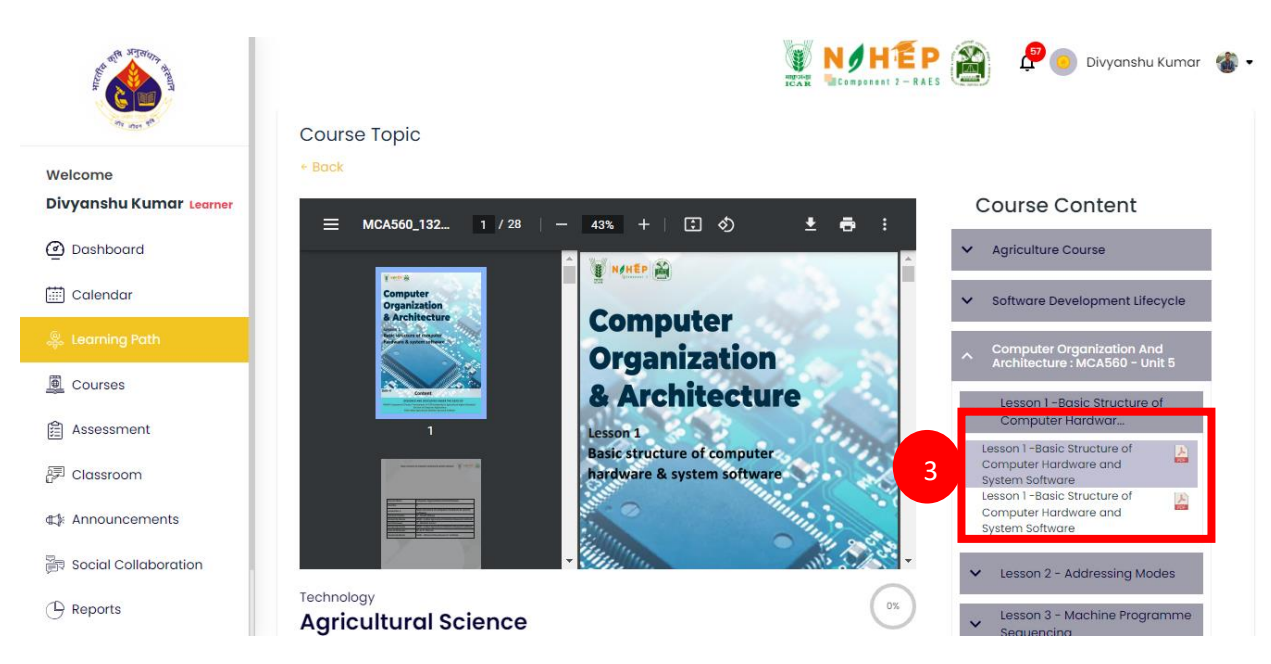

Step-3. Click on the lesson under the modules from the course content.

Step-4. Student users will be able to access the files.

## 5.2 How to view the description of the Learning Path?

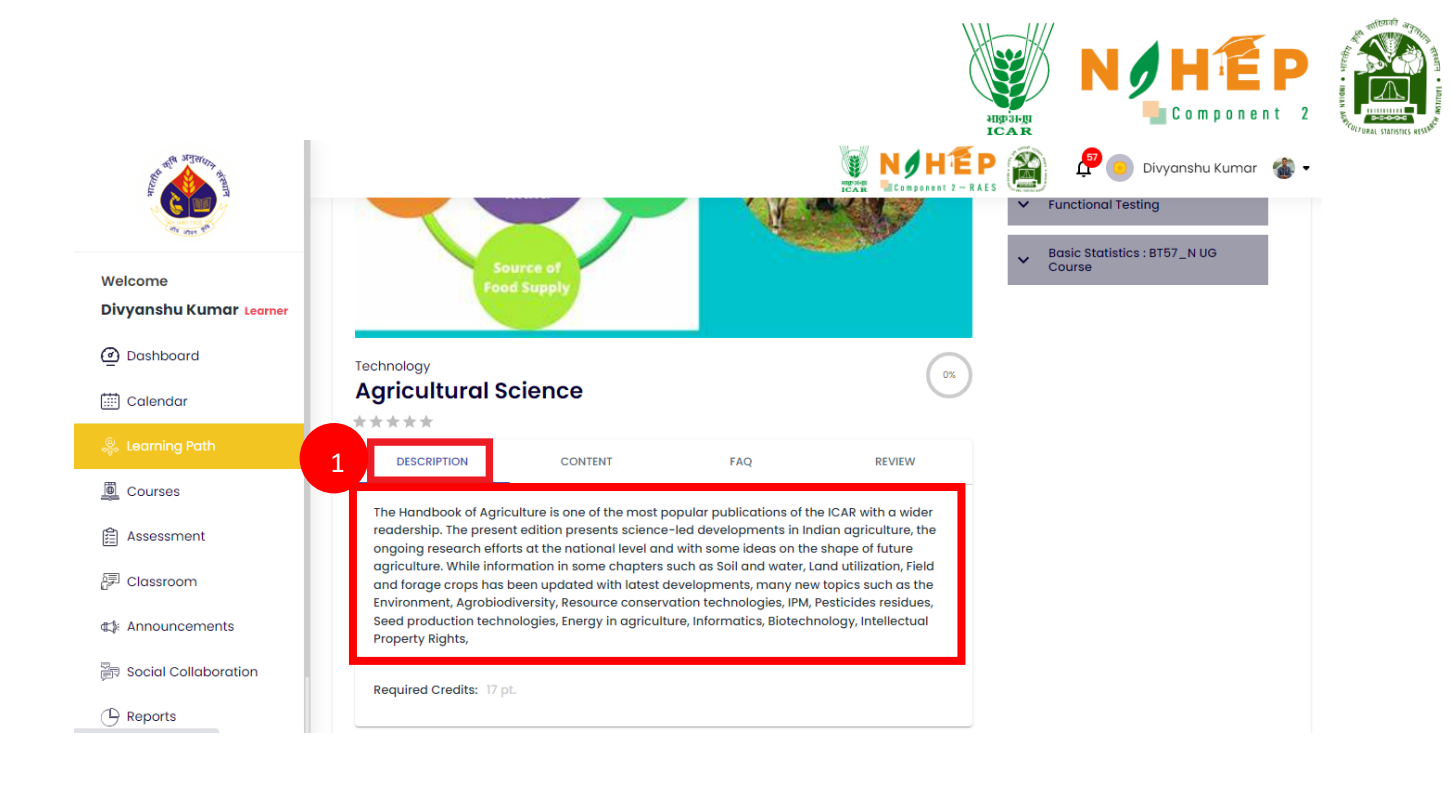

Step-1. Click on the "Description".

# 5.3 How to view the content of the Learning Path?

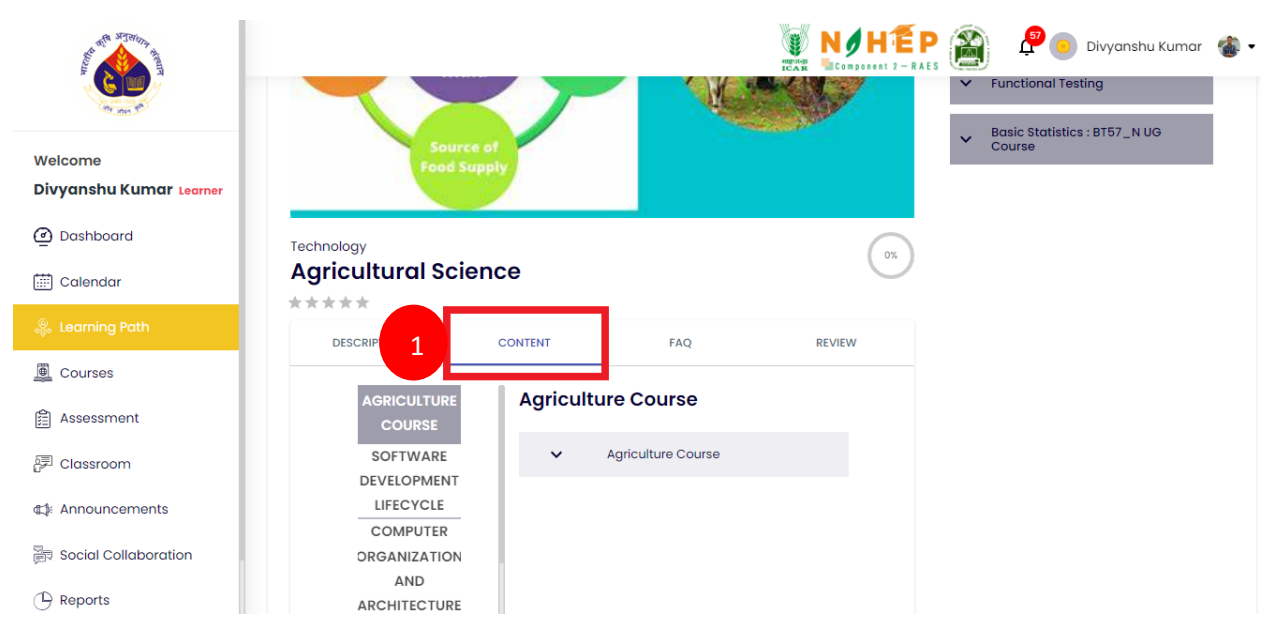

Step-1. Click on the "content".

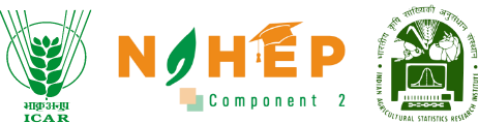

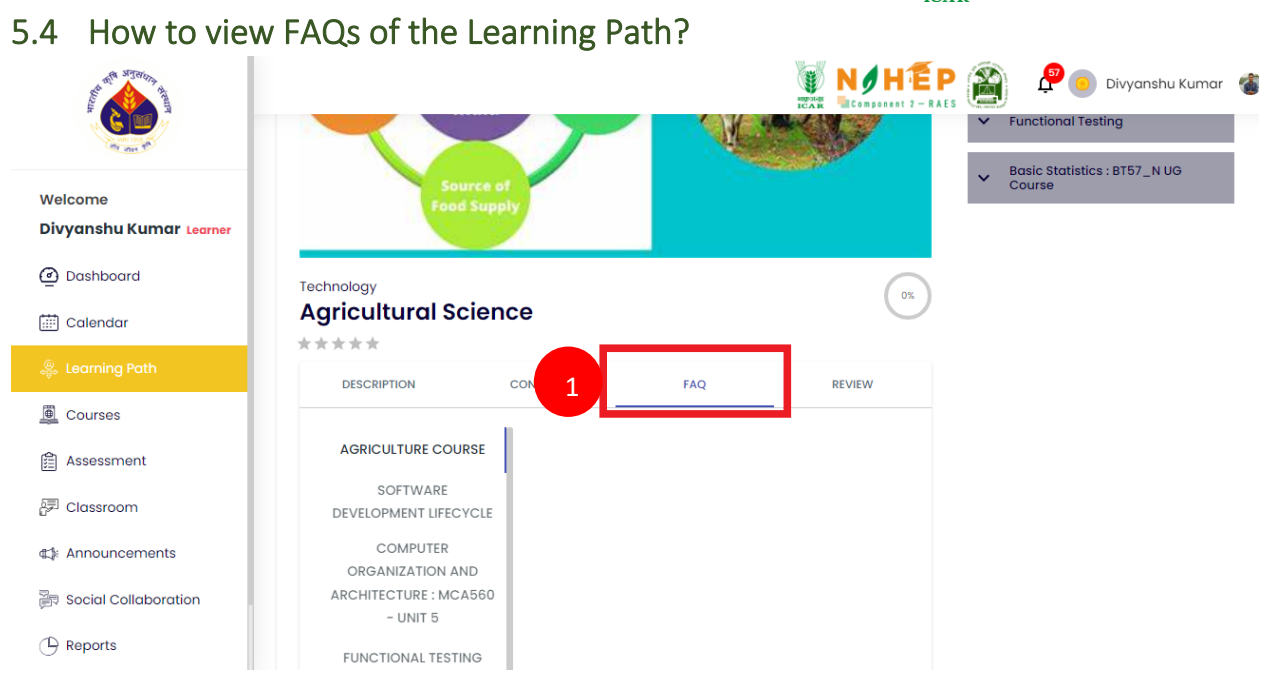

**Step-1.** Click on the "FAQ".

5.5 Reviews of the Learning Path.

## 5.5.1 How to rate a learning path?

| SU STRICT RANGE                    | NIHEP Divyanshu Kumar 🍲 -                                        |
|------------------------------------|------------------------------------------------------------------|
|                                    | Food Supply                                                      |
| Welcome<br>Divyanshu Kumar Learner | Technology Agricultural Science                                  |
| 🔄 Dashboard                        | description content faq 1 review                                 |
| 🍔 Learning Path                    | Create Review                                                    |
| Courses                            | 2 Overall rating                                                 |
| Assessment                         | Add a written review                                             |
| 문 Classroom                        | What did you like or dislike? What did you use this product for? |
| ⊄‡: Announcements                  |                                                                  |
| Social Collaboration               | Submit                                                           |
| Reports                            |                                                                  |

Step-1. Click on the "Review".

**Step-2.** Click on the stars to rate the learning path.

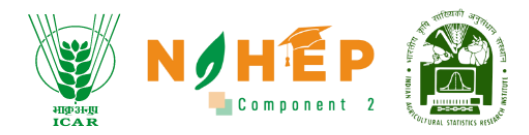

#### **Step-3.** Click on the "Submit" button.

#### 5.5.2 How to add a review?

| And allowing the                   | Food Supply                                                      |
|------------------------------------|------------------------------------------------------------------|
| Welcome<br>Divyanshu Kumar Learner | Technology<br>Agricultural Science                               |
| Calendar                           | DESCRIPTION CONTENT FAQ <b>1</b> REVIEW                          |
| 🌼 Learning Path                    | Create Review                                                    |
| Courses                            | Overall rating                                                   |
| Assessment                         | Add a written review                                             |
| 문 Classroom                        | What did you like or dislike? What did you use this product for? |
| ⊈∦: Announcements                  |                                                                  |
| 👼 Social Collaboration             | Submit                                                           |
|                                    |                                                                  |

- **Step-1.** Click on the "Review".
- Step-2. Enter review for the learning Path under "Add a written review".
- Step-3. Click on "Submit".

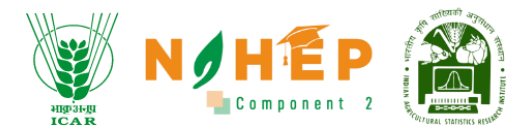

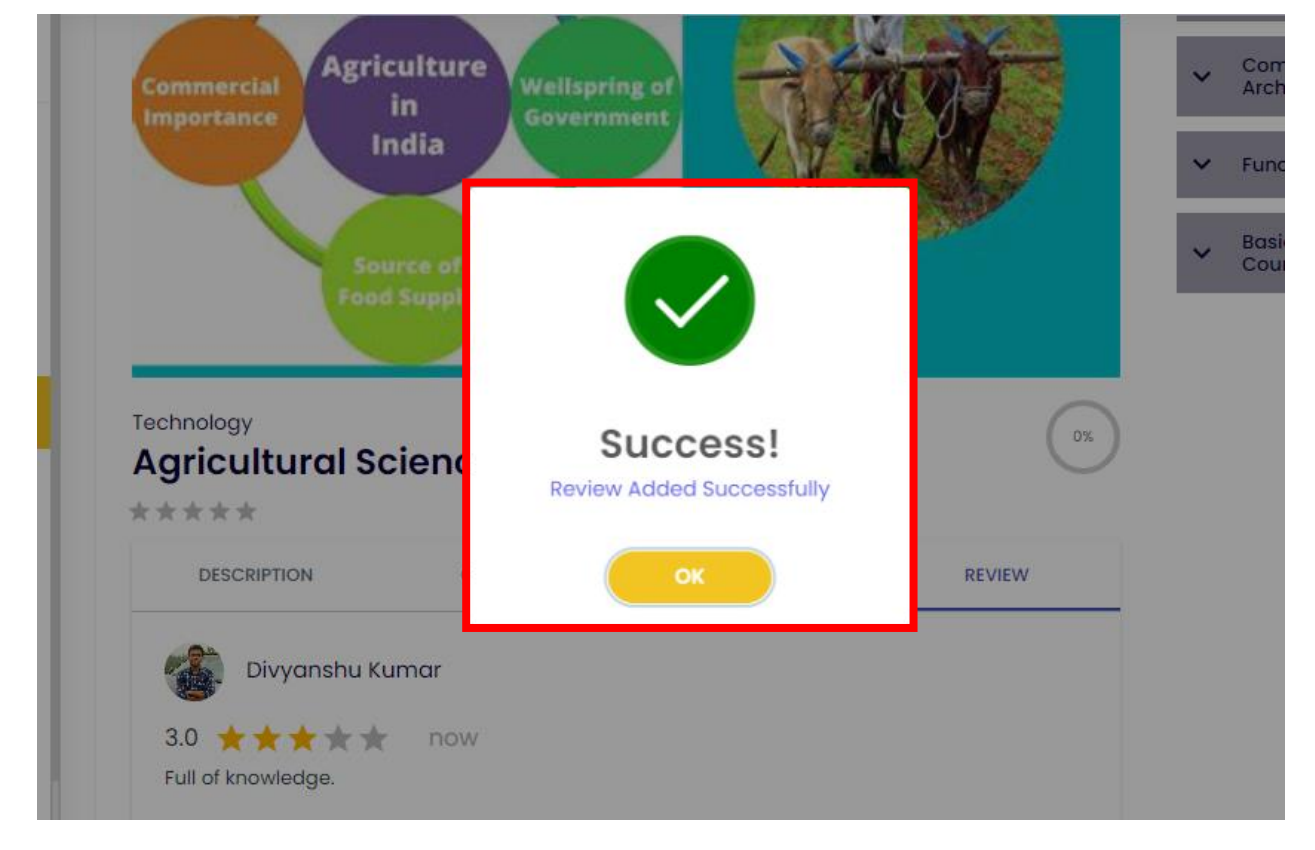

A success message will appear. Review added successfully.

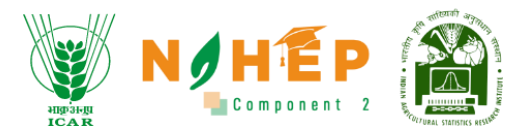

# 6 Courses

**Step 1** – After successful login to the application go to the 'Courses' module, the below screen will appear. There will be two tabs: 'MY LEARNING' and 'ALL COURSES'

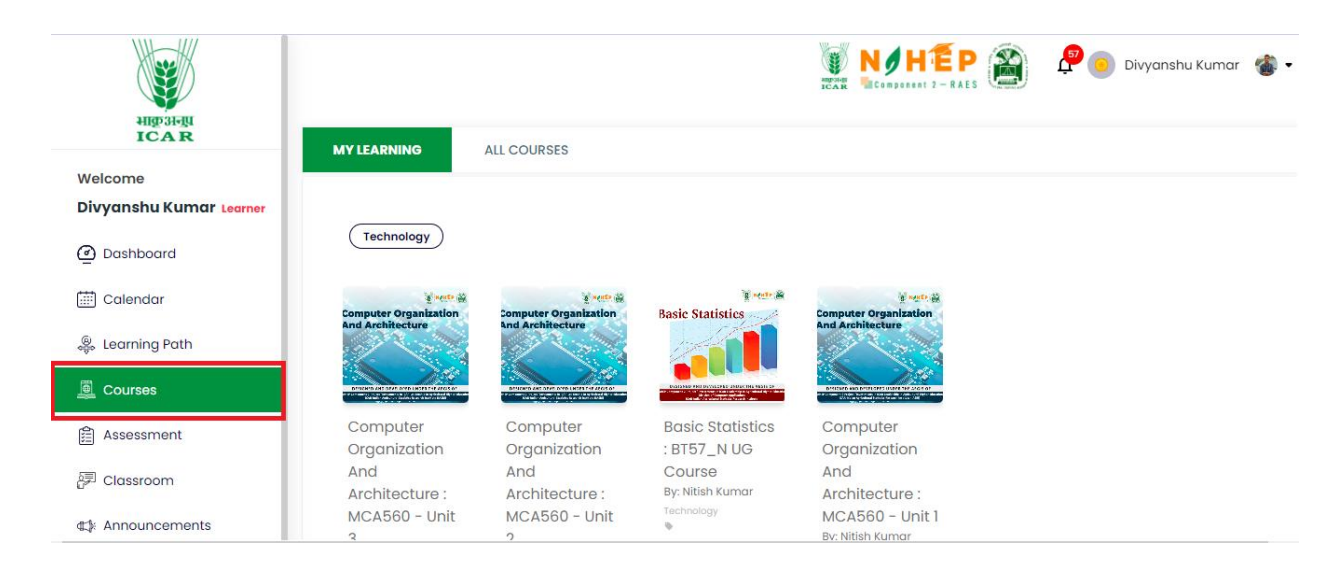

## 6.1 How to See Assigned Courses?

**Step 1** – Users can see all the assigned courses to them under MY LEARNING section, as shown below.

|                                    |                                                                                                    |                                           |                                           | alpa-liji<br>ICA R                    | Component 2              |
|------------------------------------|----------------------------------------------------------------------------------------------------|-------------------------------------------|-------------------------------------------|---------------------------------------|--------------------------|
| HIP 31-JU<br>ICAR                  | Ŷ                                                                                                    |                                           |                                           |                                       | P 🖲 Divyanshu Kumar  🔹 🕶 |
| Welcome                            | MY LEARNING                                                                                                    | ALL COURSES                               |                                           |                                       |                          |
| Divyanshu Kumar <sub>Learner</sub> |                                                                                                    |                                           |                                           |                                       |                          |
| Dashboard                          | Technology                                                                                                    |                                           |                                           |                                       |                          |
| 🗒 Calendar                         | وَ العَمَانَ مَنْ الْعَمَانَ مَنْ الْعَمَانَ مَنْ الْعَمَانَ مَنْ الْعَمَانَ مَنْ الْعَمَانَ مَنْ الْعَمَانَ مُ<br>Computer Organization |                                           | Racio Statistics                          | g ages                                |                          |
| 🤤 Learning Path                    | And Architecture                                                                                                    | And Architecture                          |                                           | And Architecture                      |                          |
| 🧕 Courses                          |                                                                                                    | Designed and other over the second second |                                           | Contraction of the local distance     |                          |
| Assessment                         | Computer                                                                                                    | Computer                                  | Basic Statistics                          | Computer                              |                          |
| 戸 Classroom                        | Organization<br>And<br>Architecture :                                                                                                    | Organization<br>And<br>Architecture :     | : BT57_N UG<br>Course<br>By: Nitish Kumar | Organization<br>And<br>Architecture : |                          |
| Announcements                      | MCA560 - Unit                                                                                                    | MCA560 - Unit                             | Technology                                | MCA560 - Unit 1                       |                          |

**Step 2** – If you wish to watch videos or read the course, select the course topic, a new screen will appear as shown below.

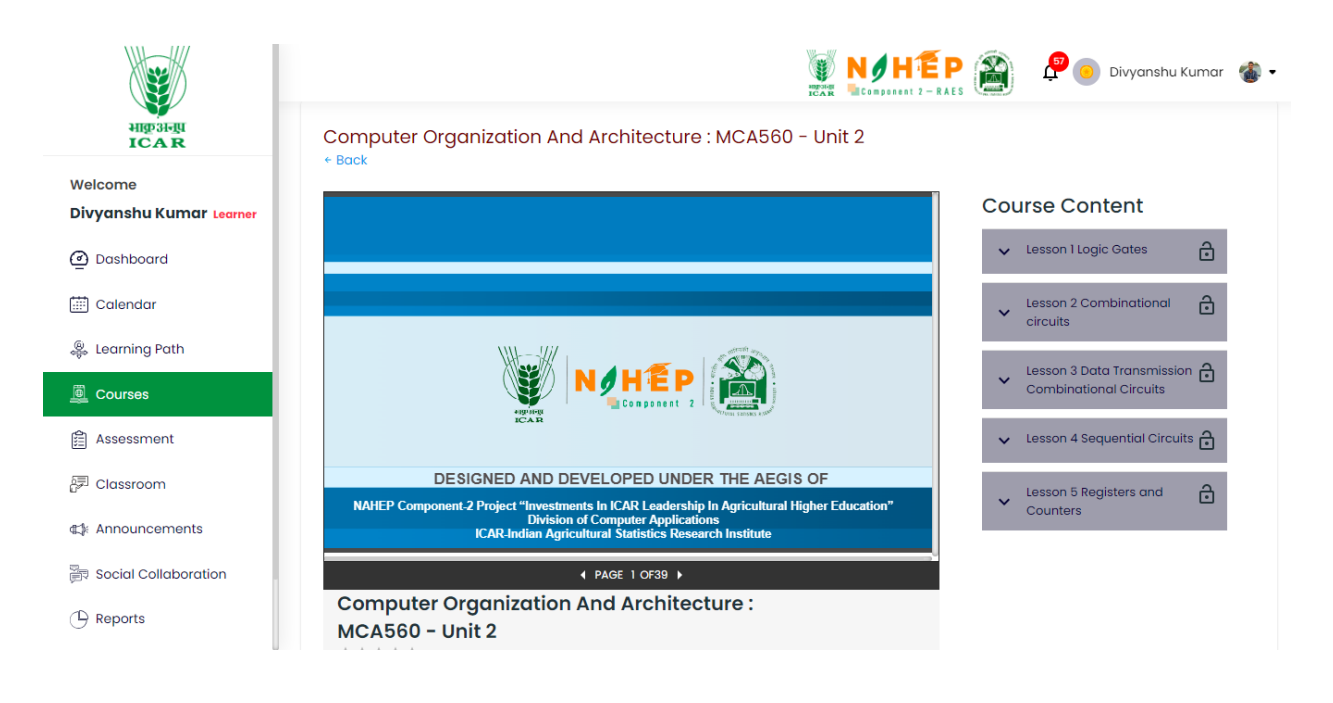

Step 3 – Further lessons can be learnt by clicking on Course Content as shown below.

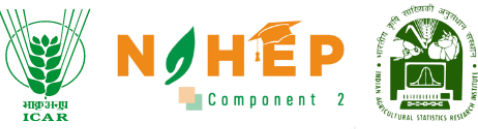

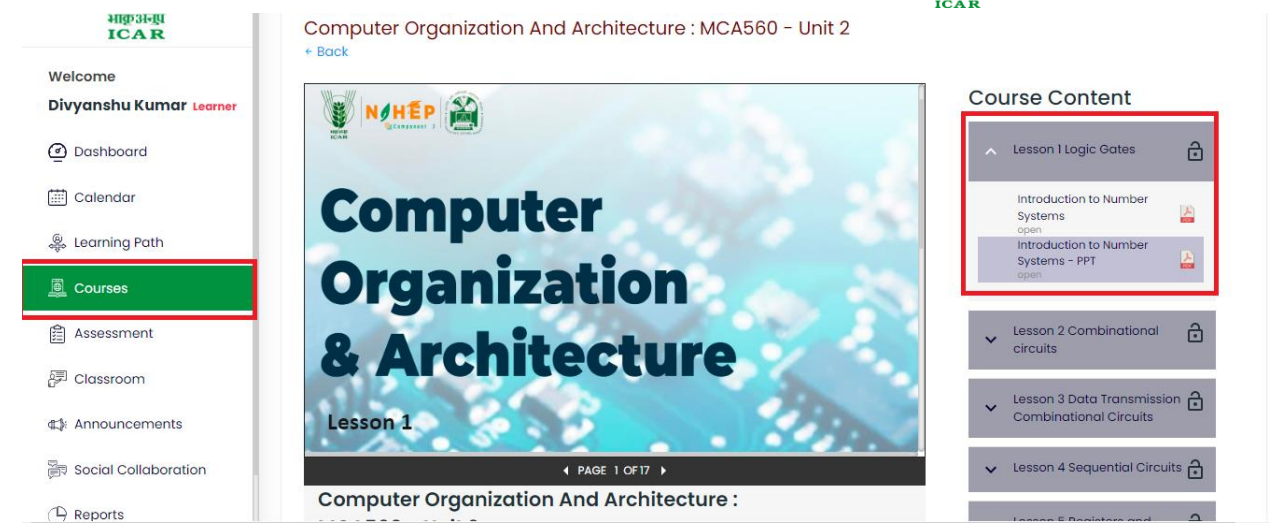

**Step 4** – If you want to see Course Description, Content, FAQ, Review, and Discussion scroll down the page a little and the screen will appear as shown below.

|                         | ICAR INVESTIGATION CONTRACTOR                                                                                                |
|-------------------------|----------------------------------------------------------------------------------------------------|
| भाकुअनुप<br>ICAR        |                                                                                                    |
|                         | Computer Organization And Architecture :                                                                                     |
| Welcome                 | MCA560 - Unit 2                                                                                                    |
| Divyanshu Kumar Learner | ***** Counters                                                                                                    |
|                         | Computer Organization and Architecture Tutorial provides in-                                                                 |
| Dashboard               | depth knowledge of internal working, structuring, and                                                                        |
|                         | implementation of a computer system.<br>Whereas Craganization defines the way the system is structured so                    |
| 📰 Calendar              | that all those catalogued tools can be used properly.                                                                        |
|                         | Our Computer Organization and Architecture Tutorial includes all                                                             |
| 🍔 Learning Path         | topics of such as introduction, ER model, keys, relational model, join                                                       |
|                         | operation, soc, runctional dependency, ir disaction, concurrency                                                             |
| Durses                  |                                                                                                    |
| <b>A</b>                | COURSE DESCRIPTION CONTENT FAQ REVIEW DISCUSSION                                                                             |
| Assessment              |                                                                                                    |
| Classroom               | Computer Organization and Architecture Tutorial provides in-depth knowledge of                                               |
| Classioon               | internal working, structuring, and implementation of a computer system.                                                      |
| et Appouncements        | Whereas, Organization defines the way the system is structured so that all those                                             |
| ALT: ANNOUNCEMENTS      | cataloguea tools can be used propeny.<br>Our Computer Oranalization and Architecture Tutorial includes all topics of such as |
|                         | introduction, ER model, keys, relational model, join operation, SQL, functional dependency,                                  |
|                         | transaction, concurrency control, etc.                                                                                       |

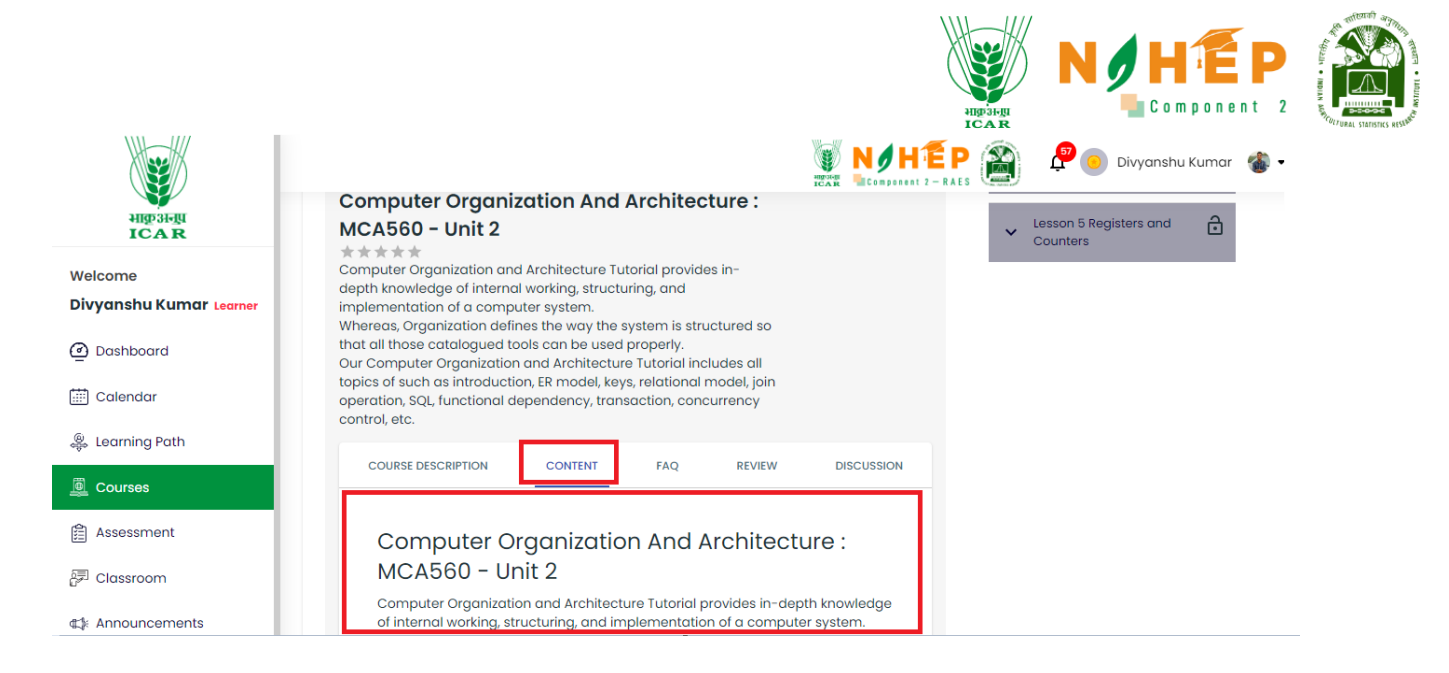

# 6.2 How to Rate a Course

**Step 1** – If you want to rate/review the course, click the Review option, and a page below will appear.

| HIGP 3H-BIL<br>ICAR                           | Coput Knowledge of internal working, subclaims, and implementation of a computer system.<br>Whereas, Organization defines the way the system is structured so                                                                                                    |
|-----------------------------------------------|----------------------------------------------------------------------------------------------------|
| Welcome<br>Divyanshu Kumar <sub>Learner</sub> | that all those cataloguea tools can be used properly.<br>Our Computer Organization and Architecture Tutorial includes all<br>topics of such as introduction, ER model, keys, relational model, join<br>operation, SQL, functional dependency, transaction, concurrency<br>control, etc. |
| Dashboard                                     | COURSE DESCRIPTION CONTENT FAQ REVIEW DISCUSSION                                                                                                    |
| 🛗 Calendar                                    |                                                                                                    |
| 🐥 Learning Path                               | Create Review                                                                                                    |
| 👜 Courses                                     | Overall rating                                                                                                    |
| 🖹 Assessment                                  | Add a written review                                                                                                    |
| 문 <sup>코</sup> Classroom                      | What did you like or dislike? What did you use this                                                                                                    |
| ⊄‡⊱ Announcements                             | product for?                                                                                                    |

**Step 2** – Put a star rating, write a comment, and click on submit button as shown in the below screen.

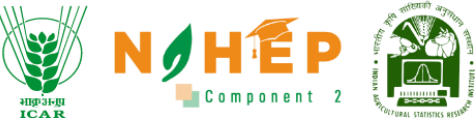

|                                    | ICAR                                                                                                    |
|------------------------------------|----------------------------------------------------------------------------------------------------|
| wercome<br>Divyanshu Kumar Learner | topics of such as introduction, ER model, keys, relational model, join<br>operation, SQL, functional dependency, transaction, concurrency<br>control, etc. |
| Dashboard                          | COURSE DESCRIPTION CONTENT FAQ REVIEW DISCUSSION                                                                                                    |
| 🛗 Calendar                         |                                                                                                    |
| 🍔 Learning Path                    | Create Review                                                                                                    |
| Courses                            | Overall rating                                                                                                    |
| Assessment                         | Add a written review                                                                                                    |
| P Classroom                        | 2 What did you like or dislike? What did you use this                                                                                                    |
| ∰ Announcements                    | product for?                                                                                                    |
| Social Collaboration               |                                                                                                    |
| () Reports                         | 3 ES Submit                                                                                                    |

# 6.3 How to Start Discussion/Ask a Question?

**Step 1** – If you wish to start a discussion or ask questions on the course with other students and faculties, click on the Discussion option, a below screen will appear and you can ask a question/start discussion.

| भारू अन्यूप                                                                                                    | Computer Organization And Architecture :                                                                                                    |
|----------------------------------------------------------------------------------------------------|----------------------------------------------------------------------------------------------------|
| ICAR                                                                                                    | MCA560 - Unit 2                                                                                                    |
| Welcome                                                                                                    | ★★★★★<br>Counters                                                                                                    |
| Divyanshu Kumar <sub>Learner</sub>                                                                                                    | Computer Organization and Architecture Tutorial provides in-<br>depth knowledge of internal working, structuring, and                                                                              |
| Dashboard                                                                                                    | Implementation of a computer system.<br>Whereas, Organization defines the way the system is structured so                                                                                          |
| 🗐 Calendar                                                                                                    | that all those catalogue tools can be used properly.<br>Our Computer Organization and Architecture Tutorial includes all<br>topics of such as introduction, ER model, keys, relational model, join |
| 👺 Learning Path                                                                                                    | operation, SQL, functional dependency, transaction, concurrency<br>control, etc.                                                                                                    |
| Courses                                                                                                    | COURSE DESCRIPTION CONTENT FAQ REVIEW DISCUSSION                                                                                                    |
| Assessment                                                                                                    |                                                                                                    |
| 司 Classroom                                                                                                    | (Ask Question)                                                                                                    |
| Announcements     Announcements     Ann |                                                                                                    |

# 6.4 Want to explore more Courses?

**Step 1** – If you wish to explore more courses then they are available under the 'ALL COURSES' section as shown in the below screen.

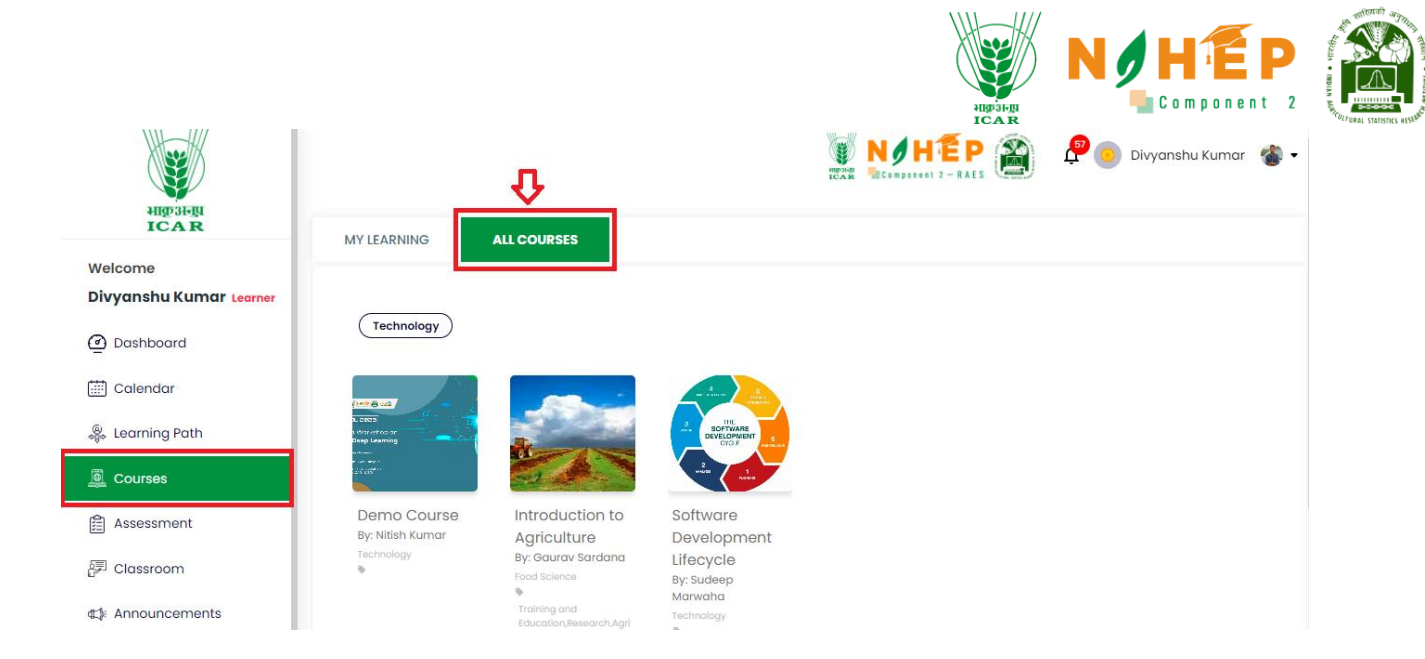

**Step 2** – Click on any course of your choice, a below screen will appear with a short introduction about the course and an 'Enrol' button on the right-hand side as shown in the below screen.

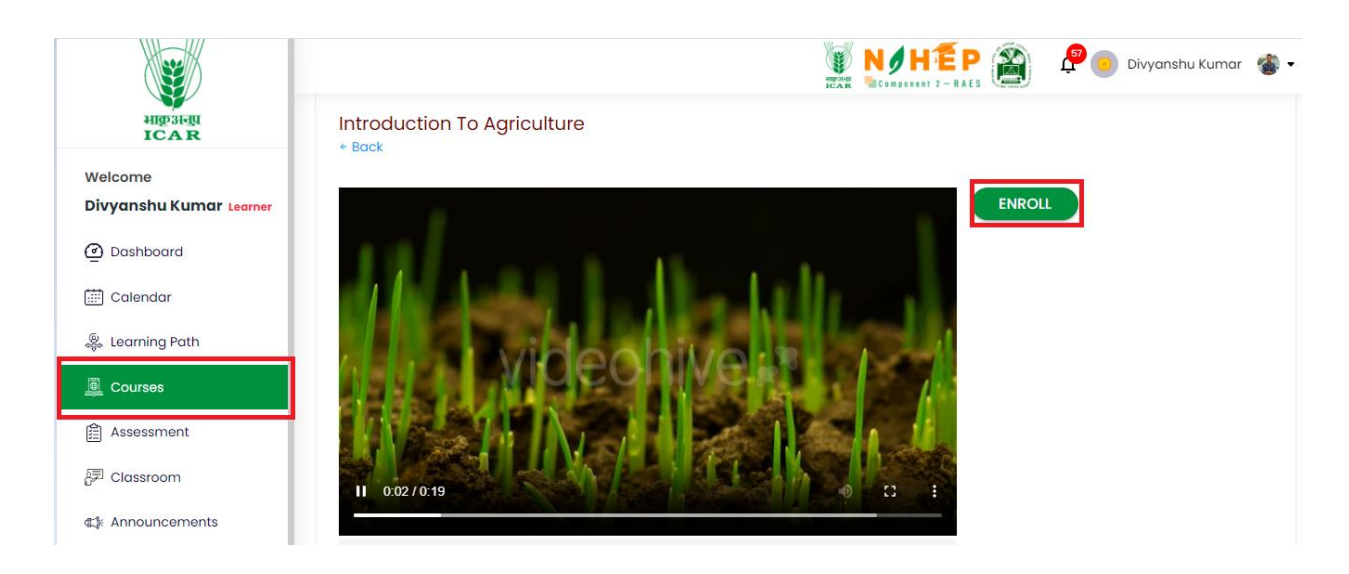

**Step 3** – Click on Enrol button, a below page will appear.

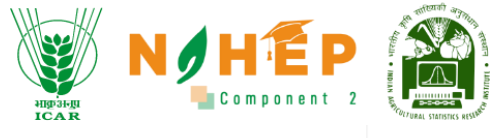

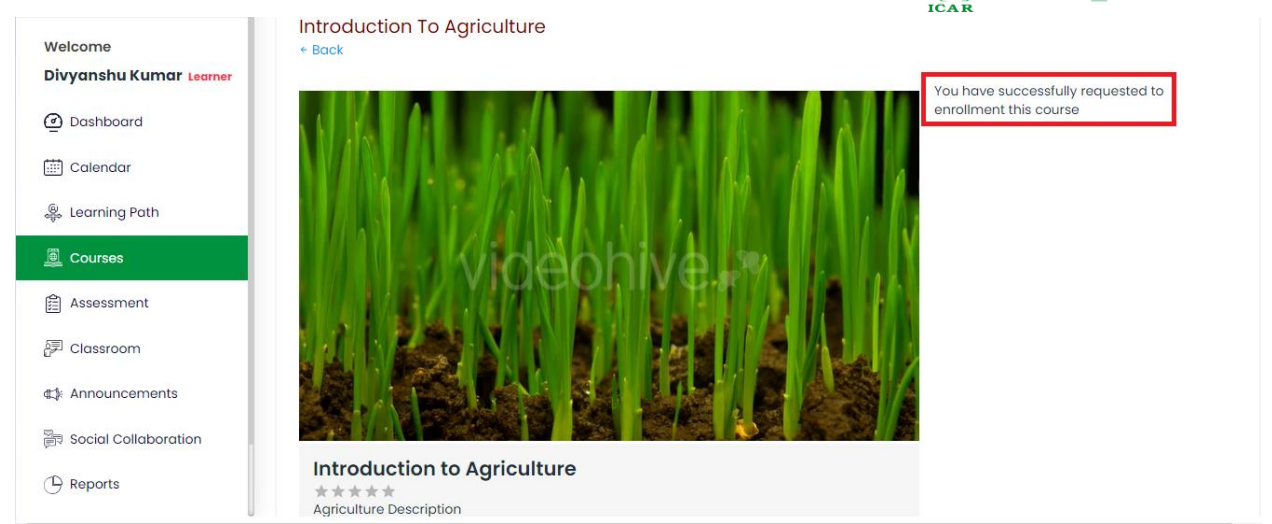

**Step 4** – For going Back to the page, click the back button, and a screen below will appear as shown below.

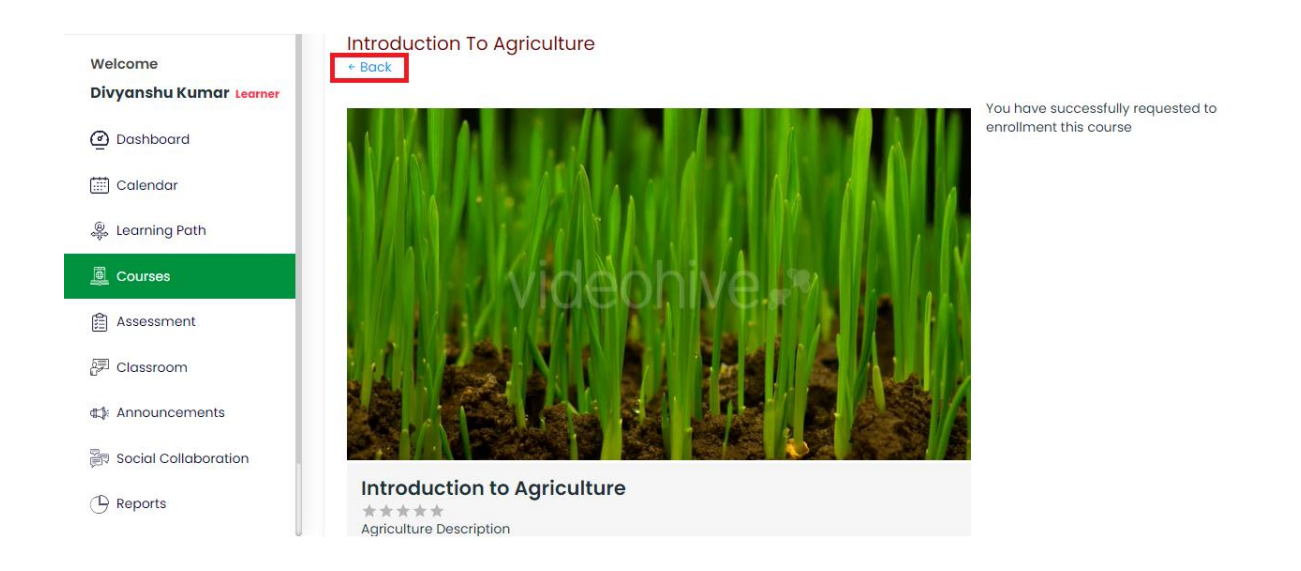

# 6.5 Want to see Course Progress?

Step 1 – Click on any assigned course and see the course percentage below. Suppose you have completed only 4 lessons out of 8 lessons then the course percentage will be seen as 50% as shown below.

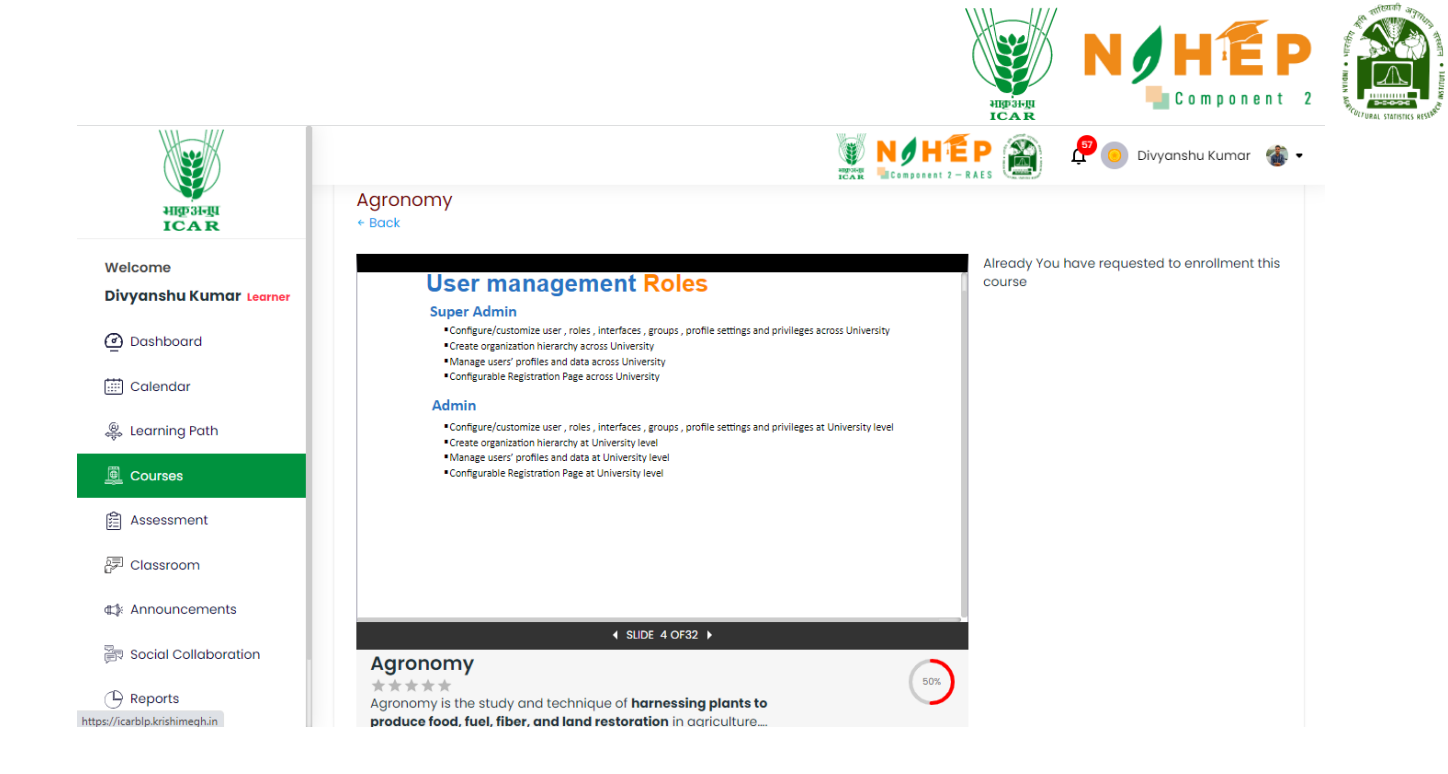

## 6.6 Course catalogue and its management

**Step:1** Click on All courses tab and the user can see off-the-shelf courses in **All Courses** section in the Courses module.

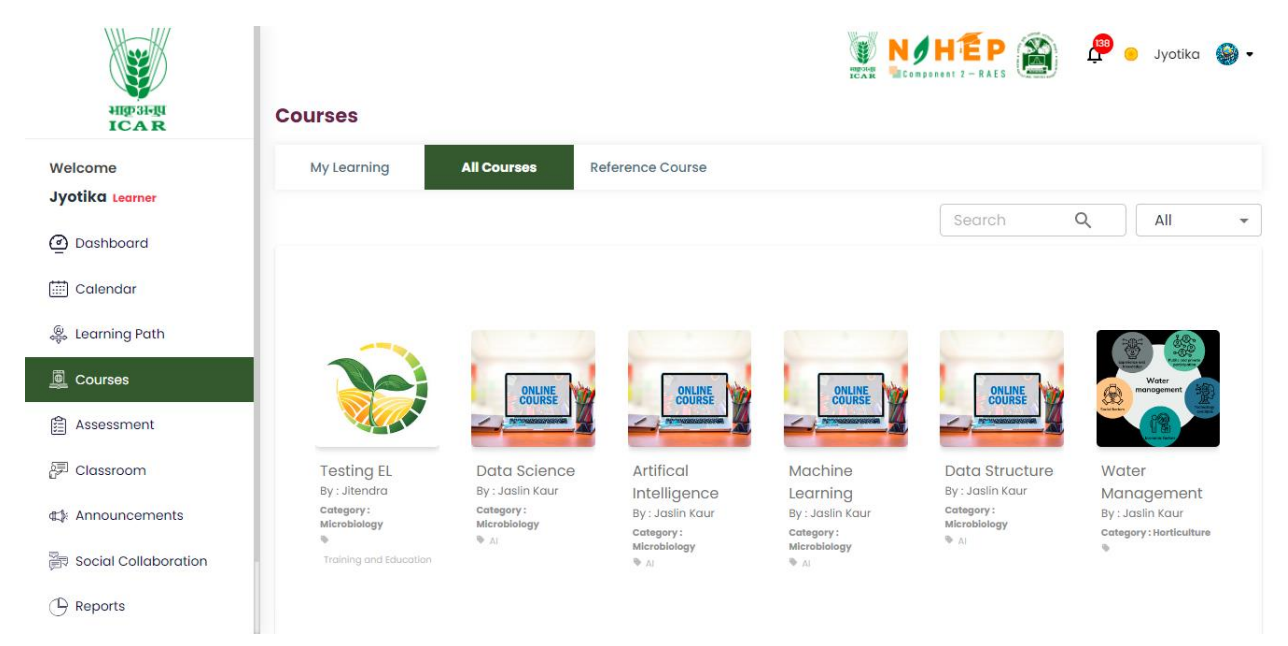

**Step:2** Click on the reference course tab and the user can see all the reference courses in the reference course module.

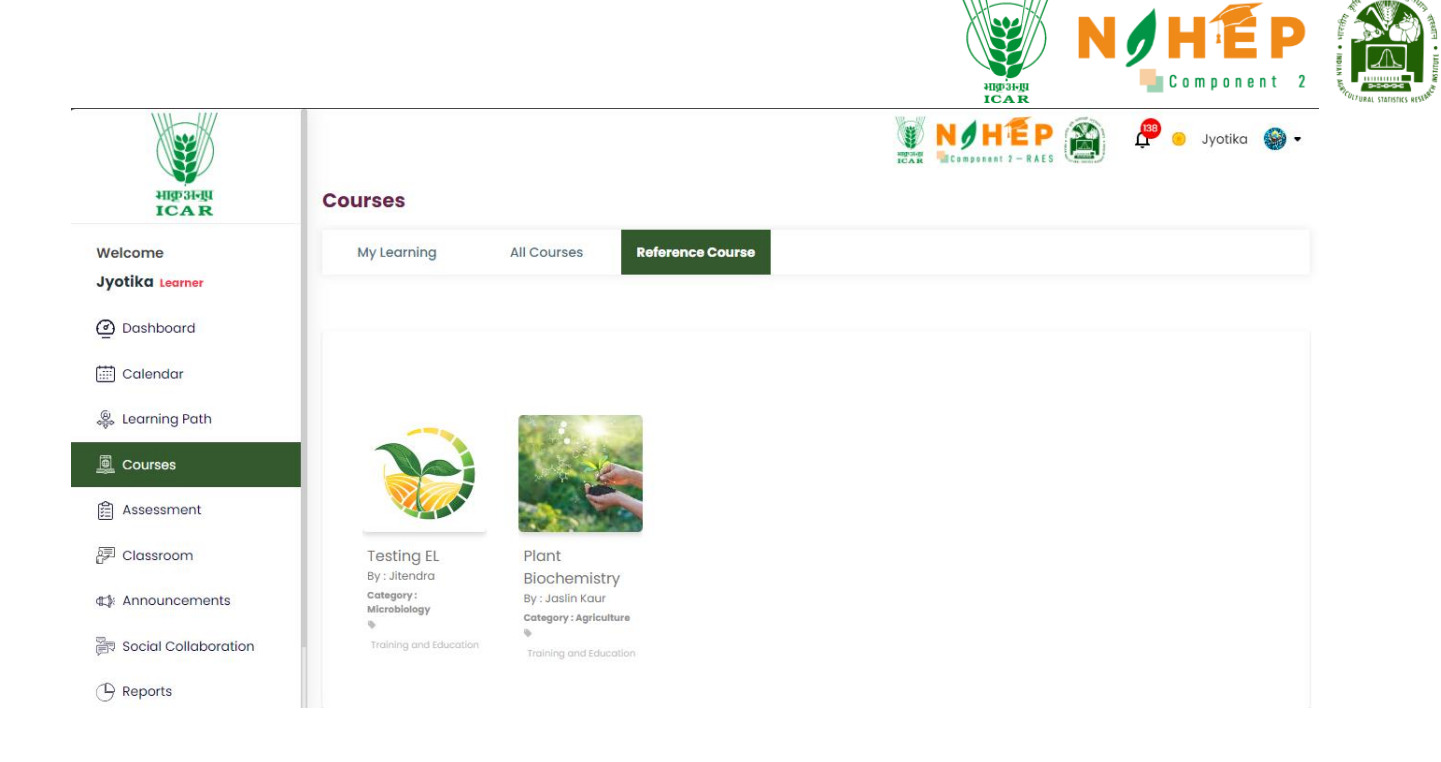

# 7 Assessment Module

| A STRUCTURE AND A STRUCTURE AND A STRUCTURE AN | Assessment       |                     |                 |                                                                                                    | P 🎒 🧬 🖲 Divyans     | shu Kumar 🛛 🆓 🕶 |
|----------------------------------------------------------------------------------------------------|------------------|---------------------|-----------------|----------------------------------------------------------------------------------------------------|---------------------|-----------------|
| Welcome<br>Divyanshu Kumar Learner                                                                                                    | Dashboard Assess | ment Certifications |                 |                                                                                                    |                     |                 |
| Dashboard                                                                                                    | Total Assessment | Asse                | ssment Submitte | a<br>विविधि<br>विविधि<br>विवि<br>विविधि<br>विविधि<br>विविधि<br>विधि<br>विविधि<br>विविधि<br>विविधि<br>विविधि<br>विविधि<br>विविधि<br>विविधि<br>विविधि<br>विविधि<br>विविधि<br>विविधि<br>विविधि<br>विविधि<br>विविधि<br>विविधि<br>विविधि<br>विविधि<br>विविधि<br>विविधि<br>विविधि<br>विधि<br>विषि<br>विविधि<br>विविधि<br>विविषि<br>विवि<br>विा<br>विषि<br>विा<br>विषि<br>विषि<br>विा<br>विषि<br>विषि | Upcoming Assessment |                 |
| 🛗 Calendar                                                                                                    |                  |                     |                 |                                                                                                    |                     |                 |
| Learning Path                                                                                                    | Overview         |                     |                 | Certificates                                                                                                    |                     |                 |
| Courses                                                                                                    |                  | Total Assessment    | 11              | No Data                                                                                                    |                     |                 |
| 🟥 Assessment                                                                                                    |                  | Total Certificate   | 0               |                                                                                                    |                     |                 |
| 🖅 Classroom                                                                                                    |                  | Pass                | 0               |                                                                                                    |                     |                 |
| ⊈∦: Announcements                                                                                                    |                  | Average Score       | 4.34            |                                                                                                    |                     |                 |
| 🗃 Social Collaboration                                                                                                    |                  |                     |                 |                                                                                                    |                     |                 |

**Step1.** The User scrolls down the left menu bar to click on the Assessment module.

# 7.1 Dashboard

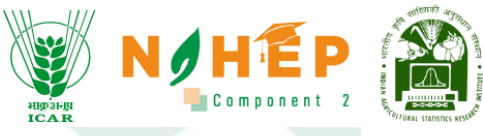

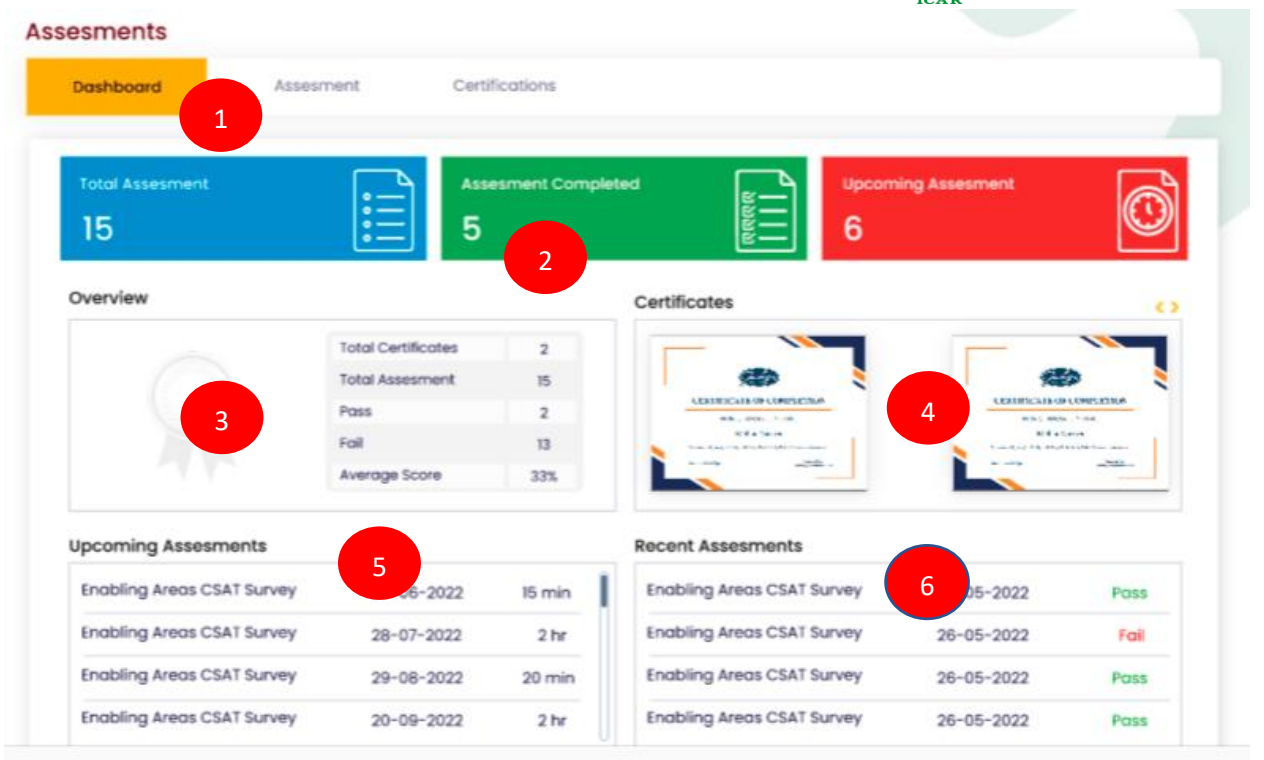

**Step1.** Users can see the assessment dashboard.

**Step2.** Users can see the Total Assessment count, Total Assessment Completed count, and Upcoming Assessment count.

**Step3.** Users can see the Overview of the assessments completed like Total Certificates, Total Assessments, the Pass-Fail, and Average score

**Step4.** Users can see the Certificates received.

Step5. Users can see the details of the Upcoming Assessments

Step6. Users can see Assessments that are recently completed.

7.2 Assigned Assessment

|                                         |       |                                    |          |                 |                      | Bar Car    |             | mponent 3    |
|-----------------------------------------|-------|------------------------------------|----------|-----------------|----------------------|------------|-------------|--------------|
| AND AND AND AND AND AND AND AND AND AND | Asses | ssment                             | •        |                 | HEP<br>nent 2 - RAES | <b>e</b>   | O Divyanshu | i Kumar  🎲 🕶 |
| Welcome                                 | Dash  | board Assessment Certifications    |          |                 |                      |            | 2           | 3            |
| Divyanshu Kumar Learner                 | Sr No | Assessment Name                    | Question | Category        | Duration             | Date       | Status      | Marks        |
| Dashboard                               | 1     | testing                            | 6        | Food<br>Science | 00:00:00             | 2023-06-19 | Submitted   | 3.00         |
| Calendar                                | 2     | IWADL-2023 Day 3 (Sequence Models) | 10       | Technology      | 00:15:00             | 2023-06-16 | Pending     | 0.00         |
| Searning Path                           | 3     | Demo Assessment                    | 1        | Technology      | 00:00:00             | 2023-06-16 | Submitted   | 1.00         |
| Assessment                              | 4     | Agronomy Examination               | 6        | Food<br>Science | 00:00:00             | 2023-06-30 | Submitted   | 4.01         |
| 문 Classroom                             | 5     | Functional Testing                 | 5        | Technology      | 00:00:00             | 2023-06-10 | Pending     | 0.00         |
| ⊈≱ Announcements                        | 6     | test assessment_1                  | 4        | Food<br>Science | 00:01:00             | 2023-06-30 | Submitted   | 0.00         |
| Social Collaboration                    | 7     | Introduction of Agriculture        | 4        | Technology      | 00:00:00             | 2023-06-09 | Pending     | 0.00         |
| Reports                                 | 8     | Computer Fundamentals              | 4        | Technology      | 00:00:00             | 2023-06-17 | Submitted   | 6.00         |

**Step1.** The users can see the list of all the assessments assigned to them.

**Step2.** Can check the status of the assessments, i.e., submitted or pending.

**Step3.** Click on the 'Marks' option to see the assessment marks received

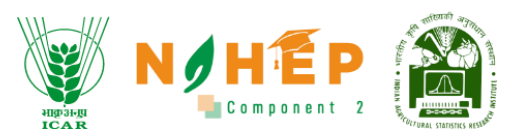

## 7.3 Attempting Assessment.

| ALL AND ALL AND A | Asse  | ssment 1                           |          | ICAR CODE       | HEP<br>Inent 2 - RAES | <b>e</b>   | O Divyanshu | Kumar 🐇 🕶 |
|----------------------------------------------------------------------------------------------------|-------|------------------------------------|----------|-----------------|-----------------------|------------|-------------|-----------|
| Welcome                                                                                                    | Dasl  | hboard Assessment Certifications   |          |                 |                       |            |             |           |
| Dashboard                                                                                                    | Sr No | Assessment Name                    | Question | Category        | Duration              | Date       | Status      | Marks     |
| Calendar                                                                                                    | 1     | testing                            | 6        | Food<br>Science | 00:00:00              | 2023-06-19 | Submitted   | 3.00      |
| 🐥 Learning Path                                                                                                    | 2     | IWADL-2023 Day 3 (Sequence Models) | 10       | Technology      | 00:15:00              | 2023-06-16 | Pending     | 2 )0      |
| Courses                                                                                                    | 3     | Demo Assessment                    | 1        | Technology      | 00:00:00              | 2023-06-16 | Submitted   | 1.00      |
| 🛱 Assessment                                                                                                    | 4     | Agronomy Examination               | 6        | Food<br>Science | 00:00:00              | 2023-06-30 | Submitted   | 4.01      |
| 문 Classroom                                                                                                    | 5     | Functional Testing                 | 5        | Technology      | 00:00:00              | 2023-06-10 | Pending     | 0.00      |
| €‡: Announcements                                                                                                    | 6     | test assessment_1                  | 4        | Food<br>Science | 00:01:00              | 2023-06-30 | Submitted   | 0.00      |

Step1. The users click on the assessment tab to view the assessments assigned

**Step2.** The users can see the list of all the assessments assigned to them and clicks on the assessment name with the status as pending.

| Welcome to you                                                           | r IWADL-2023 Day 3 (Sequence Models) Exercise.                                                                                                    |
|--------------------------------------------------------------------------|----------------------------------------------------------------------------------------------------|
| <ul> <li>Ensure that year lead to subm</li> </ul>                        | bu have a stable internet connection before starting <sup>3</sup> .m. Unstable connections may cause disruptions and ission issues.                                         |
| <ul> <li>Read all the in<br/>minutes for the</li> </ul>                  | nstructions carefully before beginning the exam. Pay attention to the number of questions, the total time limit is 15<br>ne exercise.                                       |
| Keep track of                                                            | the time as you progress through the exam.                                                                                                    |
| <ul> <li>Answer each</li> <li>If there are ar<br/>immediately</li> </ul> | question to the best of your ability.<br>In technical issues during the exam, such as a sudden disconnection or problems with the exam platform,<br>contact the event team. |
| <ul> <li>All the question</li> </ul>                                     | ons contain 1 mark and no negative marks for incorrect answers.                                                                                                    |
| <ul> <li>Review your of<br/>you have pro</li> </ul>                      | inswers if time permits. It is essential to check for any errors or omissions before submitting your exam. Ensure that<br>vided the required responses.                     |
| <ul> <li>Submit your e</li> </ul>                                        | exam within 15 minutes. Be mindful of the deadline and ensure that your responses are successfully submitted.                                                               |
| Note: Remember<br>instructor for the                                     | , these instructions serve as general guidance. It is important to follow any additional instructions provided by your<br>specific exam you are taking.                     |
| Click next to start                                                      | the exercise.                                                                                                    |
| Good luck!                                                               |                                                                                                    |
|                                                                          |                                                                                                    |

**Step4.** The users click on next to attempt the assessment
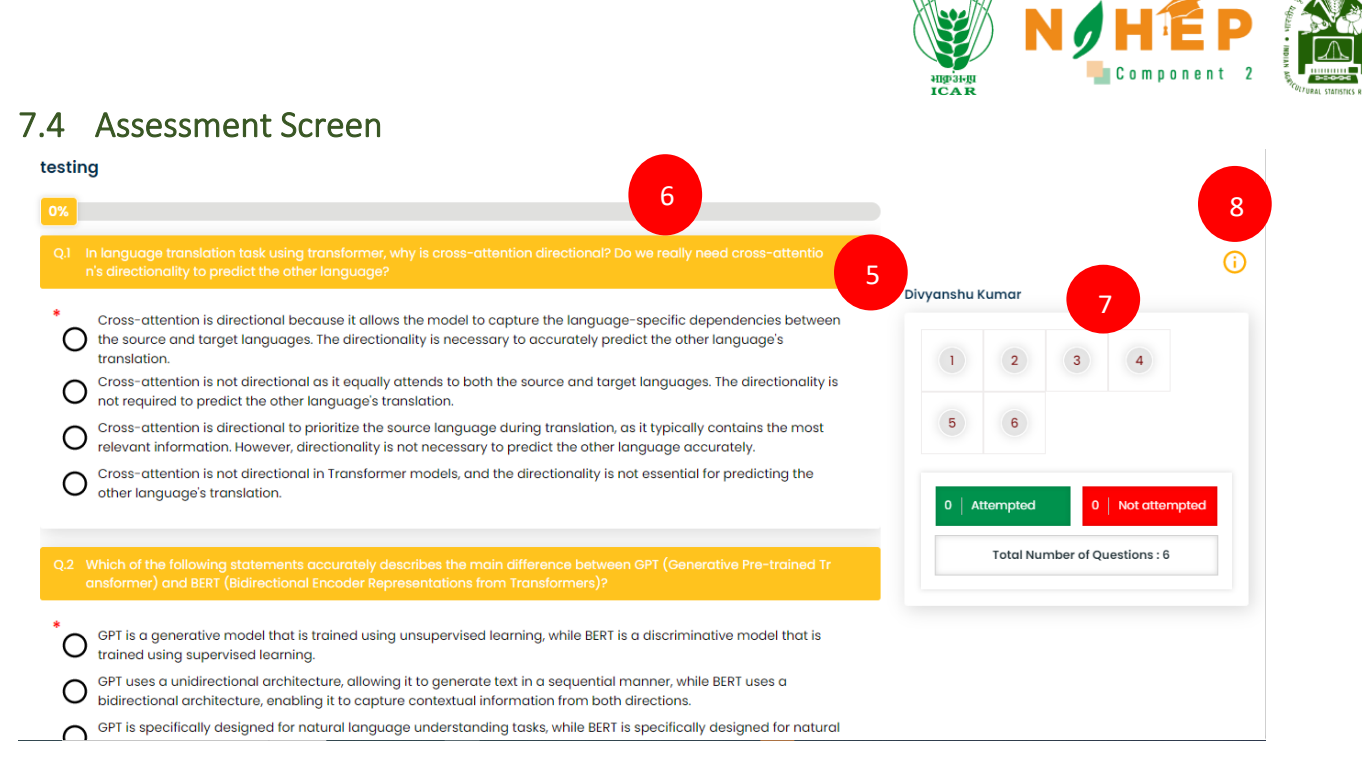

Step5. The users can now able to view the assessment questions.

Step6. The users can track their progress through the progress bar.

**Step7.** The users can view question view the question palette to track the status of individual questions. Question numbers marked in green represent attempted, while those in red represent unattempted.

**Step8.** The user can see the assessment instructions again by clicking on the icon.

|                                               | High       | H-III         | N          |               | mponent 2                               |
|-----------------------------------------------|------------|---------------|------------|---------------|-----------------------------------------|
| HIPST-EI<br>ICAR                              | ICA        | ĸ             |            |               |                                         |
| abling Areas CSAT Survey                      |            |               |            |               | 0                                       |
| ogress Bor vors.                              | Pallavi    | Mehta         |            | 0             | 00:00:00                                |
| fields are required:                          | Question N | iovigation    |            |               |                                         |
| Q25. I find it easy to contact the Admin Team | •          | 0             | 0          | 4             | 5                                       |
| 0 1                                           |            | 7             | 8          |               | 10                                      |
| • 2                                           | -          |               | -          | -             | -                                       |
| 0 3                                           |            | 12            | 13         | 14            | 15                                      |
| ° 4                                           | 16         | 17            | 18         | 19            | 20                                      |
|                                               | 21         | 22            | 23         | 24            | 25                                      |
| 10                                            | 21         | 22<br>Alexent | mbe        | 23<br>r of Qu | 23 24<br>1 144 404<br>of Questions : 25 |
| Submit                                        |            | Total Nur     | mber of Qu | estons : 25   |                                         |

**Step9.** The users can see the timer running if the assessment is time-bound.

**Step10.** The users can move to previous questions by clicking on the previous button.

Step11. The user can submit the assessment by clicking on submit button

| * It is the collection of all the partial derivatives.                               |                        |                             |                 |                     |
|--------------------------------------------------------------------------------------|------------------------|-----------------------------|-----------------|---------------------|
| It has direction.                                                                    |                        |                             |                 |                     |
| It has magnitude.                                                                    | testing                |                             | Divyanshu Kumar | (j)                 |
| None of these.                                                                       | 12                     | <b>v</b>                    |                 |                     |
|                                                                                      | Not attempted question | 0                           | 0 2             | 3 4                 |
| Q.6 For a 5-class classification problem, what is the representing the class labels? | Attempted question     | 6                           | 56              |                     |
| Binary: 5 bits and One-hot: 4 bits                                                   | Are ye                 | ou sure!<br>ubmit Response? | 6   Attempted   | 0   Not attempted   |
| Binary: 3 bits and One-hot: 4 bits                                                   | 15<br>YES              | CANCEL                      | Total Numbe     | er of Questions : 6 |
| Binary: 3 bits and One-hot: 5 bits                                                   |                        |                             |                 |                     |
| PREVIOUS                                                                             | 1/1                    |                             |                 |                     |

**Step12.** The users get the confirmation pop-up for the final submission.

Step13. The users can now click on Yes.

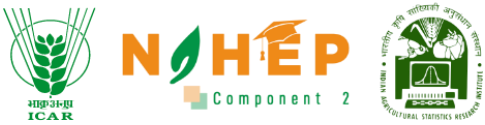

| ← Back Test QB | 14               |  |  |
|----------------|------------------|--|--|
| Thankyou fo    | or participating |  |  |

Step14. The user gets a Thank you screen.

| Assessment             |                     |       |              |                          |
|------------------------|---------------------|-------|--------------|--------------------------|
| Dashboard Assess       | ment Certifications |       |              |                          |
| Total Assessment<br>11 |                     | 15    | аваа<br>     | Upcoming Assessment<br>1 |
| Overview               | Suco                | cess! | Certificates |                          |
|                        | To<br>Pa            | ок    |              |                          |
|                        | Average Score       | 4.39  |              |                          |
|                        |                     |       |              |                          |

Step15. The user gets a Success screen after successful submission.

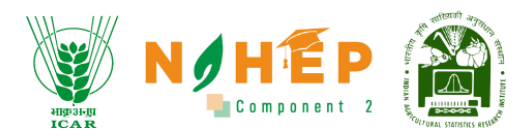

# 8 Classroom Module

## 8.1 How to Start Classroom?

|   | ALL AND ALL AND A |                                         |                                           |                                 | 🚰 回 Divyanshu Kumar 🐇 🔹                                      |
|---|----------------------------------------------------------------------------------------------------|-----------------------------------------|-------------------------------------------|---------------------------------|--------------------------------------------------------------|
|   |                                                                                                    | 1:00 AM                                 |                                           |                                 |                                                              |
|   | Welcome                                                                                                    | 2:00 AM                                 |                                           |                                 |                                                              |
|   | Divyanshu Kumar Learner                                                                                                    | 3:00 AM                                 |                                           |                                 |                                                              |
|   | Dashboard                                                                                                    | 4:00 AM                                 |                                           |                                 |                                                              |
|   |                                                                                                    | 5:00 AM                                 |                                           |                                 |                                                              |
|   |                                                                                                    |                                         |                                           |                                 |                                                              |
|   | 🐥 Learning Path                                                                                                    |                                         |                                           |                                 |                                                              |
|   | Courses                                                                                                    | Classes                                 |                                           |                                 |                                                              |
|   | Assessment                                                                                                    |                                         |                                           |                                 |                                                              |
| 5 | 🖅 Classroom                                                                                                    | Crop production<br>Class                | Food crops<br>Topic                       | Rice crops<br>Sessions          | 06/22/2023 04:00 pm-05:00 pm<br>Date Start and end time      |
|   | ⊄‡: Announcements                                                                                                    | Crop Management and Production<br>Class | Types of crops<br>Topic                   | Fiber Crops<br>Sessions         | 06/21/2023 05:00 pm-06:00 pm<br>Date Start and end time View |
|   | Social Collaboration                                                                                                    | Adnvance Food Science                   | Classification Importance and Composition | Processing of fruits and Vegies | 06/16/2023 04:00 pm-06:00 pm                                 |
|   | 🕒 Reports                                                                                                    | Class                                   | Торіс                                     | Sessions                        | Date Start and end time                                      |

Step-5. Select "Classroom" from the left navigation menu.

8.2 How to view all classes?

|                                                |                                                             |                                                                                                    |                                                                                                    | HIGHLIN                                                                                                    |                                                                                                    | EP<br>nent 2                 |
|------------------------------------------------|-------------------------------------------------------------|----------------------------------------------------------------------------------------------------|----------------------------------------------------------------------------------------------------|----------------------------------------------------------------------------------------------------|----------------------------------------------------------------------------------------------------|------------------------------|
|                                                | 4:00 AM                                                     | . Joshion                                                                                                    | 4:00 AM - 5:00 AM<br>Session 4                                                                                                    | 1CAR<br>2 - RAES                                                                                                    | 💭 💽 Divyanshu Kur<br>Ам – 4:30 Ам Si                                                                                                    | mar 🍓 <del>-</del>           |
| ne<br>I <b>shu Kumar</b> Learner               |                                                             |                                                                                                    |                                                                                                    |                                                                                                    |                                                                                                    | _                            |
| bboard                                         | Classes                                                     |                                                                                                    |                                                                                                    |                                                                                                    |                                                                                                    |                              |
| nbourd                                         |                                                             |                                                                                                    |                                                                                                    |                                                                                                    |                                                                                                    |                              |
| ndar                                           | <b>Agronomy</b><br>Class                                    | Environmental science<br>Topic                                                                                     | Environmental science Session 2<br>Sessions                                                                                                    | <b>06/09/2023</b><br>Date                                                                                                    | 07:30 pm-08:00 pm<br>Start and end time                                                                                                    | View                         |
| indar<br>ning Path                             | Agronomy<br>Class<br>Agronomy<br>Class                      | Environmental science<br>Topic<br>Environmental science<br>Topic                                                   | Environmental science Session 2<br>Sessions<br>Environmental science Session 1<br>Sessions                                                                             | 06/09/2023<br>Date<br>06/09/2023<br>Date                                                                                                    | 07:30 pm-08:00 pm<br>Start and end time<br>07:00 pm-07:30 pm<br>Start and end time                                                                                       | View                         |
| ning Path<br>rses                              | Agronomy<br>Class<br>Agronomy<br>Class<br>Agronomy<br>Class | Environmental science<br>Topic<br>Environmental science<br>Topic<br>Crop Science<br>Topic                          | Environmental science Session 2<br>Sessions<br>Environmental science Session 1<br>Sessions<br>Crop Science session 2<br>Sessions                                       | 06/09/2023<br>Date<br>06/09/2023<br>Date<br>06/09/2023<br>Date                                                                                                    | 07:30 pm-08:00 pm<br>Start and end time<br>07:00 pm-07:30 pm<br>Start and end time<br>06:00 pm-07:00 pm<br>Start and end time                                            | View<br>View<br>View         |
| indar<br>ning Path<br>rses<br>issment<br>sroom | Agronomy<br>Class<br>Agronomy<br>Class<br>Agronomy<br>Class | Environmental science<br>Topic<br>Environmental science<br>Topic<br>Crop Science<br>Topic<br>Crop Science<br>Topic | Environmental science Session 2<br>Sessions<br>Environmental science Session 1<br>Sessions<br>Crop Science session 2<br>Sessions<br>Crop Science session 1<br>Sessions | 06/09/2023           Date           06/09/2023           Date           06/09/2023           Date           06/09/2023           Date           06/09/2023           Date | 07:30 pm-08:00 pm<br>Start and end time<br>07:00 pm-07:30 pm<br>Start and end time<br>06:00 pm-07:00 pm<br>Start and end time<br>05:30 pm-06:00 pm<br>Start and end time | View<br>View<br>View<br>View |

Students can view all the classes assigned to him/her from the classroom dashboard.

| come                           | Upcom    | ng Session |                                      |       |                                |       |       |        |
|--------------------------------|----------|------------|--------------------------------------|-------|--------------------------------|-------|-------|--------|
| anshu Kumar <sub>Learner</sub> | Day \    | Veek Month | < June 04 –                          | 10 >  |                                |       |       |        |
| Dashboard                      |          | 4 Sun      | 5 Mon                                | 6 Tue | 7 Wed                          | 8 Thu | 9 Fri | 10 Sat |
| Calendar                       | 12:00 AM |            |                                      |       |                                |       |       |        |
| earning Path                   | 1:00 AM  |            | 1:00 AM - 1:30 AM D                  |       | 1:00 AM - 2:00 AM<br>Session 1 |       |       |        |
| Courses                        | 2:00 AM  |            | 2:05 AM - 2:35 AM [                  |       | 2:00 AM - 3:00 AM<br>Session 2 |       |       |        |
| ssessment                      | 3:00 AM  |            | 3:01 AM - 4:01 AM<br>Introduction to |       | 3:00 AM - 4:00 AM<br>Session 3 |       |       |        |
| lassroom                       | 4:00 AM  |            |                                      |       | 4:00 AM - 5:00 AM<br>Session 4 |       |       |        |
| nnouncomonte                   |          |            |                                      |       |                                |       |       |        |

Students can view all the sessions on the calendar.

# 8.3 How to join a Session?

|                        |                                         |                                                    | - HER DIAL                                |                                                              |
|------------------------|-----------------------------------------|----------------------------------------------------|-------------------------------------------|--------------------------------------------------------------|
| THE REPORT OF          |                                         |                                                    |                                           | p 🖓 🔳 Divyanshu Kumar 🏽 🍪 🗣                                  |
| and the second second  | 1:00 AM                                 |                                                    |                                           |                                                              |
| Valaama                | 2:00 AM                                 |                                                    |                                           |                                                              |
| veicome                | 3:00 AM                                 |                                                    |                                           |                                                              |
| ivyansna kamar Learner | 4:00 AM                                 |                                                    |                                           |                                                              |
| Dashboard              |                                         |                                                    |                                           |                                                              |
| 🖥 Calendar             |                                         |                                                    |                                           |                                                              |
| Learning Path          | Classes                                 |                                                    |                                           |                                                              |
| Courses                |                                         |                                                    |                                           |                                                              |
| Assessment             | Crop production<br>Class                | Food crops<br>Topic                                | Rice crops<br>Sessions                    | 06/22/2023 04:00 pm-05:00 pr<br>Date Start and end time      |
| 🕫 Classroom            | Crop Management and Production<br>Class | Types of crops<br>Topic                            | Fiber Crops<br>Sessions                   | 06/21/2023 05:00 pm-06:00 pm<br>Date Start and end time View |
| 🕼 Announcements        | Adayance Food Science                   | Classification Importance and Composition          | Processing of fruits and Vegies           | 06/16/2023 04:00 pm-06:00 pm                                 |
| R Social Collaboration | Class                                   | Торіс                                              | Sessions                                  | Date Start and end time View                                 |
| 9 Reports              | Adnvance Food Science<br>Class          | Classification Importance and Composition<br>Topic | Changes in Quality attributes<br>Sessions | 06/16/2023 03:00 am-04:00 am<br>Date Start and end time View |

**Step-1.** Click on Play Icon to join a session.

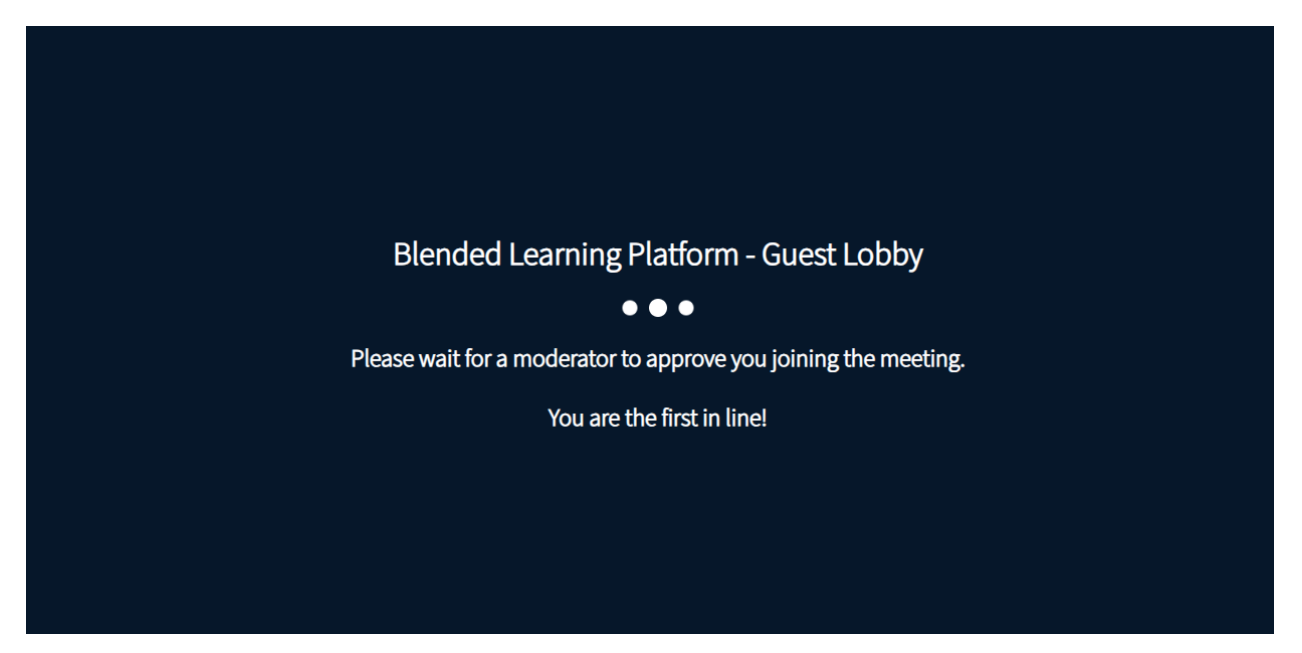

## 8.4 How to join a session from the calendar?

| AND HERE AND AND AND AND AND AND AND AND AND AND | Upcom     | ing Sessions         |               |               | N REAR                           |                                 | <b>N</b>           | Vyanshu Kumar          |
|--------------------------------------------------|-----------|----------------------|---------------|---------------|----------------------------------|---------------------------------|--------------------|------------------------|
| a with 2                                         | Day       | Week Month           | < June 18 – 2 | 4 >           |                                  |                                 |                    |                        |
| Welcome                                          |           | 18 Sun               | 19 Mon        | 20 Tue        | 21 Wed                           | 22 Thu                          | 23 Fri             | 24 Sat                 |
| Divyanshu Kumar <sub>Learner</sub>               |           |                      |               |               |                                  |                                 |                    |                        |
| Dashboard                                        | 3:00 PM   |                      |               | 1             |                                  |                                 |                    |                        |
| 🗐 Calendar                                       | 4:00 PM   |                      |               |               |                                  | 4:00 РМ – 5:00 РМ<br>Rice crops |                    |                        |
| Learning Path                                    | 5:00 PM   |                      |               |               | 5:00 РМ – 6:00 РМ<br>Fiber Crops |                                 |                    |                        |
| Courses                                          | 6:00 PM   |                      |               |               |                                  |                                 |                    |                        |
| Assessment                                       | 7.00 PM   |                      |               | -             |                                  |                                 |                    |                        |
| 🖗 Classroom                                      |           |                      |               |               |                                  |                                 |                    |                        |
| the Announcements                                | Classe    | S                    |               |               |                                  |                                 |                    |                        |
| Social Collaboration                             | C         | op production        |               | Food crops    |                                  | Rice crops                      | 06/22/2023 04:00 p | m-05:00 pm<br>View   🕨 |
| P Reports                                        |           | Ciuss                |               | Topic         |                                  | 369810118                       | Date Start a       | iu enu lime            |
| //iarihln krishimenh in//                        | Crop Mana | gement and Productio | п т           | vnes of crons |                                  | Fiber Crops                     | 06/21/2023 05:00 p | m-06:00 pm             |

## **Step-1.** Click on the event card.

A pop-up will display.

|                      |                                                                                                    |       | 1 |
|----------------------|----------------------------------------------------------------------------------------------------|-------|---|
| Upcoming<br>Day Week | <b>Class:</b> Basic Agriculture BSC 1st Year<br><b>Topic:</b> Technological Transformations in Agriculture |       |   |
|                      | Session: Session 4                                                                                         | 8 Thu |   |
| 3:00 AM              | 🐻 June 7, 2023 04:00:00 am - 05:00:00 am                                                                   | _     |   |
| 4:00 AM              |                                                                                                    |       |   |
| 5:00 AM              | Prerequisite -                                                                                             |       |   |
| 6:00 AM              | Postrequisites -                                                                                           |       |   |
| 7:00 AM              | Adarsh Singh                                                                                               | -     |   |
|                      | in can let                                                                                                 |       |   |
| Classes              |                                                                                                    |       |   |
|                      |                                                                                                    |       |   |

Step-2. Click on "Click to Join".

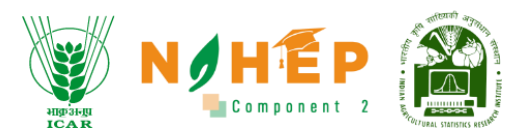

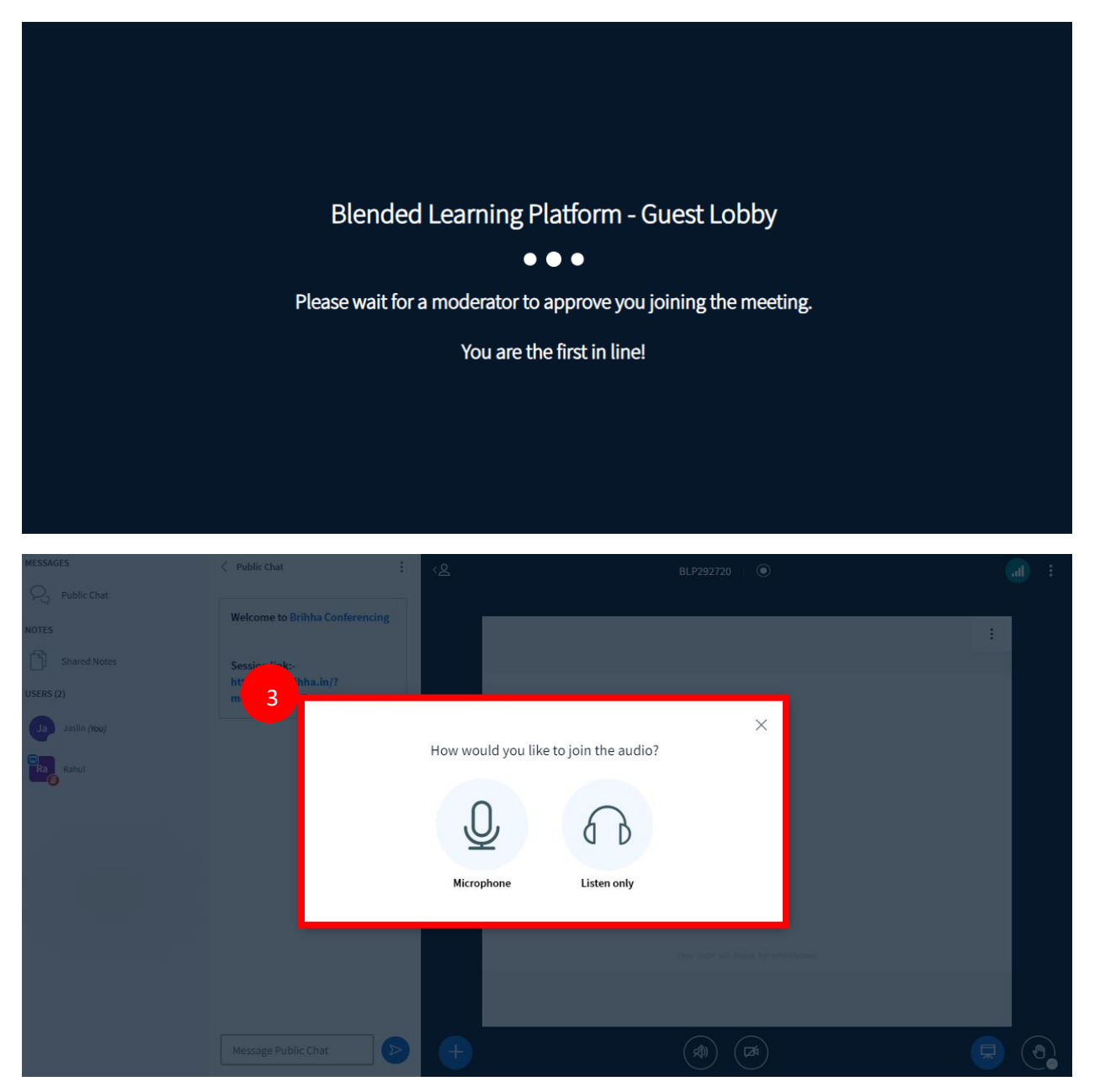

Step-3. Click on Microphone/Listen only.

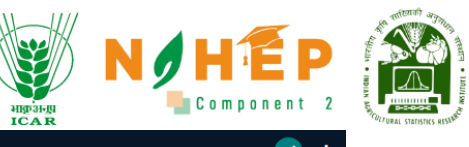

| MESSAGES              | < Public Chat                                        | : <2 | දු BLP284164   ⊙                     | a) : |
|-----------------------|------------------------------------------------------|------|--------------------------------------|------|
| Republic Chat         |                                                      |      |                                      |      |
| NOTES                 | Welcome to BLP284164!                                |      |                                      |      |
| Shared Notes          |                                                      |      |                                      |      |
| USERS (2)             | This server is running Blended<br>Learning Platform. |      |                                      |      |
| Divyanshu Kumar (You) |                                                      |      |                                      |      |
| Jyotika Malik         |                                                      |      |                                      |      |
|                       |                                                      |      |                                      |      |
|                       |                                                      |      |                                      |      |
|                       |                                                      |      |                                      |      |
|                       |                                                      |      |                                      |      |
|                       |                                                      |      |                                      |      |
|                       |                                                      |      | This slide left blank for whiteboard |      |
|                       |                                                      |      |                                      |      |
|                       |                                                      |      |                                      |      |
|                       | Message Public Chat                                  |      |                                      | ٩    |

## 8.5 Feedback and Doubt Session

Step:1 the users go to classroom module and click Scheduled session.

| ALL AND AND AND AND AND AND AND AND AND AND | Upcomir | ng Sessions |               |            |                                  |                                 | j 🖗 🖬 🛛          | Divyanshu Kumar 🛛 💰     |
|---------------------------------------------|---------|-------------|---------------|------------|----------------------------------|---------------------------------|------------------|-------------------------|
| All and the a                               | Day W   | eek Month   | < June 18 – 2 | 24 >       |                                  |                                 |                  |                         |
| Welcome                                     |         | 18 Sun      | 19 Mon        | 20 Tue     | 21 Wed                           | 22 Thu                          | 23 Fri           | 24 Sat                  |
| Divyanshu Kumar <sub>Learner</sub>          |         |             |               |            |                                  |                                 |                  |                         |
| Dashboard                                   | 3:00 PM |             |               |            |                                  |                                 |                  |                         |
| Calendar                                    | 4:00 PM |             |               |            |                                  | 4:00 PM - 5:00 PM<br>Rice crops |                  |                         |
| 🐥 Learning Path                             | 5:00 PM |             |               |            | 5:00 PM - 6:00 PM<br>Fiber Crops |                                 |                  |                         |
| Courses                                     | 6:00 PM |             |               |            |                                  |                                 |                  |                         |
| Assessment                                  |         |             |               |            |                                  |                                 |                  |                         |
| 🖓 Classroom                                 |         |             |               |            |                                  |                                 |                  |                         |
| 🕼 Announcements                             | Classes |             |               |            |                                  |                                 |                  |                         |
| 🗟 Social Collaboration                      | Cro     | production  |               | Food crops |                                  | Rice crops                      | 06/22/2023 04:00 | om-05:00 pm<br>View   🕨 |
| B Reports                                   |         | Class       |               | горіс      |                                  | Sessions                        | Date Start       | ana ena time            |

Step:2 Click on the join button.

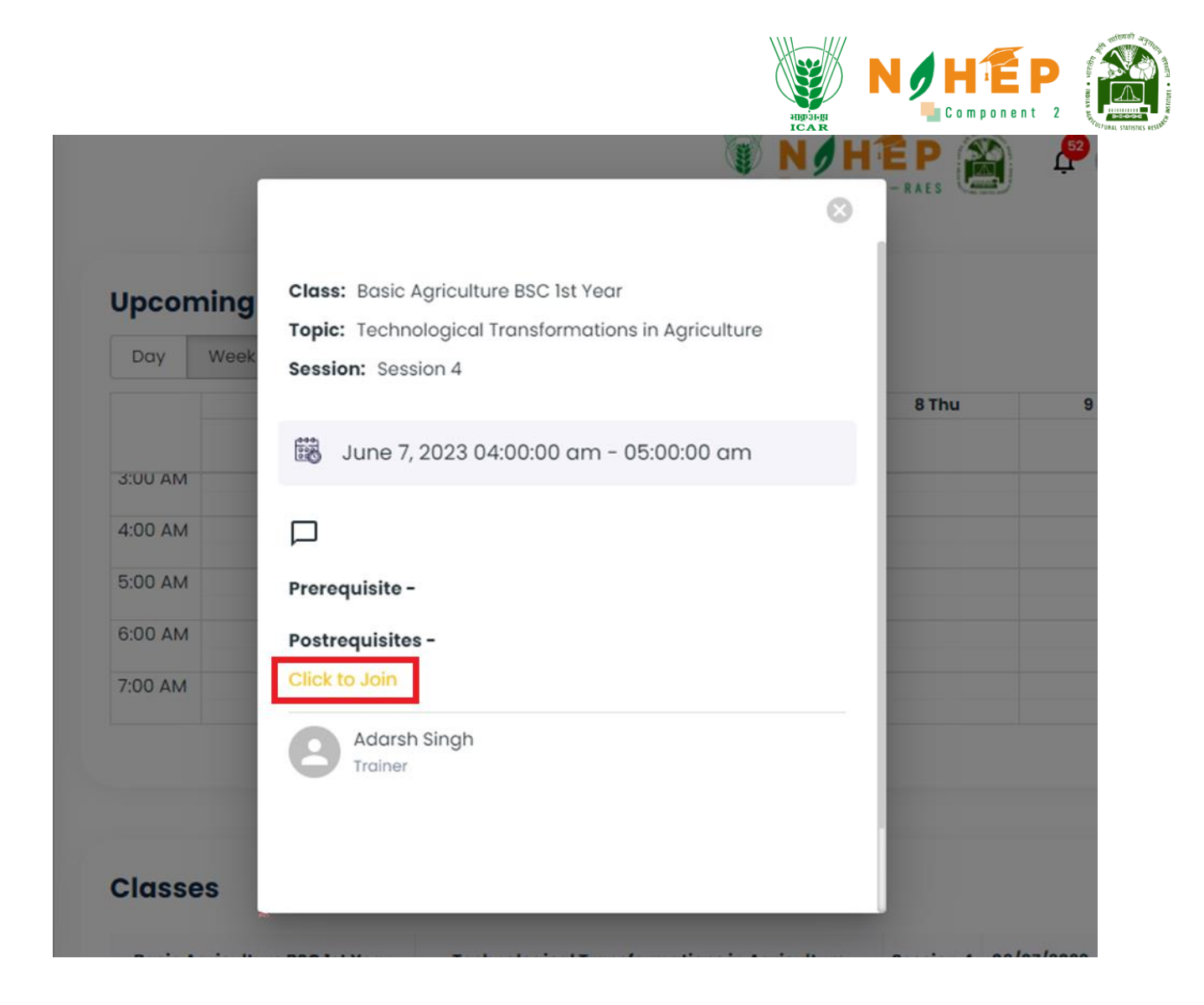

**Step:3** The user can ask doubt through public chat in ongoing session.

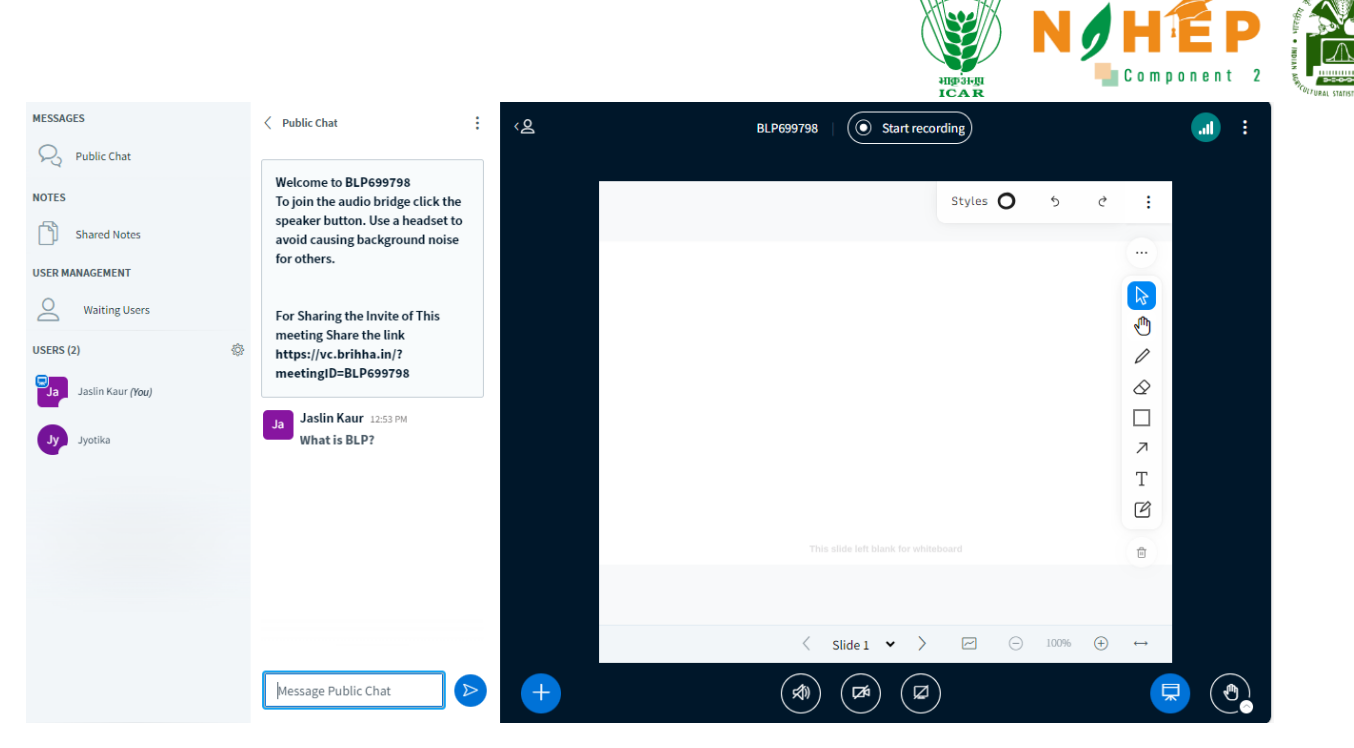

**Step:4** Once the session is over, feedback form will appear, and user give feedback about the session.

| HID JULI CAR                                                                                                    | Jyotika 👹 |
|----------------------------------------------------------------------------------------------------|-----------|
| Class Survey                                                                                                    |           |
| Welcome to your Class Survey The color question palette on the right hand side of the screen shows the status of the questions. |           |
| Not attempted Not answered/not attempted questions.                                                                             |           |
|                                                                                                    |           |
| ✓ I have read the instructions •                                                                                                |           |
|                                                                                                    | Next      |

Step:5 Select the check box and click on next.

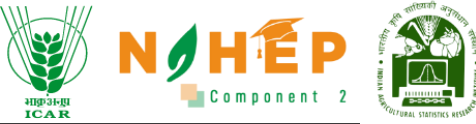

| Allgoldit<br>ICAR                                               | Jyotika 🍪 |
|-----------------------------------------------------------------|-----------|
| 0%                                                              |           |
| () Instructions                                                 |           |
| Q.1 Rate this Session.                                          |           |
| O 1                                                             |           |
| O <sup>2</sup>                                                  |           |
| O 3                                                             |           |
| O 4                                                             |           |
| O 5                                                             |           |
|                                                                 |           |
| Q.2 How would you rate your experience with this class/session? |           |
| Satisfied                                                       |           |

**Step:6** Complete the feedback form and click on submit.

| mit |
|-----|
| ۶m  |

## 9 How to view announcements?

Users can click on the announcement from the left navigation. Once the user selects announcements, they will be able to see the announcements with the date of Publish.

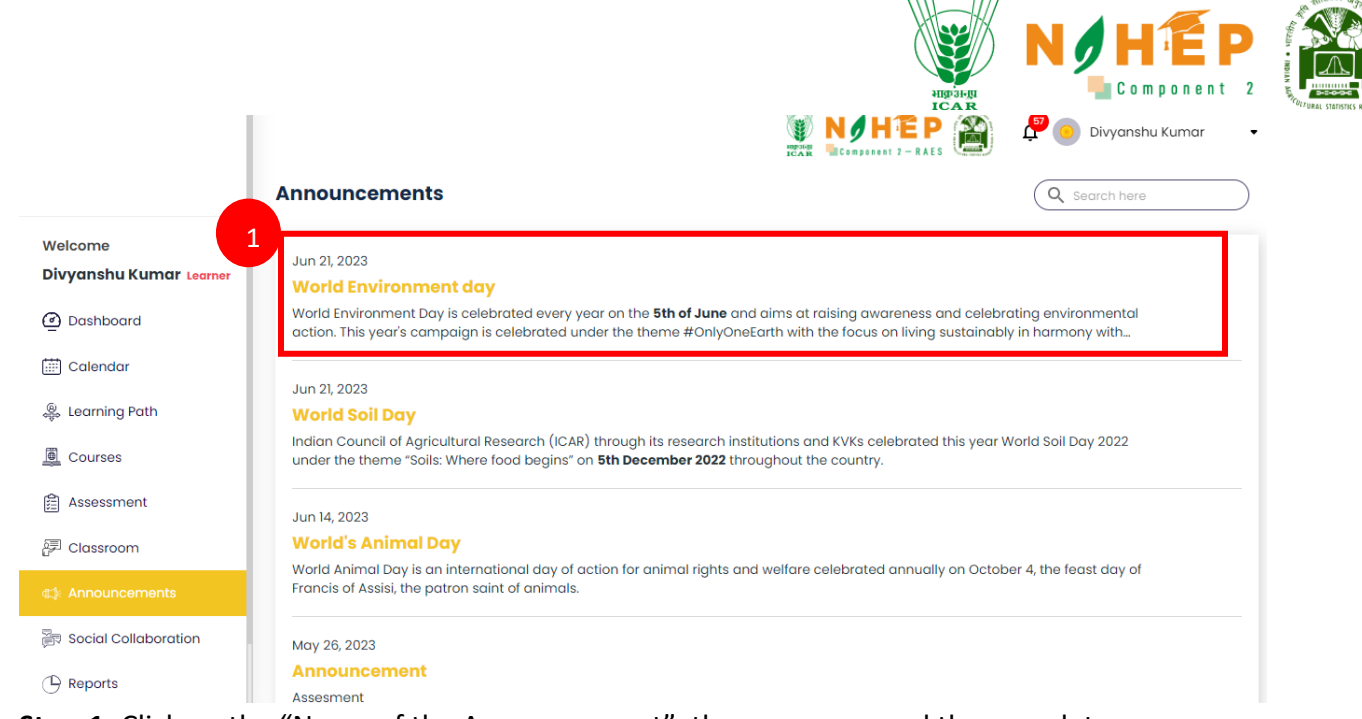

**Step-1.** Click on the "Name of the Announcement", the users can read the complete announcement.

### 9.1 How to search for an announcement?

When the student users select announcement from the left menu navigation, they can see an option for search.

| Welcome<br>Divyanshu Kumar <sub>Learner</sub>                                                                                                    | Announcements Q Environment                                                                                                    |
|----------------------------------------------------------------------------------------------------|----------------------------------------------------------------------------------------------------|
| Dashboard     Dashboard     Dashboar        | Jun 21, 2023                                                                                                    |
| 🛗 Calendar                                                                                                    | World Environment day<br>World Environment Day is celebrated every year on the <b>5th of June</b> and aims at raising awareness and celebrating environmental |
| 🛞 Learning Path                                                                                                    | action. This year's campaign is celebrated under the theme #OnlyOneEarth with the focus on living sustainably in harmony with                                 |
| Courses                                                                                                    |                                                                                                    |
| 🛱 Assessment                                                                                                    | 1-1 of 1 < >                                                                                                    |
| 문 Classroom                                                                                                    |                                                                                                    |
| attation and the second second secon |                                                                                                    |
| 🕞 Social Collaboration                                                                                                    |                                                                                                    |
|                                                                                                    |                                                                                                    |
| 😭 Social Wall                                                                                                    |                                                                                                    |

Step-1. Type the heading or keywords to search for any announcement.

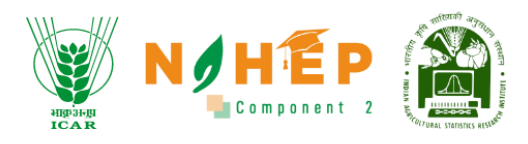

## **10** How to access Social Collaboration?

|   | ACCOUNT OF A DESCRIPTION OF A DESCRIPTION OF A DESCRIPTIO |                                                           |            |               | P 🖸 Divy  | ranshu Kuma | ar 🎲 • |
|---|----------------------------------------------------------------------------------------------------|-----------------------------------------------------------|------------|---------------|-----------|-------------|--------|
|   | My mes 1th                                                                                                    | Social Collaboration                                      |            |               | Search he | ere         | ٩      |
|   | Welcome                                                                                                    | All FMP 211 (1+1) HOR 211 (1+1)                           |            |               |           |             |        |
|   | Divyanshu Kumar <sub>Learner</sub>                                                                                                    |                                                           |            |               |           |             |        |
|   | Dashboard     Dashboard     Dashboar         | Topics                                                    |            |               |           |             | Views  |
|   | 🛗 Calendar                                                                                                    | Animal Science<br>Animal Science is concerned with the sc | Discussion | FMP 211 (1+1) | 1         | 2           | 10     |
|   | 🍔 Learning Path                                                                                                    | World Agriculture Day                                     | Blog       | HOR 211 (1+1) | 1         | 0           | 27     |
|   | Courses                                                                                                    | How A Farmer From Nashik Grew 195 Quintal Onion           | Blog       | HOR 211 (1+1) | 2         | 0           | 36     |
|   | 🔠 Assessment                                                                                                    | What are the types of colloidal dispersions               | Discussion | HOR 211 (1+1) | 0         | 1           | 19     |
|   | 🖅 Classroom                                                                                                    |                                                           |            |               | 1-4       | 4 of 4 <    | >      |
| 5 | et Appouncemente                                                                                                    |                                                           |            |               |           |             |        |
|   | Social Collaboration                                                                                                    |                                                           |            |               |           |             |        |
|   | 🕒 Reports                                                                                                    |                                                           |            |               |           |             |        |

#### Step-5. Click on "Social Collaboration"

### 10.1 How to view Blogs/Discussions?

Once the user selects social Collaboration, the user will be able to see the Collaboration with details like Type (Discussion/Blog), Category, Likes, Replies, Views.

| ALL AND AND AND AND AND AND AND AND AND AND |                                                           |            | 🔑 🔲 Divyanshu Kumar  🍓 🗣 |           |          |    |
|---------------------------------------------|-----------------------------------------------------------|------------|--------------------------|-----------|----------|----|
| Los Los Los                                 | Social Collaboration                                      |            |                          | Search he | ere      | ٩  |
| Welcome                                     | All FMP 211 (1+1) HOR 211 (1+1)                           |            |                          |           |          |    |
| Divyanshu Kumar Lear                        | 1                                                         |            |                          |           |          |    |
| Dashboard                                   | Topics                                                    |            |                          |           |          |    |
| Calendar                                    | Animal Science<br>Animal Science is concerned with the sc | Discussion | FMP 211 (1+1)            | 1         | 2        | 10 |
| Learning Path                               | World Agriculture Day                                     | Blog       | HOR 211 (1+1)            | 1         | 0        | 27 |
| Courses                                     | How A Farmer From Nashik Grew 195 Quintal Onion           | Blog       | HOR 211 (1+1)            | 2         | 0        | 36 |
| Assessment                                  | What are the types of colloidal dispersions               | Discussion | HOR 211 (1+1)            | 0         | 1        | 19 |
| Classroom                                   |                                                           |            |                          | 1-        | 4 of 4 < | >  |
| Announcements                               |                                                           |            |                          |           |          |    |
| Social Collaboration                        |                                                           |            |                          |           |          |    |
| Reports                                     |                                                           |            |                          |           |          |    |

Step-1. Click on the "Name of the Topic", user can read the complete Discussion/Blog.

| ⊦Back                                                                                                    |                                                                                                    | zČÁŘ 📲 Component 2 –                                                                                                    |                                                                                                    | HEALT & HOLD AN AND THE REAL OF |
|----------------------------------------------------------------------------------------------------|----------------------------------------------------------------------------------------------------|----------------------------------------------------------------------------------------------------|----------------------------------------------------------------------------------------------------|---------------------------------|
| Animal Science<br>Animal Science<br>Cattle, Dairy Co<br>Sciences To The<br>Animal Origin:<br>Addition, Anim<br>initiated by : Nitis | e<br>Is Concerned With The Science And Busine<br>attle, Horses, Poultry, Sheep, And Swine. An<br>e Problems Associated With Livestock Prod<br>Meat, Dairy Foods, And Eggs. The Food Indu<br>al Science Is Concerned With Aspects Of Co<br>h Kumar 23/06/2023   03:53 PM | ss Of Producing Domestic Liveston<br>Animal Scientist Applies Principle<br>Jaction And Management. Animal S<br>stry Is One Of The Largest And Mos<br>mpanion Animals, Including Their | ick Species, Including But Not Limited To Beef<br>es Of The Biological, Physical, And Social<br>Science Is Also Concerned With Foods Of<br>st Important Industries In The United States. In<br>ir Nutrition, Care, And Welfare. |                                 |
|                                                                                                    | Nitish Kumar 23/06/2023   04:25<br>Blended learning is an amazing d                                                                                                    | °M<br>scovery.                                                                                                    |                                                                                                    |                                 |
| 8                                                                                                    | Jyotika Malik 23/06/2023   04:26<br>Yes, indeed, very helpful and inno                                                                                                    | ™<br>/ative.                                                                                                    |                                                                                                    |                                 |
| Your comm                                                                                                    | nent here!                                                                                                    |                                                                                                    |                                                                                                    |                                 |

Users will be able to see the complete Discussion/Blog, Name of the initiator, Date and Time, total no of likes and dislikes and comments.

# 10.2 How to Like Blog/Discussion?

| Social Collaboration                                      |            |               |       | Search here |       |
|-----------------------------------------------------------|------------|---------------|-------|-------------|-------|
| All FMP 211 (1+1) HOR 211 (1+1)                           |            |               |       |             |       |
| Topics                                                    | Туре 👻     | Category      | Likes | Replies     | Views |
| Animal Science<br>Animal Science is concerned with the sc | Discussion | FMP 211 (1+1) | 1     | 2           | 10    |
| World Agriculture Day                                     | Blog       | HOR 211 (1+1) | 1     | 0           | 27    |
| How A Farmer From Nashik Grew 195 Outintal Onion          | Riog       | н∪в 311 (1+1) | 2     | n           | 36    |

Step-1. Click on the "Topic."

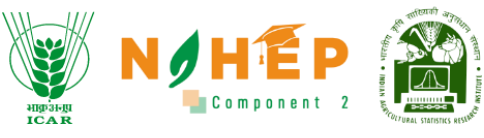

| Animal Science<br>Animal Science Is Conce<br>Cattle, Dairy Cattle, Hor<br>Sciences To The Problen<br>Animal Origin: Meat, Da<br>Addition, Animal Scienc | erned With The Science And Business Of Producing Domestic Livestock Species, Including But Not Limited To Beef<br>ses, Poultry, Sheep, And Swine. An Animal Scientist Applies Principles Of The Biological, Physical, And Social<br>ns Associated With Livestock Production And Management. Animal Science Is Also Concerned With Foods Of<br>iry Foods, And Eggs. The Food Industry Is One Of The Largest And Most Important Industries In The United States. In<br>e Is Concerned With Aspects Of Compani <mark>on Animals, Including Th</mark> eir Nutrition, Care, And Welfare. |
|----------------------------------------------------------------------------------------------------|----------------------------------------------------------------------------------------------------|
| initiated by : Nitish Kumar                                                                                                    | 23/06/2023   03:53 PM 📫 1 🗩 0 🙎                                                                                                    |
|                                                                                                    | Nitish Kumar 23/06/2023   04:25 PM                                                                                                    |
|                                                                                                    | Blended learning is an amazing discovery.                                                                                                    |
| 0                                                                                                    | Jyotika Malik 23/06/2023   04:26 PM                                                                                                    |
|                                                                                                    | Yes, indeed, very helpful and innovative.                                                                                                    |
|                                                                                                    |                                                                                                    |
| Your comment here                                                                                                    | 9!                                                                                                    |
|                                                                                                    | SUBMI                                                                                                    |

# Step-2. Click on "Like Button."

# 10.3 How to Dislike Blog/Discussion?

| All         FMP 211 (1+1)         HOR 211 (1+1)           |            |               | Search he | ere     | ٩     |
|-----------------------------------------------------------|------------|---------------|-----------|---------|-------|
| Topics                                                    | Туре 👻     | Category      | Likes     | Replies | Views |
| Animal Science<br>Animal Science is concerned with the sc | Discussion | FMP 211 (1+1) | 1         | 2       | 10    |
| World Agriculture Day                                     | Blog       | HOR 211 (1+1) | 1         | 0       | 27    |
| How A Farmer From Nashik Grew 195 Ouintal Onion           | Rlog       | HOB 311 (1+1) | 2         | n       | 36    |

## Step-1. Click on the "Topic."

| €Back                                                                                                    | NOR CORPORT 2 - RAES                                                                                                    | Component 2                                              |
|----------------------------------------------------------------------------------------------------|----------------------------------------------------------------------------------------------------|----------------------------------------------------------|
| Animal Science<br>Animal Science Is<br>Cattle, Dairy Cattle<br>Sciences To The Pr<br>Animal Origin: Mer<br>Addition, Animal S<br>initiated by : Nitish Ku | s Concerned With The Science And Business Of Producing Domestic Livestock Species, Including But Not Lim<br>the, Horses, Poultry, Sheep, And Swine. An Animal Scientist Applies Principles Of The Biological, Physical, And<br>Problems Associated With Livestock Production And Management. Animal Science Is Also Concerned With F<br>eat, Dairy Foods, And Eggs. The Food Industry Is One Of The Largest And Most Important Industries In The Un<br>Science Is Concerned With Aspects Of Companion Animals, Including Their Nutrition, Care, And Welfare.<br>Kumar 23/06/2023   03:53 PM | iited To Beef<br>I Social<br>'oods Of<br>ited States. In |
|                                                                                                    | Nitish Kumar 23/06/2023   04:25 PM<br>Blended learning is an amazing discovery.                                                                                                    |                                                          |
| 8                                                                                                    | Jyotika Malik 23/06/2023   04:26 PM<br>Yes, indeed, very helpful and innovative.                                                                                                    |                                                          |
| Your commen                                                                                                    | nt here!                                                                                                    |                                                          |
|                                                                                                    |                                                                                                    | SUBMIT                                                   |

Step-2. Click on "Dislike Button."

# 10.4 How to comment on a Blog/Discussion?

| ocial Collaboration                                       |            |               |       | Search here |       |
|-----------------------------------------------------------|------------|---------------|-------|-------------|-------|
| All FMP 211 (1+1) HOR 211 (1+1)                           |            |               |       |             |       |
| Topics                                                    | Туре 👻     | Category      | Likes | Replies     | Views |
| Animal Science<br>Animal Science is concerned with the sc | Discussion | FMP 211 (1+1) | 1     | 2           | 10    |
| World Agriculture Day                                     | Blog       | HOR 211 (1+1) | 1     | 0           | 27    |
| How A Farmer From Nashik Grew 195 Ouintal Onion           | Riog       | HUB 311 (1+1) | 2     | n           | 26    |

Step-1. Click on the "Topic."

| Animal Science<br>Animal Science Is Concerned With The Science And Business Of Producing Domestic Livestock Species, Including But Not Limited To Beef<br>Cattle, Dairy Cattle, Horses, Poultry, Sheep, And Swine. An Animal Scientist Applies Principles Of The Biological, Physical, And Social<br>Sciences To The Problems Associated With Livestock Production And Management. Animal Science Is Also Concerned With Foods Of<br>Animal Origin: Meat, Dairy Foods, And Eggs. The Food Industry Is One Of The Largest And Most Important Industries In The United States. In<br>Addition, Animal Science Is Concerned With Aspects Of Companion Animals, Including Their Nutrition, Care, And Welfare.<br>initiated by : Nitish Kumar 23/06/2023   03:53 PM If 0 If 0 If 0 If 0 If 0 If 0 If 0 If | ←Back                                                                                                    |                                                                                                    | ICAR COMPOSIT 2-RALS                                                                                                    | Component 2                                                                                                    |  |
|----------------------------------------------------------------------------------------------------|----------------------------------------------------------------------------------------------------|----------------------------------------------------------------------------------------------------|----------------------------------------------------------------------------------------------------|----------------------------------------------------------------------------------------------------|--|
| Nitish Kumar 23/06/2023   04:25 PM<br>Blended learning is an amazing discovery.                                                                                                    | Animal Science<br>Animal Science Is Conce<br>Cattle, Dairy Cattle, Hors<br>Sciences To The Problem<br>Animal Origin: Meat, Dai<br>Addition, Animal Science | erned With The Science And Business Of Pro<br>ses, Poultry, Sheep, And Swine. An Animal 9<br>ns Associated With Livestock Production A<br>irry Foods, And Eggs. The Food Industry Is Of<br>28 Is Concerned With Aspects Of Companio<br>23/06/2023   03:53 PM | oducing Domestic Livestock Species, Including<br>Scientist Applies Principles Of The Biological, Pf<br>nd Management. Animal Science Is Also Conce<br>ne Of The Largest And Most Important Industrie<br>on Animals, Including Their Nutrition, Care, And | But Not Limited To Beef<br>nysical, And Social<br>rned With Foods Of<br>es In The United States. In<br>Welfare. |  |
|                                                                                                    |                                                                                                    | Nitish Kumar 23/06/2023   04:25 PM<br>Blended learning is an amazing discovery                                                                                                    | <i>.</i>                                                                                                    |                                                                                                    |  |
| 2 Jyotika Malik 23/06/2023   04:26 PM<br>Yes, indeed, very helpful and innovative.                                                                                                    | 2                                                                                                    | Jyotika Malik 23/06/2023   04:26 PM<br>Yes, indeed, very helpful and innovative.                                                                                                    |                                                                                                    |                                                                                                    |  |
| Your comment here!                                                                                                    | Your comment here                                                                                                    | el                                                                                                    |                                                                                                    |                                                                                                    |  |

Step-2. Write your comment.

Step-3. Click on "Submit."

# 10.5 How to search for a Blogs/discussions?

When the learner users select Social Collaboration from the left menu navigation, user can see an option of search.

| ALL STREET                                    |                                                           |            | EP            | Divy      | yanshu Kuma | ar 🃸 🗸 |
|-----------------------------------------------|-----------------------------------------------------------|------------|---------------|-----------|-------------|--------|
| an me for                                     | Social Collaboration                                      |            | $\subseteq$   | Search he | ere         | ٩      |
| Welcome<br>Divyanshu Kumar <sub>Learner</sub> | All FMP 211 (1+1) HOR 211 (1+1)                           |            |               |           |             |        |
| Dashboard                                     | Topics                                                    |            |               |           |             | Views  |
| 🛗 Calendar                                    | Animal Science<br>Animal Science is concerned with the sc | Discussion | FMP 211 (1+1) | 1         | 2           | 10     |
| 🐥 Learning Path                               | World Agriculture Day                                     | Blog       | HOR 211 (1+1) | 1         | 0           | 27     |
| Courses                                       | How A Farmer From Nashik Grew 195 Quintal Onion           | Blog       | HOR 211 (1+1) | 2         | 0           | 36     |
| Assessment                                    | What are the types of colloidal dispersions               | Discussion | HOR 211 (1+1) | 0         | 1           | 19     |
| 詞 Classroom                                   |                                                           |            |               | 1-        | 4 of 4 <    | >      |
| €‡ Announcements                              |                                                           |            |               |           |             |        |
| 🚔 Social Collaboration                        |                                                           |            |               |           |             |        |
|                                               |                                                           |            |               |           |             |        |

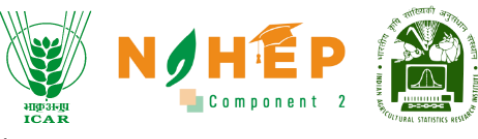

**Step-1.** Type the heading or keywords to search for any Blog/Discussion.

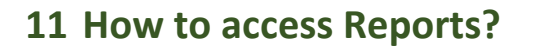

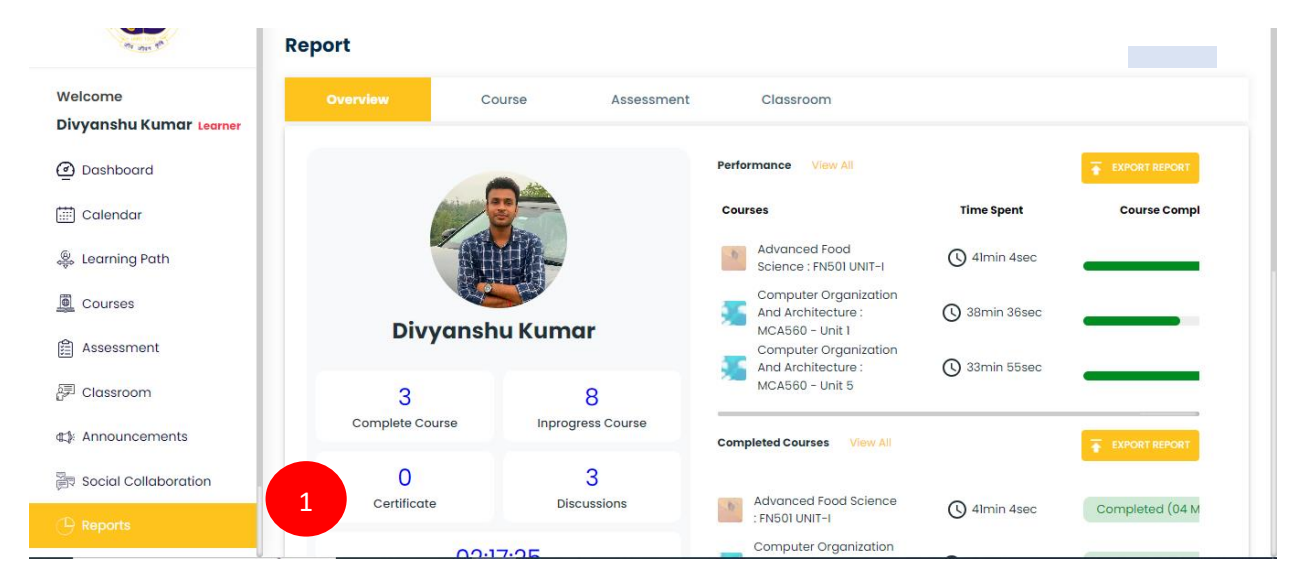

Step1. The users scroll down to the left of the menu bar to click on the Reports Module

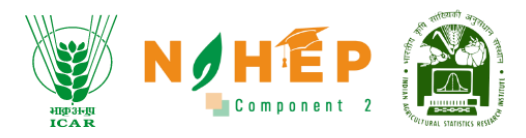

### 11.1 Overview Report

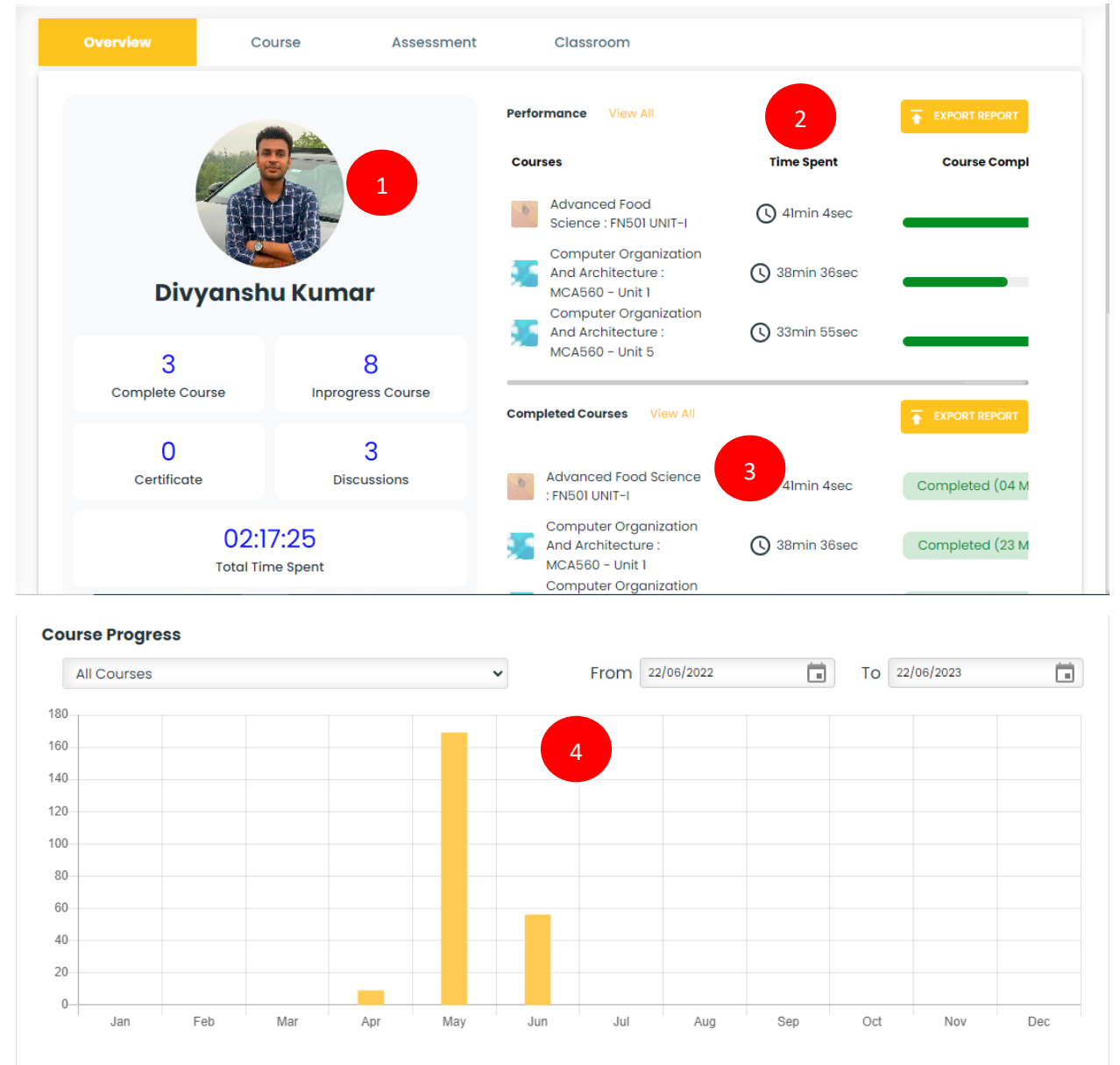

**Step1**. The users can view his/her BLP report card.

- Step2. The users can view performance reports.
- Step3. The users can view the completed course report.
- Step4. The users can view the course progress graph.

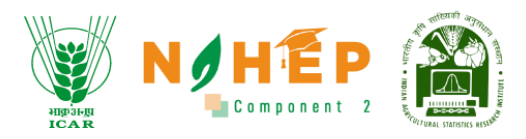

## 11.2 Course Report

| ALL ALL ALL ALL ALL ALL ALL ALL ALL ALL |                                           |                                |                      |                   | ) P      | Divyansh   | u Kumar 🧃     |
|-----------------------------------------|-------------------------------------------|--------------------------------|----------------------|-------------------|----------|------------|---------------|
| C market                                | Overview                                  | Course Assessment              | Classroom            |                   |          |            |               |
| Welcome                                 | Top 4 Courses                             | 1                              | Overall              | Category Statisti | cs       |            |               |
| Divyanshu Kumar <sub>Learner</sub>      | Advanced Food Science                     | Computer Organization          |                      |                   |          |            |               |
| Dashboard                               | Coal                                      | And Architecture               | 0.9                  |                   |          |            |               |
| 🗄 Calendar                              |                                           |                                | 0.7                  |                   |          |            |               |
| -                                       | Advanced Food Scie                        | Computer Organizat             | . 0.5                |                   |          |            |               |
| Learning Path                           | By: Nitish Kumar                          | By: Nitish Kumar               | 0.3                  |                   |          |            |               |
| Courses                                 | Category: Food Science                    | Category: Technology           | 0.2                  |                   |          |            |               |
| Courses                                 | •                                         | Learning                       | 0<br>Jan Fe          | b Mar Apr May     | Jun July | Aug Sept O | t Nov De      |
| Assessment                              |                                           |                                |                      |                   |          |            |               |
| 🗉 Classroom                             | Computer Organization<br>And Architecture |                                | 5H                   |                   |          |            |               |
| Announcements                           |                                           |                                |                      |                   |          |            |               |
| 🔋 Social Collaboration                  | Computer Organizat                        |                                |                      |                   |          |            |               |
|                                         | By: Nitish Kumar                          | By: Nitish Kumar               |                      |                   |          |            |               |
|                                         | Category: Technology                      | Category: Technology           |                      |                   |          |            |               |
|                                         |                                           |                                |                      |                   |          |            |               |
| /elcome                                 | O Sagrah hara                             |                                |                      |                   |          |            |               |
| ivyanshu Kumar Learner                  | Q sedici nere                             |                                |                      |                   |          | •          | EXPORT REPORT |
| Dashboard                               |                                           |                                |                      |                   |          |            |               |
| 🖥 Calendar                              | S.NO. Course                              | 3                              |                      |                   |          |            |               |
| Learning Path                           | 1 Demo Course                             |                                | 00                   |                   | 00:00:00 | 00:00:00   |               |
| Courses                                 | 2 Agronomy                                |                                | 02                   |                   | 00:06:00 | 0:5:41     | 5             |
| Assessment                              | 3 Introduction to Agrico                  | ulture 4                       | 02 Gaurav<br>Sardana |                   | 00:06:00 | 00:00:00   |               |
| Classroom                               | 4 Agriculture Course                      |                                | 01 Jyotika Malik     |                   | 00:03:00 | 0:2:1      | Complete      |
| Announcements                           | 5 Computer Organizati                     | on And Architecture : MCA560 - | 06 Jyotika Malik     |                   | 00:36:00 | 0:34:6     | Completed     |
| Social Collaboration                    | Unico                                     |                                |                      |                   |          |            |               |
|                                         |                                           | and the bits at the LOOAECO    |                      |                   |          |            |               |
|                                         | 6 Unit 6                                  | on and architecture : MCA560 - | 03                   |                   | 00:18:00 | 0:2:34     | • 16          |

**Step1**. The users can view his/her top courses.

- **Step2**. Users can view his/her overall category statistics.
- **Step3**. The users can view his/her course report.

**Step4**. The users click on any individual course name for which details are required.

|                                    |               |               |                          |           | Aligo al-ga      |                       |
|------------------------------------|---------------|---------------|--------------------------|-----------|------------------|-----------------------|
| ALL STRATT                         |               |               |                          |           |                  | 🗗 🔟 Divyanshu Kumar 🐇 |
| G                                  | Overview      | Course        | Assessment               | Classroom |                  |                       |
| Velcome                            | + Back        |               |                          | 5         |                  |                       |
| pivyanshu Kumar <sub>Learner</sub> |               | and the state | Agronomy                 |           |                  |                       |
| 2 Dashboard                        | Actes         | N LE          | *****                    |           |                  |                       |
| 🗇 Calendar                         | L'EIN         |               | 09 Jun, 23<br>Start date |           | 6min<br>Duration |                       |
| Learning Path                      |               |               | Expiration date          |           | 1                |                       |
| Courses                            |               |               |                          |           | Total views      |                       |
| Assessment                         | Q Search here |               |                          |           |                  |                       |
| 🗉 Classroom                        | _             |               |                          |           |                  |                       |
| Announcements                      | S.NO.         |               | Module                   |           |                  | Course duration       |
| R Social Collaboration             | 1             |               | Module 1 - Scope of Ag   | ironomy   |                  | 00:03:00              |
| Reports                            | 2             |               | Description of Agro      | nomy      |                  | 00:03:00              |

**Step5**. The users can view course reports with module details and duration.

### 11.3 Assessment Report

|                                              | Report   |                       |                | 1          | N H E            | P 👔               | Divyanshu Kumar 🕴    |
|----------------------------------------------|----------|-----------------------|----------------|------------|------------------|-------------------|----------------------|
| Velcome<br>Divyanshu Kumar <sub>Leamer</sub> | Overviev | v Course              | Assessm        | nent C     | lassroom         |                   |                      |
| Dashboard                                    | Search   |                       | rom DD-MM-YYYY | To DD-MM   | -уууу 🖬 🚺 SCHEDI | JLE REPORT 👤 IMPO | ORT REPORT           |
| Calendar                                     | S.No.    | Assessment            | Date           | Туре       | Total questions  | Total marks       | Total marks obtained |
| Learning Path                                | 1        | testing               | 19/06/2023     | Assessment | 6                | 8.00              | 3.00                 |
| Courses                                      | 2        | Demo Assessment       | 16/06/2023     | Assessment | 1                | 3.00              | 1.00                 |
| Assessment                                   | 3        | Agronomy Examination  | 09/06/2023     | Assessment | 6                | 16.01             | 4.01                 |
| Assessment                                   | 4        | test assessment_1     | 09/06/2023     | Assessment | 4                | 8.06              | 0                    |
| Classroom                                    | 5        | test assessment_1     | 12/06/2023     | Assessment | 4                | 8.06              | 0.02                 |
| Announcements                                | 6        | test assessment_1     | 09/06/2023     | Assessment | 4                | 8.06              | 4.02                 |
| Social Collaboration                         | 7        | Computer Fundamentals | 07/06/2023     | Assessment | 4                | 13.01             | 6.00                 |

#### **Step1**. The users click on the Assessment tab.

**Step2**. The users can view assessment reports with the functionality to export, import, and schedule reports.

**Step3**. Users will also be able to use search filters and set date ranges.

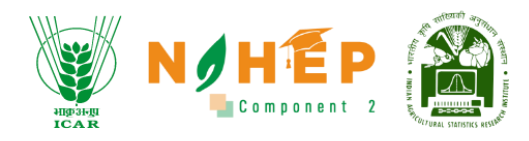

#### 11.3.1 Assessment feedback

**Step1**. The users go to the Reports module and click on the Assessment tab.

| Higr3-liji<br>ICAR                    | Reports  |              |                    |             |                  | 🔑 🦲 Jyotika 🍯         |
|---------------------------------------|----------|--------------|--------------------|-------------|------------------|-----------------------|
| Welcome<br>Jyotika <sub>Learner</sub> | Overview |              | Course Assessr     | ments Class | sroom            |                       |
| ② Dashboard                           | Search   |              | Q                  |             | From DD-MM-YYYY  | -YYYY                 |
| 🛗 Calendar                            | Sr.No. 🗘 | University 💲 | Assessment 💠       | Туре ≎      | Total Duration 💲 | No. of Questions 🗘 To |
| 🍔 Learning Path                       | 1        | ICAR - In    | assessment mcq Nov | Assessment  | 00:00:00         | 2 2                   |
| Courses                               | 2        | ICAR - In    | Exam on Agro       | Assessment  | 00:00:00         | 1 C                   |
| Assessment                            | 3        | ICAR - In    | Data files         | Assessment  | 00:00:00         | 1 1                   |
| 🖓 Classroom                           | 4        | ICAR - In    | Exam for Alignment | Assessment  | 00:00:00         | 5 C                   |
| ⊄‡ Announcements                      | 5        | ICAR - In    | Testing            | Assessment  | 00:00:00         | 2 3                   |
|                                       | 6        | ICAR - In    | Microbiology       | Assessment  | 00:00:00         | 1 2                   |
|                                       | 7        | ICAR - In    | Hisar Day 1        | Assessment  | 00:30:1800       | 3 2                   |
|                                       | 8        | ICAR - In    | Video Exam         | Assessment  | 00:00:00         | 2 1                   |

### Step:2 Click on attempted assessment.

| HIP 31-94<br>ICAR      |                                     |                            |                       |                         | NAHEP                  | 🔊 🔎 💧               | Jvotika 🚇     |
|------------------------|-------------------------------------|----------------------------|-----------------------|-------------------------|------------------------|---------------------|---------------|
| Welcome                |                                     |                            |                       | angoten<br>ICA R        | Component 2 - RAES     |                     | oyound 🌚      |
| Jyotika Learner        | Reports                             |                            |                       |                         |                        |                     |               |
| Dashboard              | Overview                            | Course P                   | Assessments           | Classroom               |                        |                     |               |
| 📰 Calendar             |                                     |                            |                       |                         |                        |                     |               |
| 🐥 Learning Path        | <ul> <li>Exam for Alignm</li> </ul> | ent                        |                       |                         |                        |                     |               |
| Courses                |                                     |                            |                       |                         |                        |                     |               |
| Assessment             | Assessment<br>Assessment Type       | OO:OO:OO<br>Total Duration | 5<br>No. of Questions | <b>O</b><br>Total Marks | Assigned Users         | 1<br>Attendees      |               |
| 🖓 Classroom            | 19.00%                              |                            |                       |                         |                        |                     |               |
| ∰ Announcements        | Average score                       |                            |                       |                         |                        |                     |               |
| 👼 Social Collaboration | Search                              | Q                          |                       | From                    | D-MM-YYYY <b>TO DE</b> | D-MM-YYYY           | Export Report |
| P Reports              | Sr. No. 🗘 Learner N                 | ame 🗘 🛛 Total Que:         | st 🗘 Total Attempte   | id ≎ Total Mar          | rks Obtained 💠 🛛 Tim   | ne Spent (in sec) 💠 | Instructio    |
| 🔂 Social Wall          | 1 Jyotika                           | 5                          | 5                     | 19                      | 37                     |                     | 0             |
| Help Desk              |                                     |                            |                       |                         |                        |                     |               |

**Step3**. Keen cursor on assessment report details and scroll left.

| 4152/31334<br>ICAR   |                         |                    |                   | Alberta LCA     |                | mponent 3     |
|----------------------|-------------------------|--------------------|-------------------|-----------------|----------------|---------------|
| Welcome              |                         |                    |                   |                 |                | 😑 Jyotika 🍇   |
| Dashboard            | 19.00%<br>Average score |                    |                   |                 |                |               |
| 📰 Calendar           | Search                  | Q                  |                   | From DD-MM-YYYY | To DD-MM-YYYY  | Export Report |
| 👺 Learning Path      | Time Spent (in sec) ≎   | Instruction Read 🗘 | Q \$              | Answer 💠        | Answer Media 💠 | Points 🗘      |
| Courses              | 37                      | 0                  | What does pip sta | • Itest         | N.A.           |               |
| Assessment           |                         |                    |                   |                 |                |               |
| 尹 Classroom          |                         |                    |                   |                 |                |               |
| 🕼 Announcements      |                         |                    |                   |                 |                |               |
| Social Collaboration |                         |                    |                   |                 |                |               |
| 🦻 Reports            |                         |                    |                   |                 |                |               |
| Social Wall          |                         |                    |                   |                 |                |               |

## 11.4 Classroom Report

| And the set                                   | Report      |               |                | 1              |                  |                         |
|-----------------------------------------------|-------------|---------------|----------------|----------------|------------------|-------------------------|
| Welcome<br>Divyanshu Kumar <sub>Learner</sub> | Overview    | Course        | Assessment     | Classroom      |                  |                         |
| Dashboard                                     | Search      | Q             | DD-MM-YYYY     | To DD-MM-YYYY  |                  |                         |
| 📰 Calendar                                    | S.No. Class | Topic Credits | Session Status | Enrollments At | ttendance Durati | on Time Spent Avg Score |

# Step1. The users click on the classroom tab.

| ش         | Calendar       | Search by ke | yword Q  | 2   | Fro   | m 20/10/2020 | 10 20/10/202 |            | Schedule Report | 🛃 Import Report | T Export Report V |
|-----------|----------------|--------------|----------|-----|-------|--------------|--------------|------------|-----------------|-----------------|-------------------|
| 4Q4       | counting Paols | Sr. No.      | Class    |     | Торіс | Credits      | Session      | Attandance | e Duration      | Time Spent      | Avg Score         |
| *         | Courses        | 1            | Agronomy | 3   | 5     | 5            | 10           | 4          | 20:00:00        | HH:MM:SS        | 80%               |
| 899)<br>8 | Classroom      |              |          |     |       |              |              |            |                 |                 |                   |
| 自         | Assessment     | 2            | Physics  | 70% | 6     | 6            | 8            | 4          | 30:00:00        | HH:MM:SS        | 50%               |

**Step2**. The users can view classroom reports.

Step3. The users click on the Class name to view the detailed report.

|                                 |                                                         |                                        |                      | Component                                 |
|---------------------------------|---------------------------------------------------------|----------------------------------------|----------------------|-------------------------------------------|
| k<br>rgonomy<br>npletion : 80%  |                                                         | 4                                      |                      |                                           |
| Rahul<br>Irainer Name           | 12<br>Topics                                            | 5<br>Credits                           | 120<br>Sessions      | 80<br>Avg Attandance                      |
| HH:MM:SS                        | HH:MM:SS<br>Time Spents                                 | 50<br>Avg Score                        |                      |                                           |
| ch by keyword Q                 | From 20/                                                | 1/2029 🛗 To 20/10/2029 🛱               | Schedule Report      | Import Report                             |
| Session Trainer Session 1 Rahul | Topic         Date           Topic 1         29/03/2023 | Prerequisite Postrequisites<br>Yes Yes | Session Type Virtual | Room Attendance<br>http://icar.co Present |
| Session 2 Rahul                 | Topic 2 29/03/2023                                      | Yes Yes                                | Physical             | Roomi Abscent                             |

14-4/

**Step4**. The users can view a detailed report of the class along with the session details.

#### 11.4.1 How to import the Report?

| Search | n     | Q | From    | 01/01/2021 | То | 06/21/2023 | SCHEDULE REPORT | ± IM | EXPORT REPORT |
|--------|-------|---|---------|------------|----|------------|-----------------|------|---------------|
| S.No.  | Class |   | Credits |            |    |            | Avg Attendance  |      | Avg Score     |

**Step1**. The users click on the Import Report button.

| Report   |               |              | REDOLU<br>ICAR | Component 2 - RAES |  |
|----------|---------------|--------------|----------------|--------------------|--|
| Overview | User          | Course       | Assessment     | Custom             |  |
|          | Imp           | ort Report 2 | 3 23           |                    |  |
|          | iner Top Impo | rt Report*   | ments          |                    |  |
|          | 4             | port Cancel  |                |                    |  |
|          |               |              |                |                    |  |
|          |               |              |                |                    |  |

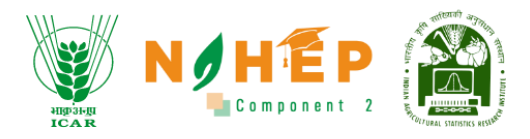

Step2. Users can Import Report screen.

Step3. The users click on Choose a File to browse the file and upload it.

**Step4**. The users click on the Import button to upload the file. Once the file is uploaded successfully, a success screen will appear.

#### 11.4.2 How to export Report?

| Searc | :h    |         | Q     | From    | 01/01/2021 | То     | 06/21/2023  | SCHEDULE REPORT |          | RT REP 1   | EXPORT REPORT |
|-------|-------|---------|-------|---------|------------|--------|-------------|-----------------|----------|------------|---------------|
| S.No. | Class | Trainer | Торіс | Credits | Session    | Status | Enrollments | Avg Attendance  | Duration | Time Spent | Avg Score     |

**Step1**. The users click on the Export Report button.

| Search | ٦ | Q | From | 01/01/2021 | То | 06/21/2023 🛅 | SCHEDULE REPORT | MPOR | 2       | XLSX | T REPOR |
|--------|---|---|------|------------|----|--------------|-----------------|------|---------|------|---------|
| S.No.  |   |   |      |            |    |              |                 |      | Time Sp | C3V  | g Score |

**Step2**. The users get XLSX and CSV options. Users can select the format of the file, and the file will be downloaded in the format selected.

11.4.3 How to Schedule Report?

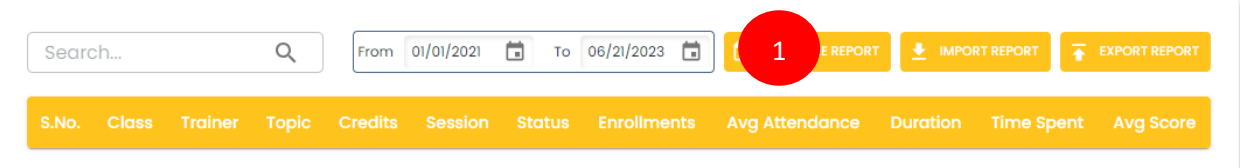

**Step1**. The users click on the Schedule Report button.

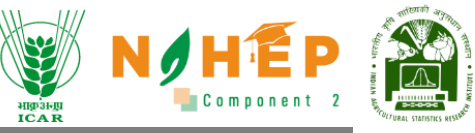

| Overview    | User                     | Course          | Assessment | Custom              | Classroom |  |
|-------------|--------------------------|-----------------|------------|---------------------|-----------|--|
| Search      | Schedule R               | eport 2         | 8          | SCHEDULE REPORT     |           |  |
| S.No. Class | Make Recu<br>Report Date | schedule Cancel |            | Avg Attendance Duro |           |  |

Step2. The users get a Schedule Report pop-up screen.

- **Step3**. The users select the date.
- **Step4**. The users click on the Schedule button to schedule the report.
- **Step5**. The users check on making recurring to get on a recurring date.

## **12** Notification Center

It can be seen at the top right of the user screen after successfully log-in in-front of bell icon. Learner users receive all types of notifications through the bell icon like notifications for upcoming assessments, Meetings, Events, Courses, Classrooms, Announcements and Social collaboration).

#### 12.1 How to access notifications?

**Step:1** User click on the bell icon; all the notifications are displayed.

|                        | Dashboard        |                    | WAR COMPARENT 2 - RAES 🖉 - Jitendra 💲 - |
|------------------------|------------------|--------------------|-----------------------------------------|
| Welcome                |                  |                    | To Do List                              |
| Dashboard              |                  |                    | No Data                                 |
| 📰 Calendar             |                  |                    | Assessment                              |
| 👺 Learning Path        |                  |                    | No Data                                 |
| Courses                | Jitei            | ndra               |                                         |
| Assessment             | 11               | 13                 | Learning Path                           |
| 🗊 Classroom            | Complete Course  | In Progress Course | No Data                                 |
| ⊈‡: Announcements      | O<br>Certificate | 5<br>Discussions   |                                         |
| 🖗 Social Collaboration | 10:4             | 8:20               |                                         |
| 🕒 Reports              | Total Ti         | me Spent           |                                         |

**Step:2** User can select the notification and click on read more to get more details of the appearing notifications.

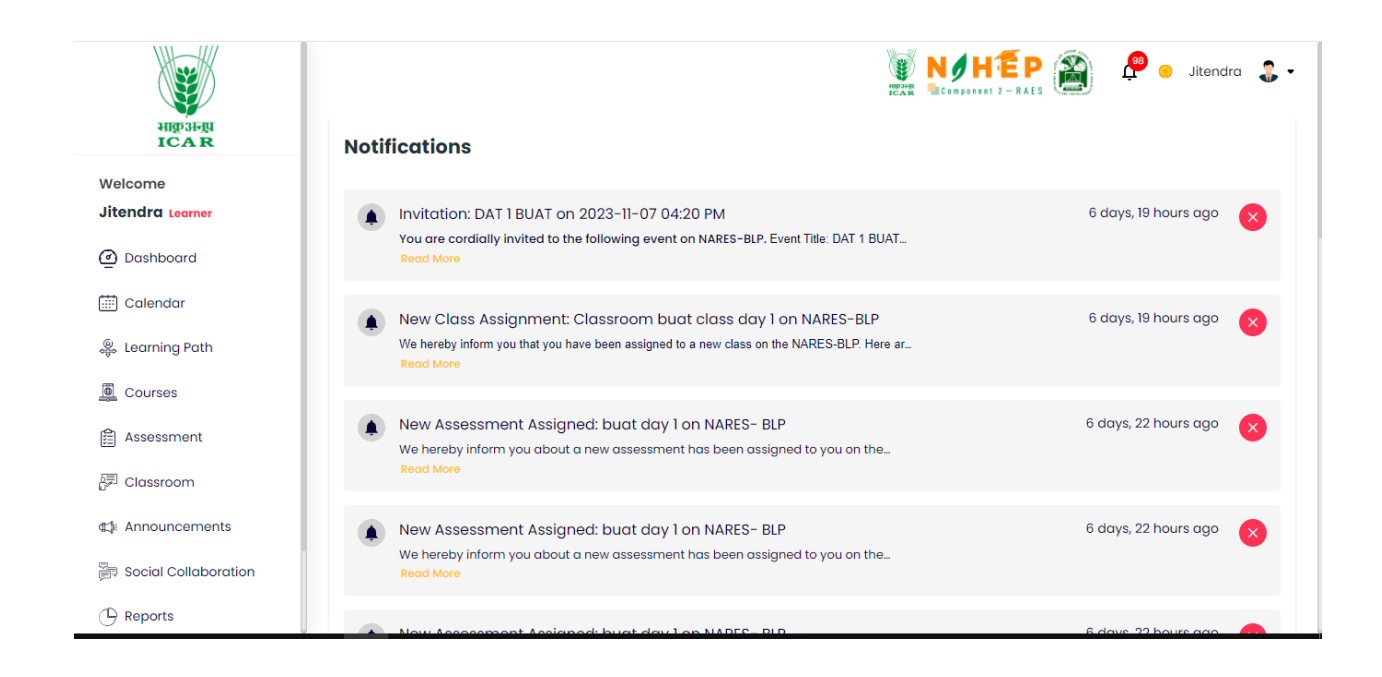

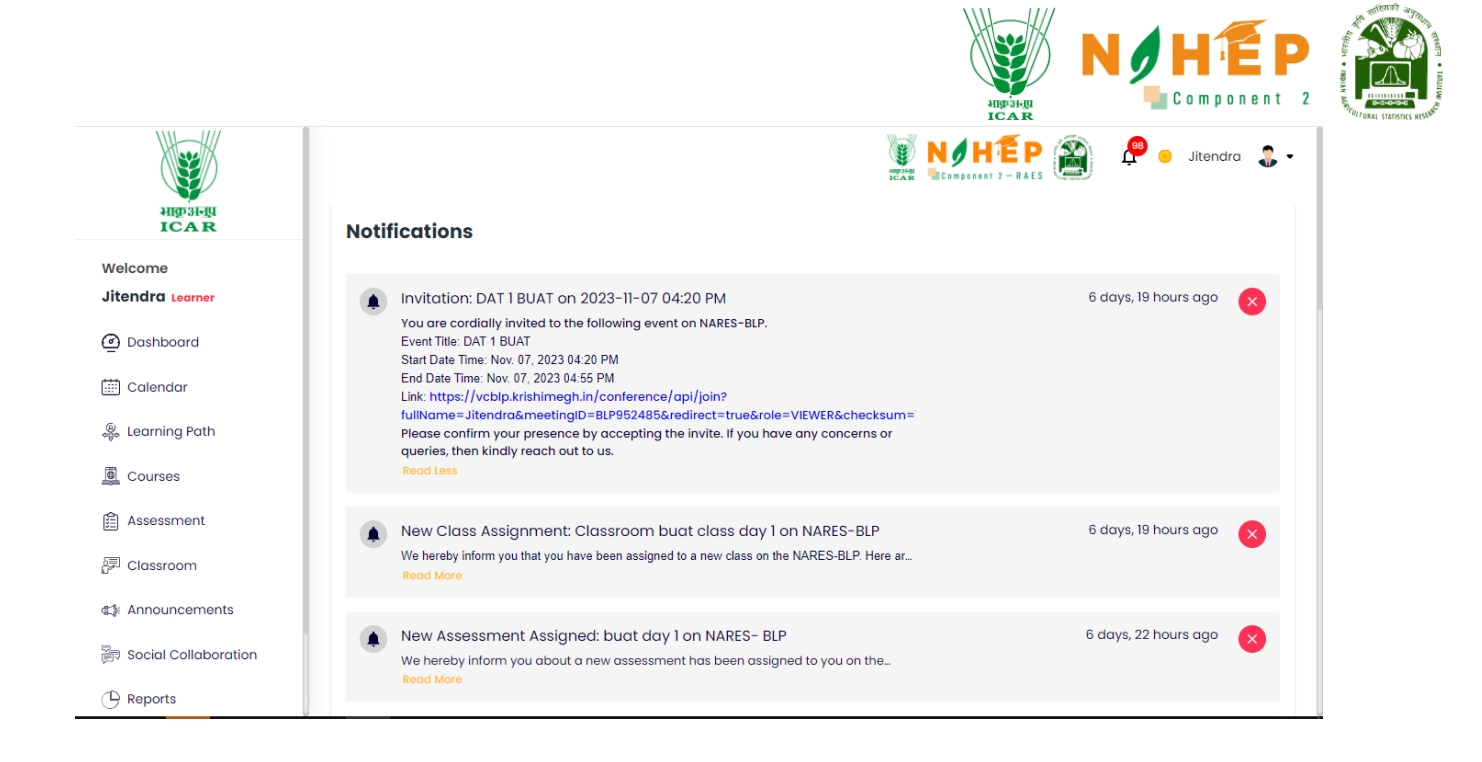

# **13** Profile Section (My Profile):

### 13.1 Learner view and update profile details under My Profile

Users get an option to fill in and update the details in their profile Basic information like basic Information, Education, Personal Information, localization, Additional Information and social media. Learner users can change their profile picture.

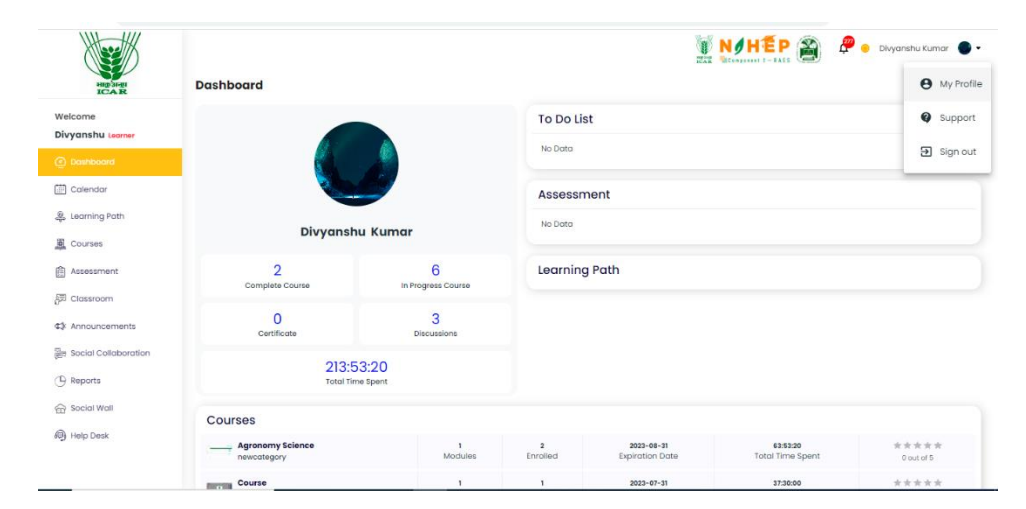

**Step:1** Login as a learner with credentials and the My profile icon is view in the left side Pannel.

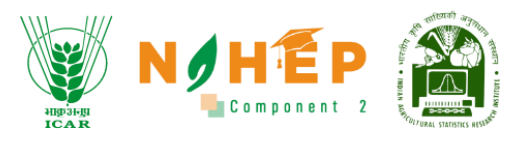

Step:2 Click on My profile drop down and select My profile.

| - Marine                                                 |                                                           | VIHEP 🗃 🖉                                                                                            | 😑 Divyanshu Kumar 🌒 |
|----------------------------------------------------------|-----------------------------------------------------------|----------------------------------------------------------------------------------------------------|---------------------|
| Welcome<br>Divyanshu Leamer<br>@ Dashboard<br>@ Calendar | Divyanshu Kumar<br>Lat bige was Theor rape<br>URGAD PROTO | <ul> <li>C dkumar05@judge.com</li> <li>€ 3466755432</li> <li>Ø</li> <li>Ø agra</li> <li>Ø</li> </ul> |                     |
| 은 Learning Path                                          | Basic Information Educational Professional In             | Iformation Localization Additional Information Social Media                                          |                     |
| Assessment                                               | First Name*<br>Divyanshu                                  | Last Name<br>Kumar                                                                                   |                     |
| 문 Classroom                                              | Username                                                  | Emoil*                                                                                               |                     |
| Social Collaboration                                     | dkumar05<br>Website*                                      | dikumar05@judge.com                                                                                  |                     |
| () Reports                                               | https://w                                                 | 3456765432                                                                                           |                     |
| 🔂 Social Wall                                            | Quick Intro*                                              |                                                                                                    |                     |
| n Help Desk                                              | i am Divyanshu kumar form DhampurHi i am Divyanshu ke     | umar form Dhampur                                                                                    | Save Changes        |

Step:3 Click on "Upload Photo" to upload an image to their profile and Select image from image library.

| Negative State                                              |                                                                                                    | NOHEP 🔉 🧬 o Divyanshu Kumar 💿 |
|-------------------------------------------------------------|----------------------------------------------------------------------------------------------------|-------------------------------|
| Welcome<br>Divyanshu Learner<br>Dashboard<br>Calendar       | Divyanshu Kumar     Image: diumar06@judge.com       Last light real floor age     1mage: diumar06@judge.com       Last light real floor age     1mage: diumar06@judge.com       List light real floor age     1mage: diumar06@judge.com       List light real floor age     1mage: diumar06@judge.com | 7<br>11<br>©<br>20            |
| 윤 Learning Path<br>표 Courses                                | Bosic Information Educational Professional Information Localization Additional Information                                                                                                    | Social Media                  |
| Assessment                                                  | First Name* Last Name<br>Divyanatu Kumar                                                                                                    |                               |
| 6회 Classroom<br>약 Announcements                             | Utername Email*<br>Gumar05 dumar05gjudge.com                                                                                                    |                               |
| E Social Collaboration                                      | Website*         Phone*           https://w         3456705432                                                                                                    |                               |
| <ul> <li>Go Social Wall&lt;</li> <li>예 Help Desk</li> </ul> | Quick Intro*<br>I am Divyanshu kumar form Dhampurki I am Divyanshu kumar form Dhampur                                                                                                    |                               |
|                                                             | $\bigotimes$ . Profile Image updated successfully. $\times$                                                                                                    | Save Changes                  |

**Step:4** Click "**Basic information**" to update basic details to their profile as per below fields and click "**Save Changes**" to save the updated information.

|                                                                                                    |                                                                                  | нірзьді<br>Іса р                                                                |  |
|----------------------------------------------------------------------------------------------------|----------------------------------------------------------------------------------|---------------------------------------------------------------------------------|--|
| Anjal Racj     Lat beine 2 hard open     Anjal     Anjal Racj     Lat beine 2 hard open     Anjal     Seate Information     Educational     Professio      First Name*      Anjal      Seatements     Giumar05      Colaboration     Professio      Professio         | z                                                                                | NIHEP 🗃 🖓 o Diyanshu Kumar 💿                                                    |  |
| ing Path ass ass arment arment | <ul> <li>✓ dkumor05@judge.com</li> <li>1/4 3456765432</li> <li>Ø ogra</li> </ul> | 5<br>10<br>10<br>10<br>10<br>10<br>10<br>10<br>10<br>10<br>10<br>10<br>10<br>10 |  |
| esement Anjoi<br>seroom Username<br>cuncements claume05<br>tial Collaboration Website*<br>orts Hatps://w                                                                                                    | anal Information Localization Additional Information                             | Social Media                                                                    |  |
| ssroom Username councements disumer05 ial Collaboration tals Vebsite* torts https://w                                                                                                    | Last Name<br>Roaj                                                                |                                                                                 |  |
| di Coloboration website*<br>rts heps//w<br>privat                                                                                                    | Email*                                                                           |                                                                                 |  |
| al Collaboration website*                                                                                                    | dkumar05@judge.com                                                               |                                                                                 |  |
| orts https://w                                                                                                    | Phone*                                                                           |                                                                                 |  |
| al Wall                                                                                                    | 3450705432                                                                       |                                                                                 |  |
| Quick Intro*                                                                                                    |                                                                                  |                                                                                 |  |
| Desk I am Anjali form Mumbal.                                                                                                    |                                                                                  |                                                                                 |  |

Step:5 Click "Education" to update Degree and certificate via clicking on "Add Degree".

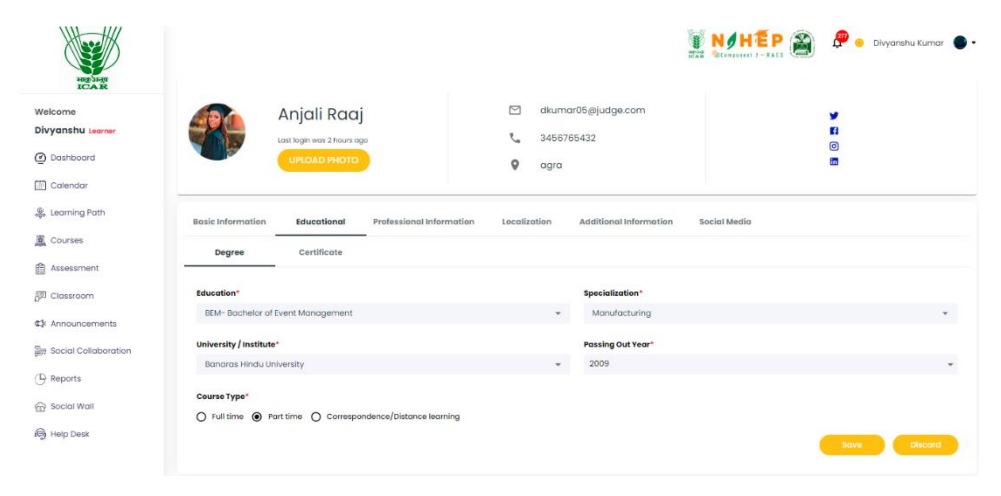

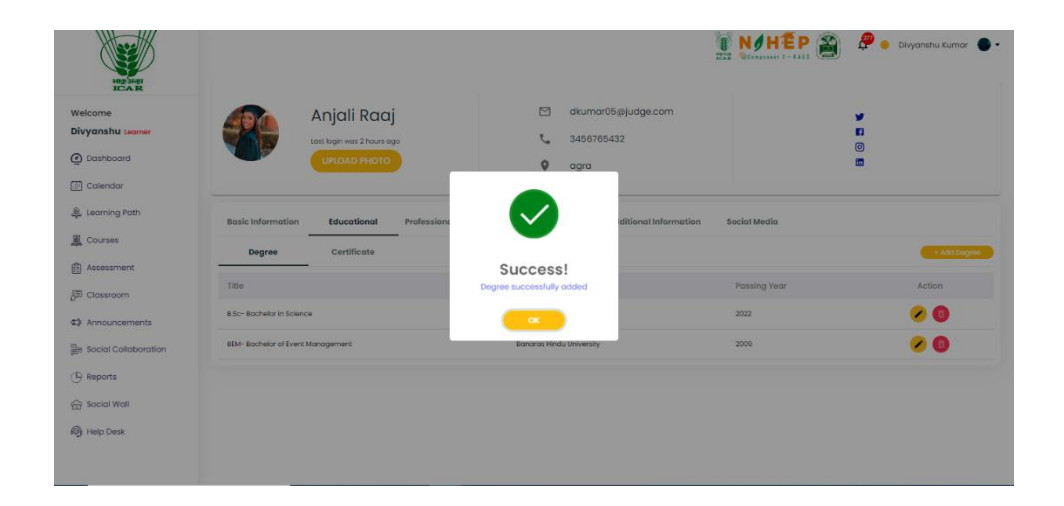

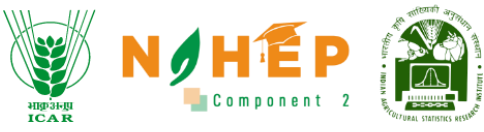

**Step:6** Click "**Professional information**" to update Language, Experience and Skills and click "**Save Changes**" to save the updated information.

| HIGHIN                                                         | 👔 N / H E P 🗃 🖉 o Disyanshu Kumar 💿 -                                                                                                    |
|----------------------------------------------------------------|----------------------------------------------------------------------------------------------------|
| Welcome<br>Divyanshu Learner<br>@ Dashboard<br>@ Colendar      | Anjali Raaj C dkumar0569judge.com Lat kogi nega 2 toori togo C 3456765432 C 1000000 C 10000000000000000000000000                                                                                                    |
| 은 Learning Path<br>로 Courses<br>@ Assessment<br>337 Classroom  | Basic Information         Educational Information         Localization         Additional Information         Social Media           Immodilege           Opportment              Desprinters                                                                                                    |
| C<br>C≱ Announcements<br>By Social Collaboration<br>C⊕ Reports | Longuages skills Find b held b and b held b and b and |
| ញ Social Wall                                                  | C: Your changes has been saved successfully! X                                                                                                    |

**Step:7** Click "**localization**" to update residence address Current, permanent and office location. Click "**Save Changes**" to save the updated information.

|                              |                                  |                                 |                     |                        | NØHEP 🗃       | 💯 😑 Divyanshu Kumar 🕘 🔹 |
|------------------------------|----------------------------------|---------------------------------|---------------------|------------------------|---------------|-------------------------|
| HIGHHI<br>ICAR               | Last login was 2                 | hours ago                       | 34567               | 65432                  | 6             | 2                       |
| Welcome<br>Divyanshu Learner | UPICADY                          |                                 | 🖗 agra              |                        |               |                         |
| Dashboard                    | Basic Information Education      | Professional Information        | Localization        | Additional Information | Social Media  |                         |
| Calendar                     | Current Location                 | -                               |                     | Office Location        |               |                         |
| 🍔 Learning Path              | agra                             |                                 |                     | Mumbal                 |               |                         |
| Courses                      | Dormanant Address                |                                 |                     | Additional Contact     |               |                         |
| Assessment                   | aara utter pradesh 110039 near b | ov jawar lai nehru Bhai stedium |                     | 5623468952             |               |                         |
| 문편 Classroom                 |                                  |                                 |                     |                        |               |                         |
| ⊄≱ Announcements             | Type your locality               |                                 |                     | Type your area         |               |                         |
| 副: Social Collaboration      | new dubai                        |                                 |                     | usa                    |               |                         |
| (B) Reports                  | Your city                        | Your state                      |                     | Your country           | Your pin code |                         |
| Social Wall                  | 866                              | 21                              |                     | 40                     | 110030        |                         |
| () Help Desk                 |                                  |                                 |                     |                        |               |                         |
|                              |                                  | 🕑 Your changes has              | s been saved succes | stullyt ×              |               | Save Changes            |

**Step:8** Click "Additional information" to update the personal information like gender, birthday, marital status and anniversary. Click "Save Changes" to save the updated information.

|                                            |                                                          |                                                                                | anga-agi<br>ICA R            |  |
|--------------------------------------------|----------------------------------------------------------|--------------------------------------------------------------------------------|------------------------------|--|
| Ang Sarah                                  |                                                          | ()<br>2017 - 100                                                               | JHÉP 🗃 & Divyanshu Kumar 🕒 - |  |
| ome<br>anshu Leamer<br>ashboard<br>alendar | Anjali Raaj<br>Lait logn vad 2 hours opp<br>UPLOAD FHOTO | <ul> <li>□ dkumar06@judge.com</li> <li>\$456765432</li> <li>\$ ogra</li> </ul> | ♥<br>80<br>80                |  |
| arning Path                                | Basic Information Educational Profession                 | al Information Localization Additional Information Social                      | Medio                        |  |
| sessment                                   | Gender                                                   | Birthday                                                                       |                              |  |
| astopm                                     | Not disclosed                                            | ▼ Jun 28 2023                                                                  |                              |  |
| nouncements                                | Marital Status                                           | Anniversary                                                                    |                              |  |
| cial Collaboration                         | Married                                                  | ← Aug 15 2023                                                                  |                              |  |
| inorte                                     |                                                          |                                                                                |                              |  |
| iocial Wall                                |                                                          |                                                                                | Save Changes                 |  |
|                                            |                                                          |                                                                                |                              |  |
| пер изк                                    | େ                                                        | Your changes has been saved successfully. X                                    |                              |  |

**Step:9** Click "Social Media" to update his/her social media profile link like Facebook, LinkedIn, Instagram and Twitter. Click "**Save Changes**" to save the updated information.

| elcome                                                                                                    | Aniali Ragi                                    | dkumar05@judge.com                                     | *         |
|----------------------------------------------------------------------------------------------------|------------------------------------------------|--------------------------------------------------------|-----------|
| yanshu Leamer                                                                                                    | Lost login was 2 hours ago                     | 3456765432                                             | 6         |
| Dashboard                                                                                                    |                                                | 9 gara                                                 |           |
| ] Calendar                                                                                                    |                                                | * - <u>5</u> -                                         |           |
| Learning Path                                                                                                    | Basic Information Educational Professional Inf | formation Localization Additional Information Social M | tedia     |
| Courses                                                                                                    |                                                |                                                        |           |
| Assessment                                                                                                    | Facebook                                       | Twitter                                                |           |
| Classroom                                                                                                    | https://Focebook.com                           | https://Twitter.com                                    |           |
| Anno ocements                                                                                                    | Linkedin                                       | Instagram                                              |           |
| Social Collaboration                                                                                                    | https://Linkedin.com                           | https://Instagram.com                                  |           |
| Social Collaboration                                                                                                    |                                                |                                                        |           |
| Reports                                                                                                    |                                                |                                                        | Save Char |
| and the second second se |                                                |                                                        |           |

## **14 Support information:**

Support information is a customer service department within a business that provide assistance and support to end-users. It is viewed in the left side Pannel and user click on my profile icon.

**Step:1** User clicks on the Support or Helpdesk module tab.

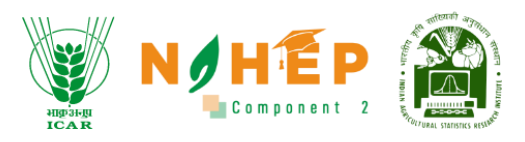

| X                    |                                 |                         |               |                               |                              | 🕨 Divyanshu Kumar 🌑 🗸   |
|----------------------|---------------------------------|-------------------------|---------------|-------------------------------|------------------------------|-------------------------|
| NIG 34-UI<br>ICAR    | Dashboard                       |                         |               |                               |                              | My Profile              |
| Welcome              |                                 |                         | To Do Lis     | st                            |                              | Support                 |
| Dashboard            |                                 |                         | No Data       |                               |                              | Sign out                |
| 🛄 Calendar           |                                 | Assessment              |               |                               |                              |                         |
| 🐥 Learning Path      |                                 |                         | No Data       |                               |                              |                         |
| Courses              | Divyanshu Kumar                 |                         |               |                               |                              |                         |
| Assessment           | 2<br>Complete Course            | 6<br>In Progress Course | Learning      | g Path                        |                              |                         |
| 💯 Classroom          |                                 |                         |               |                               |                              |                         |
| ⊈≱: Announcements    | O                               | 3<br>Discussions        |               |                               |                              |                         |
| Social Collaboration | 012.                            | E2:00                   |               |                               |                              |                         |
| B Reports            | Z13.<br>Total Ti                |                         |               |                               |                              |                         |
| 중 Social Wall        | Courses                         |                         |               |                               |                              |                         |
| ) Help Desk          | Courses                         |                         |               |                               |                              |                         |
|                      | Agronomy Science<br>newcategory | 1<br>Modules            | 2<br>Enrolled | 2023-08-31<br>Expiration Date | 63:53:20<br>Total Time Spent | ★ ★ ★ ★ ★<br>0 out of 5 |
|                      | Course                          | 1                       | 1             | 2023-07-31                    | 37:30:00                     | ****                    |

#### Step: 2 User fill all the details and click on the Sign in button.

|            |       | Login<br>Role<br>• University O Admin |
|------------|-------|---------------------------------------|
|            | NIHEP | University                            |
| IT Helpdes | ik    | User Email                            |
|            |       | Password Password                     |
|            |       | Sign in<br>Gnest User Login           |

# **15 Certificate:**

Learner users get the certificate after completing the course/assessment.

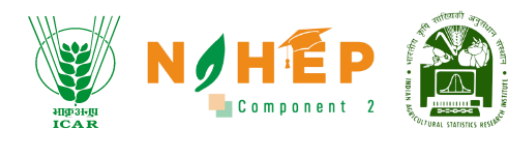

### 15.1 how to view/Download the certificate?

#### Step:1 Click on the Certificate tab.

|                        |                              |                   |               | 😑 Jitendra 🍶 🗸 |
|------------------------|------------------------------|-------------------|---------------|----------------|
| भाकु अनुप<br>ICAR      | Dashboard                    |                   |               | My Profile     |
| Welcome                |                              |                   | To Do List    | Support        |
| Dashboard              |                              |                   | No Data       | Certificate    |
| –<br>E Calendar        |                              |                   | Assessment    | 🗈 Feedback     |
| 麜 Learning Path        | Literadur.                   |                   | No Data       | ∋ Sign out     |
| Courses                | Siter                        |                   |               |                |
| Assessment             | ]]<br>Complete Course        | 13                | Learning Path |                |
| 🚰 Classroom            |                              | in region country | No Data       |                |
| ⊈‡: Announcements      | O<br>Certificate             | 5<br>Discussions  |               |                |
| 📄 Social Collaboration | 10:48:20<br>Total Time Spent |                   |               |                |
| Reports                |                              |                   |               |                |

#### Step:2 Click on View to view the certificate.

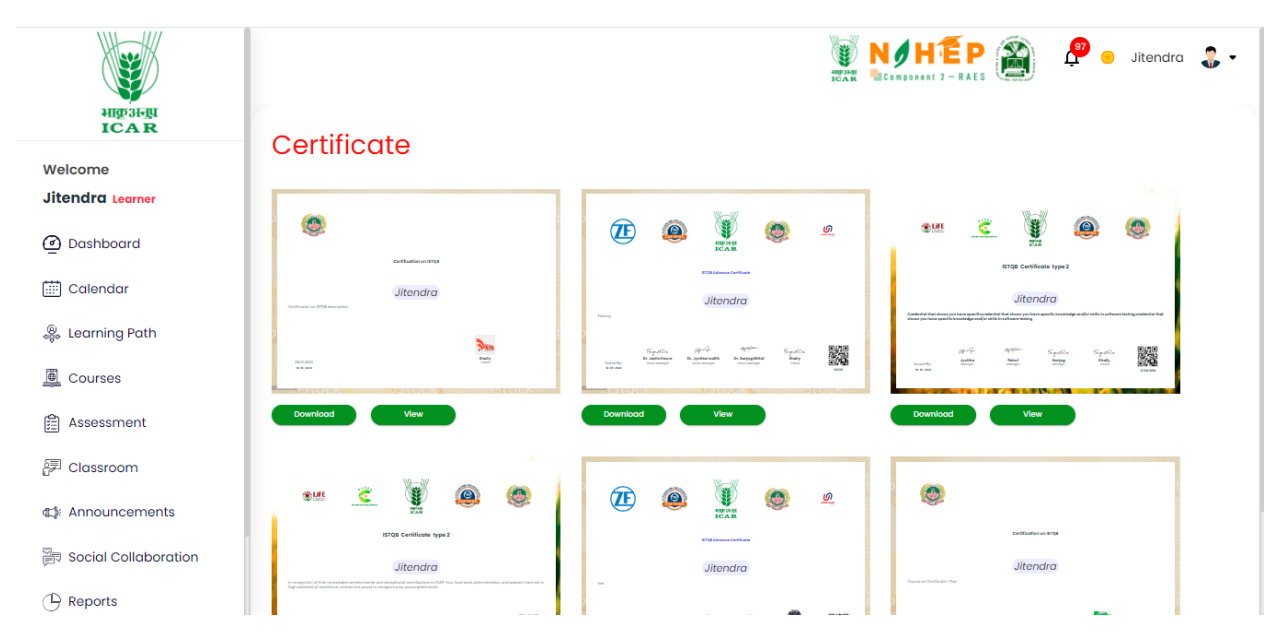

Step:3 Click on Download button to download the certification in local system.

| HIP J-BI<br>ICAR            | Cortificato                                                                                                    |  |
|-----------------------------|----------------------------------------------------------------------------------------------------|--|
| Welcome<br>Jitendra Learner |                                                                                                    |  |
| Dashboard                   |                                                                                                    |  |
| 🛗 Calendar                  | Jitendra Jitendra Jit |  |
| الله Learning Path          | Species 2014 - 2014 - 2 |  |
| Assessment                  | Download         View         Download         View                                                                                                    |  |
| 문 Classroom                 |                                                                                                    |  |
| 🕼 Announcements             | End central type 2 CENTRE CENTRE CENT |  |
| Social Collaboration        | Jitendra Jitendra Jitendra                                                                                                    |  |
| 🕒 Reports                   |                                                                                                    |  |

# **16 Leader board and badges**

Badge will reflect in the top right corner of the screen along with name of the learner in-form of the black color with icon defined for the badges.

**Step:1** User click on the Badge icon; Learner users can see all the badges he has received based on their current rank, and points obtained.

|                                   | Dashboard             |                         |               |
|-----------------------------------|-----------------------|-------------------------|---------------|
| Welcome<br>Pinki Learner          |                       |                         | To Do List    |
| ② Dashboard                       |                       |                         | No Data       |
| 🔛 Calendar                        |                       |                         | Assessment    |
| 🌷 Learning Path                   |                       |                         | No Data       |
| Courses                           | Pinki Mallik          |                         |               |
| Assessment                        | 0<br>Complete Course  | 0<br>In Progress Course | Learning Path |
| 🖅 Classroom                       |                       |                         |               |
| ⊈≵: Announcements                 | O<br>Certificate      | O<br>Discussions        |               |
| ह्यू<br>हिंग Social Collaboration |                       |                         |               |
| () Reports                        | U<br>Total Time Spent |                         |               |
| 🛱 Social Wall                     | Courses               |                         |               |
| C Holo Dock                       |                       |                         |               |
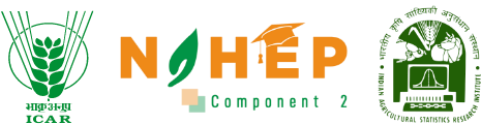

Step:2 Users click on the blue arrow icon to view more details of the Badge, Rank and points.

**Leaderboard:** Learner user awarded with below badge base on the credit points associated with the assessment, surveys, course completion learning path, webinars, events etc.

**Badges History:** Learner users can see all the received badges in the badge's history field with the badge name, earned date and earned point.

|          | →                                 | <b>→</b>        |                                   |  |  |
|----------|-----------------------------------|-----------------|-----------------------------------|--|--|
| TOT      |                                   | 1               | 459<br>Points                     |  |  |
|          |                                   |                 |                                   |  |  |
| Platinum | Cu                                | rrent Rank      |                                   |  |  |
| story    |                                   |                 |                                   |  |  |
| story    |                                   |                 |                                   |  |  |
| Platinum | Details                           | Platinum        | Details                           |  |  |
| Story    | Details<br>Date Earned 11-08-2023 | Platinum<br>x@x | Details<br>Date Earned 10-08-2023 |  |  |

Step: 3 Click on the blue arrow of platinum badge. Learner users can see all the received badges.

| User Details<br>«Back |         |                |          | Selec Badget | Selec Badget 🔹 |  |  |
|-----------------------|---------|----------------|----------|--------------|----------------|--|--|
| Positions             | Picture | Name           | Badge    |              | Points         |  |  |
| 1                     | 8       | Jyotika Mallik | Platinur | n            | 459 pt.        |  |  |

**Step: 4** Click on the blue arrow of the Current rank. Learner users can see all the received badges as per the rank.

| User Details<br>«Back |         |                |   |          | Selec Badget 🔹 |  |
|-----------------------|---------|----------------|---|----------|----------------|--|
| Positions             | Picture | Name           | e | 3adge    | Points         |  |
| 1                     | 8       | Jyotika Mallik | Р | Platinum | 459 pt.        |  |

**Step: 5** Click on the blue arrow of the points. Learner users can see all the received points history with the module name from which module he had credited the points.

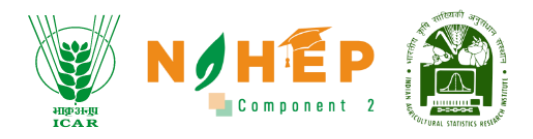

| <b>My Points</b><br>«Back | >oints<br>k     |          |               | (    | Search By Keyword |           |          | C | λ |
|---------------------------|-----------------|----------|---------------|------|-------------------|-----------|----------|---|---|
| SR No.                    | Task            | Category | Points Before | Po   | ints Earn         | Total Poi | nts      |   |   |
| 1                         | Account HR      | Course   | 448 pt.       | 11 p | ot.               | 459 pt.   |          |   |   |
| 2                         | Filter function | Course   | 419 pt.       | 29   | pt.               | 448 pt.   |          |   |   |
|                           |                 |          |               |      |                   |           | 1-2 of 2 | < | > |

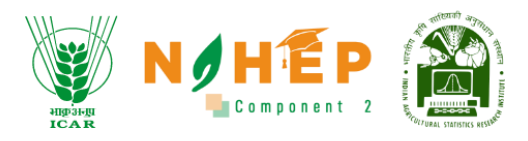

## **APPLICATION INTERFACE**

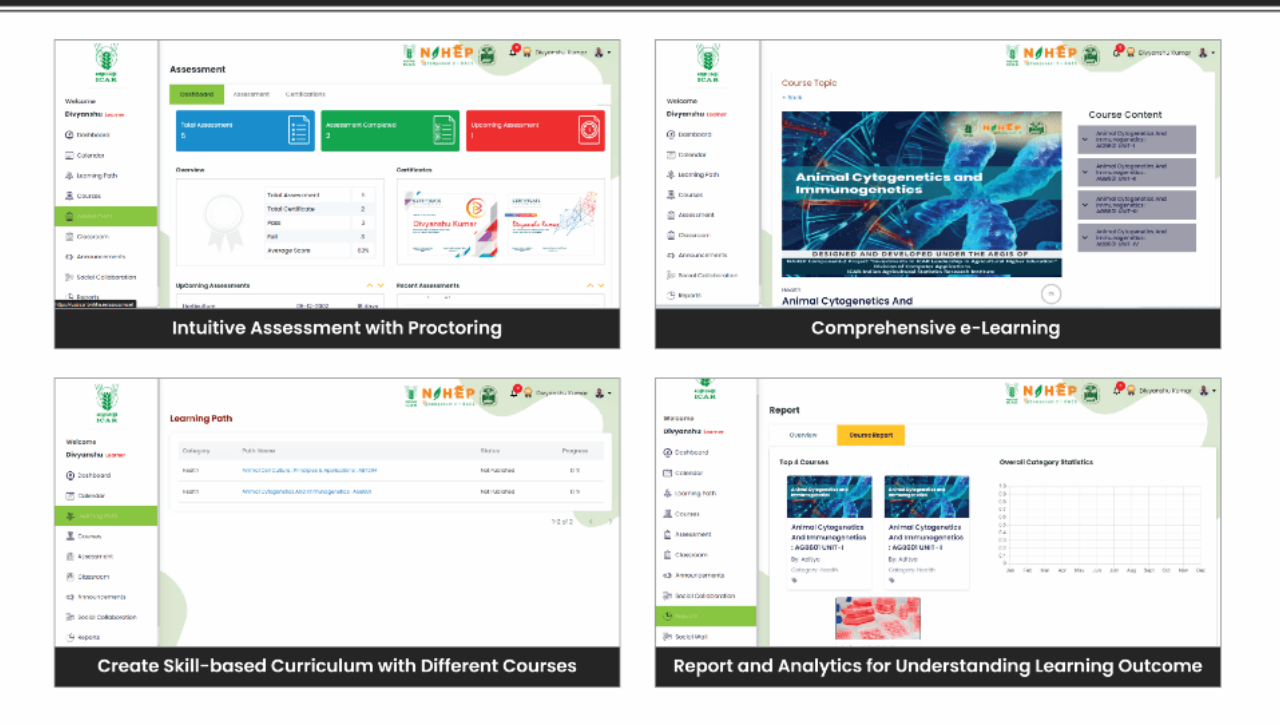

## CREDITS

## **NARES-BLP Management Team**

Project Team at ICAR-IASRI

Head (Computer Application)

### **Dr. R.C. Agrawal**

## **Dr. Rajender Parsad**

Director, ICAR - IASRI

**Dr. Alka Arora** 

& Principal Scientist

## Dr. Anuradha Agrawal

National Coordinator, NAHEP Component 2 & CAAST

## DDG, Agricultral Education, ICAR and ND, NAHEP

## **Dr. Sudeep Marwaha**

Head (CA) & PI (NAHEP Component 2)

Principal Scientist

## Dr. S.N. Islam

Senior Scientist

## Ms. Madhu

Scientist

# Dr. Ramasubramanian V Dr. Anshu Bharadwaj

Principal Scientist

**Dr. Soumen Pal** Senior Scientist

## **Mr. Samarth Godhara** Scientist

## Dr. Ajit

Head (Statistical Genetics) & **Principal Scientist** 

## Dr. Shashi Dahiya

Principal Scientist

## Dr. Sanchita Naha

Scientist

For more details, visit us at: https://naresblp.krishimegh.in